VM5000 Automatisches Videomesssystem Schnellstart-Benutzerhandbuch

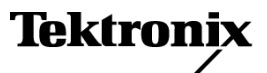

Copyright © Tektronix Inc. Alle Rechte vorbehalten. Lizensierte Software-Produkte stellen Eigentum von Tektronix oder Tochterunternehmen bzw. Zuliefererern des Unternehmens dar und sind durch nationale Urheberrechtsgesetze und internationale Vertragsbestimmungen geschützt.

Tektronix-Produkte sind durch erteilte und angemeldete Patente in den USA und anderen Ländern geschützt. Die Informationen in dieser Broschüre machen Angaben in allen früheren Unterlagen hinfällig. Änderungen der Spezifikationen und der Preisgestaltung vorbehalten.

TEKTRONIX und TEK sind eingetragene Marken der Tektronix, Inc.

### Tektronix-Kontaktinformationen

Tektronix, Inc. 14200 SW Karl Braun Drive P.O. Box500 Beaverton, OR97077 USA

Informationen zu diesem Produkt und dessen Verkauf, zum Kundendienst sowie zum technischen Support:

- In Nordamerika rufen Sie die folgende Nummer an: 1-800-833-9200.
- Unter www.tektronix.com finden Sie die Ansprechpartner in Ihrer N\u00e4he.

#### Garantie 2

Tektronix garantiert, dass dieses Produkt für einen Zeitraum von einem (1) Jahr ab Versanddatum keine Fehler in Material und Verarbeitung aufweist. Wenn ein Produkt innerhalb dieser Garantiezeit Fehler aufweist, steht es Tektronix frei, dieses fehlerhafte Produkt kostenlos zu reparieren oder einen Ersatz für dieses fehlerhafte Produkt zur Verfügung zu stellen. Von Tektronix für Garantiezwecke verwendete Teile, Module und Ersatzprodukte können neu oder in ihrer Leistung neuwertig sein. Alle ersetzten Teile, Module und Produkte werden Eigentum von Tektronix.

Um mit dieser Garantie Kundendienst zu erhalten, muss der Kunde Tektronix über den Fehler vor Ablauf der Garantiezeit informieren und geeignete Vorkehrungen für die Durchführung des Kundendienstes treffen. Der Kunde ist für die Verpackung und den Versand des fehlerhaften Produkts an die Service-Stelle von Tektronix verantwortlich, die Versandgebühren müssen im Voraus bezahlt sein. Tektronix übernimmt die Kosten der Rücksendung des Produkts an den Kunden, wenn sich die Versandadresse innerhalb des Landes der Tektronix Service-Stelle befindet. Der Kunde übernimmt alle Versandkosten, Fracht- und Zollgebühren sowie sonstige Kosten für die Rücksendung des Produkts an eine andere Adresse.

Diese Garantie tritt nicht in Kraft, wenn Fehler, Versagen oder Schaden auf die falsche Verwendung oder unsachgemäße und falsche Wartung oder Pflege zurückzuführen sind. Tektronix muss keinen Kundendienst leisten, wenn a) ein Schaden behoben werden soll, der durch die Installation, Reparatur oder Wartung des Produkts von anderem Personal als Tektronix-Vertretern verursacht wurde; b) ein Schaden behoben werden soll, der auf die unsachgemäße Verwendung oder den Anschluss an inkompatible Geräte zurückzuführen ist; c) Schäden oder Fehler behoben werden sollen, die auf die Verwendung von Komponenten zurückzuführen sind, die nicht von Tektronix stammen; oder d) wenn ein Produkt gewartet werden soll, an dem Änderungen vorgenommen wurden oder das in andere Produkte integriert wurde, so dass dadurch die aufzuwendende Zeit für den Kundendienst oder die Schwierigkeit der Produktwartung erhöht wird.

DIESE GARANTIE WIRD VON TEKTRONIX FÜR DAS PRODUKT ANSTELLE ANDERER AUSDRÜCKLICHER ODER IMPLIZITER GARANTIEN GEGEBEN. TEKTRONIX UND SEINE HÄNDLER SCHLIESSEN AUSDRÜCKLICH ALLE GARANTIEN HINSICHTLICH DER HANDELSGÄNGIGKEIT UND DER EIGNUNG FÜR EINEN BESTIMMTEN ZWECK AUS. FÜR TEKTRONIX BESTEHT DIE EINZIGE UND AUSSCHLIESSLICHE VERPFLICHTUNG DIESER GARANTIE DARIN, FEHLERHAFTE PRODUKTE FÜR DEN KUNDEN ZU REPARIEREN ODER ZU ERSETZEN. TEKTRONIX UND SEINE HÄNDLER ÜBERNEHMEN KEINERLEI HAFTUNG FÜR DIREKTE, INDIREKTE, BESONDERE UND FOLGESCHÄDEN, UNABHÄNGIG DAVON, OB TEKTRONIX ODER DER HÄNDLER VON DER MÖGLICHKEIT SOLCHER SCHÄDEN IM VORAUS UNTERRICHTET IST.

# Inhalt

| Allgemeine Sicherheitshinweise                               | . ii |
|--------------------------------------------------------------|------|
| Vorwort                                                      | . v  |
| Hauptfunktionen                                              | . v  |
| Dokumentation                                                | . v  |
| Softwareaktualisierungen                                     | . v  |
| In diesem Handbuch verwendete Konventionen                   | . v  |
| Installation des Geräts                                      | . 1  |
| Auspacken des Geräts                                         | . 1  |
| Betriebsvoraussetzungen                                      | . 3  |
| Einschalten des Geräts                                       | . 3  |
| Ausschalten des Geräts                                       | . 4  |
| Abziehen des Netzkabels                                      | . 4  |
| Verbindung zu einem Netzwerk herstellen                      | . 4  |
| Erstellen einer Notfall-Startdiskette                        | . 5  |
| Umgang mit dem Gerät                                         | . 6  |
| Vorderseite                                                  | . 6  |
| Seitenplatten und Rückplatte                                 | . 6  |
| Voraussetzungen für Eingangsverbindungen – Optionen SD/HD    | . 7  |
| Voraussetzungen für Eingangsverbindungen – Option VGA        | . 7  |
| Verbinden von Eingangssignalen                               | . 8  |
| Signalpfadkompensation                                       | 15   |
| Sync-Pickoff-Kompensation – Nur Optionen SD/HD               | 16   |
| Informationen zum Matrixtestsignal                           | . 18 |
| Starten der VM5000-Software                                  | 20   |
| Die Benutzeroberfläche der VM5000-Software                   | 22   |
| Verfahren zum Ausführen von Messungen                        | 23   |
| Konfigurieren des Prüflings – Option VGA                     | 23   |
| Festlegen des Eingangssignalformats – Optionen SD/HD         | 25   |
| Festlegen des Eingangssignalformats – Option VGA             | 26   |
| Auswählen von Messungen                                      | 30   |
| Festlegen der Ausführungsoptionen für Messungen              | 31   |
| Ausführen und Anzeigen von Messungen                         | . 34 |
| Verwenden des Oszilloskops                                   | 36   |
| Fehlerbehebung bei Signalproblemen                           | 37   |
| Anwendunaen                                                  | 44   |
| Einfache Farbbalkenmessung – Optionen SD/HD.                 | 44   |
| Einfache Farbhalkenmessung – Ontion VGA                      | 47   |
| Anzeige relativ zu Referenzfarbbalkenmessungen               | 51   |
| Anzeigen von Farbbalkenmessungen mit Grenzwertprüfung        | 56   |
| Grenzwertprüfung mit zwei Messungen                          | 61   |
| Ausführen von Messungen über mehrere Zeilen – Nur Ontion VGA | 66   |
| Anzeigen des Eingangssignals als Bild                        | 73   |
|                                                              | .0   |

| Anzeige des Eingangssignals in einem Vektorskop-Fenster – Nur Optionen SD/HD | 75 |
|------------------------------------------------------------------------------|----|
| Index                                                                        |    |

# Allgemeine Sicherheitshinweise

Beachten Sie zum Schutz vor Verletzungen und zur Verhinderung von Schäden an diesem Gerät oder an damit verbundenen Geräten die folgenden Sicherheitshinweise.

Verwenden Sie dieses Gerät nur gemäß der Spezifikation, um jede mögliche Gefährdung auszuschließen.

Wartungsarbeiten sind nur von qualifiziertem Personal durchzuführen.

Während der Verwendung des Geräts müssen Sie eventuell auf andere Teile eines umfassenderen Systems zugreifen. Beachten Sie die Sicherheitsangaben in Handbüchern für andere Komponenten bezüglich Warn- und Vorsichtshinweisen zum Betrieb des Systems.

### Verhütung von Bränden und Verletzungen

Verwenden Sie ein ordnungsgemäßes Netzkabel. Verwenden Sie nur das mit diesem Produkt ausgelieferte und für das Einsatzland zugelassene Netzkabel.

Schließen Sie das Gerät ordnungsgemäß an. Trennen oder schließen Sie keine Tastköpfe oder Prüfleitungen an, während diese an einer Spannungsquelle anliegen.

Schließen Sie das Gerät ordnungsgemäß an. Unterbinden Sie die Stromzufuhr für den Messpunkt, bevor Sie den Tastkopf anschließen oder vom Gerät trennen.

**Erden Sie das Produkt.** Das Gerät ist über den Netzkabelschutzleiter geerdet. Zur Verhinderung von Stromschlägen muss der Schutzleiter mit der Stromnetzerdung verbunden sein. Vergewissern Sie sich, dass eine geeignete Erdung besteht, bevor Sie Verbindungen zu den Eingangs- oder Ausgangsanschlüssen des Geräts herstellen.

Beachten Sie alle Angaben zu den Anschlüssen. Beachten Sie zur Verhütung von Bränden oder Stromschlägen die Kenndatenangaben und Kennzeichnungen am Gerät. Lesen Sie die entsprechenden Angaben im Gerätehandbuch, bevor Sie das Gerät anschließen.

Die Eingänge sind nicht für Anschlüsse an Hauptstromkreise oder Schaltkreise der Kategorien II, III und IV ausgelegt.

Schließen Sie einen Tastkopf nicht an eine Leitung an, deren Spannung die Nennspannung des Tastkopfes überschreitet.

**Trennen vom Stromnetz.** Der Netzschalter trennt das Gerät von der Stromversorgung. Weitere Anweisungen zur Positionierung des Schalters finden Sie in der Dokumentation. Blockieren Sie den Netzschalter nicht, da er für die Benutzer jederzeit zugänglich sein muss.

Schließen Sie die Abdeckungen. Nehmen Sie das Gerät nicht in Betrieb, wenn Abdeckungen oder Gehäuseteile entfernt sind.

Bei Verdacht auf Funktionsfehler nicht betreiben. Wenn Sie vermuten, dass das Gerät beschädigt ist, lassen Sie es von qualifiziertem Wartungspersonal überprüfen.

Vermeiden Sie offen liegende Kabel. Berühren Sie keine freiliegenden Anschlüsse oder Bauteile, wenn diese unter Spannung stehen.

Verwenden Sie die richtige Sicherung. Verwenden Sie nur Sicherungen des für dieses Gerät angegebenen Typs.

Nicht bei hoher Feuchtigkeit oder Nässe betreiben.

Nicht in Arbeitsumgebung mit Explosionsgefahr betreiben.

Sorgen Sie für saubere und trockene Produktoberflächen.

Sorgen Sie für die richtige Kühlung. Weitere Informationen über die Gewährleistung einer ordnungsgemäßen Kühlung für das Produkt erhalten Sie im Handbuch.

### **Begriffe in diesem Handbuch**

In diesem Handbuch werden die folgenden Begriffe verwendet:

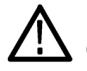

WARNUNG. Warnungen weisen auf Bedingungen oder Verfahrensweisen hin, die eine Verletzungs- oder Lebensgefahr darstellen.

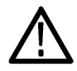

VORSICH. Vorsichtshinweise machen auf Bedingungen oder Verfahrensweisen aufmerksam, die zu Schäden am Gerät oder zu sonstigen Sachschäden führen können.

### Symbole und Begriffe am Gerät

Am Gerät sind eventuell die folgenden Begriffe zu sehen:

- GEFAHR weist auf eine Verletzungsgefahr hin, die mit der entsprechenden Hinweisstelle unmittelbar in Verbindung steht.
- WARNUNG weist auf eine Verletzungsgefahr hin, die nicht unmittelbar mit der entsprechenden Hinweisstelle in Verbindung steht.
- VORSICHT weist auf mögliche Sach- oder Geräteschäden hin.

Am Gerät sind eventuell die folgenden Symbole zu sehen:

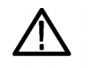

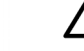

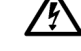

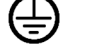

(Erde)

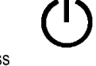

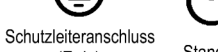

VORSICHT Beachten Sie die Hinweise im Handbuch

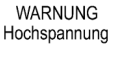

Standby

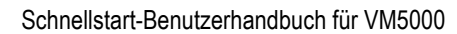

# Vorwort

In diesem Handbuch werden die Installation und die Bedienungsgrundlagen des automatischen Videomesssystems VM5000 beschrieben. Weitere Informationen finden Sie in der Online-Hilfe für das Gerät und im *Benutzerhandbuch für das automatische Videomesssystem VM5000.* 

## Hauptfunktionen

Das automatische Videomesssystem VM5000 ist ein auf einer Oszilloskopplattform basierendes Hochleistungs-Videomesssystem. Es weist die folgenden Hauptfunktionen auf:

- Schnelle, genaue und verlässliche Videomessungen
- Umfassende Analyse f
  ür analoge Komponentensignale
- Automatische Prüfung von PC- und DTV-Heimvideogeräten
- Automatische VESA-Komformitätsprüfung für PC-Grafikgeräte
- Unterstützt analoge SD-, HDTV- und RGBHV-Videoformate über Optionen
- Bild-, Vektor- und Signalanzeige
- Integrierte Pass/Fehler-Grenzwertprüfung
- Handbuch f
  ür Pr
  üfsignalpakete
- GPIB-Fernsteuerung und LAN-Anschluss
- Umfassende Oszilloskopfunktionalität

## **Dokumentation**

| Informationen                                                    | Dokumente                                                                                                    |  |  |
|------------------------------------------------------------------|----------------------------------------------------------------------------------------------------|--|--|
| Installation und Betrieb (Übersicht)                             | Schnellstart-Benutzerhandbuch für das automatische Videomesssys-<br>tem VM5000 Das Schnellstart-Benutzerhandbuch enthält allgemeine<br>Informationen über die Inbetriebnahme des Geräts, einen Leitfaden für<br>Benutzeroberflächen-Steuerelemente sowie Anwendungsbeispiele.                       |  |  |
| Ausführliche Hilfe für den Betrieb und die<br>Benutzeroberfläche | Benutzerhandbuch für das automatische Videomesssystem VM5000 Das<br>Benutzerhandbuch enthält ausführliche Informationen über den Betrieb<br>des Geräts, einschließlich der Berechnung von Messungen und der<br>Spezifikationen.                                                                     |  |  |
|                                                                  | Online-Hilfe für VM5000. Greifen Sie mit Hilfe des Hilfemenüs der VM5000-Software auf die Online-Hilfe zu, um Informationen zu den Bedienelementen und Elementen auf dem Bildschirm zu erhalten.                                                                                                    |  |  |
| Programmierbefehle                                               | Programmierhandbuch für das automatische Videomesssystem VM5000<br>Die speziell für VM5000 geltenden Programmierbefehle sind in einer<br>PDF-Datei auf der VM5000-Produktsoftware-CD aufgeführt. Das<br>Programmierhandbuch für TDS5000B ist eine PDF-Datei auf der<br>TDS5000B-Produktsoftware-CD. |  |  |

| Informationen                        | Dokumente                                                                                                    |
|--------------------------------------|----------------------------------------------------------------------------------------------------|
| Einsatz des Oszilloskops             | Vollständige Informationen zur Verwendung der Oszilloskopfunktionen des VM5000 finden Sie in der TDS5000B-Dokumentation. |
| Benutzerservice und Leistungsprüfung | Informationen finden Sie im Wartungshandbuch für die Serie TDS5000B.                                                     |

## Softwareaktualisierungen

Gelegentlich können Softwareaktualisierungen verfügbar gemacht werden. Die Software kann nur in Verbindung mit einem gültigen Optionsschlüssel für das jeweilige Oszilloskopmodell und die betreffende Seriennummer verwendet werden.

So suchen Sie nach Aktualisierungen:

- 1. Navigieren Sie zur Tektronix-Website (www.tektronix.com).
- 2. Wählen Sie Software and Drivers (Software und Treiber) aus, um die Webseite Software and Firmware Finder (Software- und Firmware-Suche) aufzurufen.
- 3. Geben Sie den Produktnamen (VM5000) ein, um nach verfügbaren Softwareaktualisierungen zu suchen.

## In diesem Handbuch verwendete Konventionen

In diesem Handbuch wird der Umgang mit den Optionen SD, HD und VGA beschrieben. Obwohl die Betriebsverfahren für alle drei Optionen identisch sind, gibt es einige Unterschiede hinsichtlich der Funktionen, vor allem bezüglich der verfügbaren Messungen. Unterschiede in der Konfiguration bzw. in der Anwendung werden im Text durch die Option kenntlich gemacht, für die sie gelten. Bei Unterschieden in der Bildschirmanzeige werden beide Versionen angezeigt (Option SD/HD und Option VGA).

Die folgenden Symbole werden in diesem Handbuch verwendet.

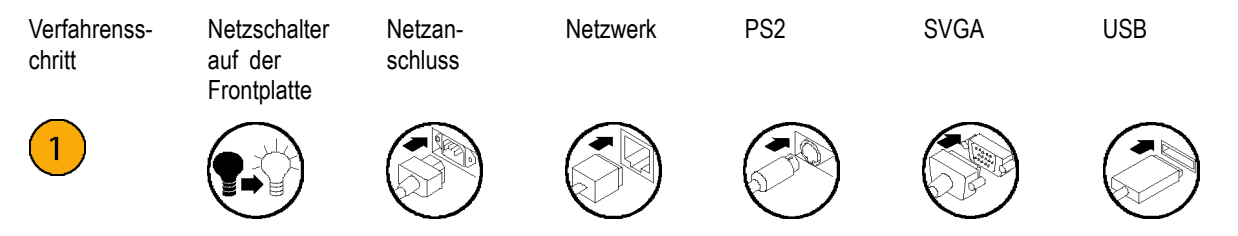

# Installation des Geräts

Dieser Abschnitt enthält Informationen zur Installation des Geräts und zum Umgang mit dem Gerät.

## Auspacken des Geräts

Packen Sie das Gerät vorsichtig aus, und vergewissern Sie sich, dass das Standardzubehör enthalten ist.

### Standardzubehör für VM5000

| Zubehör                                                                                                    | Teilenummer |
|----------------------------------------------------------------------------------------------------|-------------|
| Schnellstart-Benutzerhandbuch für das automatische Videomesssystem VM5000 in englischer, französischer, deutscher, spanischer, chinesischer (traditionell oder vereinfacht) oder japanischer Übersetzung, wenn eine der Sprachoptionen bestellt wurde.                                                 | 071-1573-XX |
| Benutzerhandbuch für das automatische Videomesssystem VM5000                                                                                                    | 071-1522-XX |
| Programmierhandbuch für das automatische Videomesssystem VM5000 im PDF-Format auf der VM5000-Produktsoftware-CD                                                                                                    | 071-1574-XX |
| DVD-Signalsystem VM5000 (nur für Option SD)                                                                                                    | 020-2610-XX |
| VM5000 MPEG- und Basisband-Signalsystem (nur für Option SD/HD)                                                                                                    | 020-2611-XX |
| VM5000 PC-Bitmapgrafik-Prüfsignaldateien (nur für Option VGA)                                                                                                    | 020-2634-XX |
| Schnellstart-Benutzerhandbuch für Digital-Phosphor-Oszilloskope der Serie TDS5000B                                                                                                    | 071-1355-XX |
| Das Handbuch <i>Einstieg in Oszilloskopanalyse und -anschluss</i> mit der dazugehörigen Software                                                                                                    | 020-2449-XX |
| CD-ROM <i>Produktsoftware für VM5000</i> mit der darin enthaltenen Produktsoftware und Online-Hilfe für VM5000, Benutzerhandbuch für VM5000 als PDF-Version, Schnellstart-Benutzerhandbuch für VM5000 als PDF-Version und Versionsinformationen                                                        | 020-2565-XX |
| CD-ROM <i>Produktsoftware für die Serie TDS5000B</i> mit der darin enthaltenen Produktsoftware und Online-Hilfe für Produkte der Serie TDS5000B, Programmieranleitung für TDS5000B (GPIB-Online-Hilfe und PDF-Version), Leistungsprüfung als PDF-Version, Versionsinformationen und VISA-Informationen | 063-3692-XX |
| CD-ROM Betriebssystemwiederherstellung für die Serie TDS5000B                                                                                                    | 063-3579-XX |
| CD-ROM Optionale Anwendungssoftware für die Serie TDS5000B                                                                                                    | 020-2450-XX |
| P5050 10X, 500 MHz, Passiver Spannungstastkopf                                                                                                    | P5050       |
| Buch <i>Erste Schritte mit OpenChoice</i> ™ und Software Developer's Kit auf CD-ROM                                                                                                    | 020-2513-XX |
| LabVIEW-Testexemplar für einen Zeitraum von 30 Tagen                                                                                                    | 020-2476-XX |
| Kalibrierungszertifikat zur Dokumentation der NIST-Rückfahrbarkeit, Z540-1-Konformität und ISO9001-Registrierung                                                                                                    |             |
| US-Netzkabel                                                                                                    | 161-0104-00 |
| Maus                                                                                                    | 119-6936-XX |
| Minitastatur                                                                                                    | 118-9402-XX |
| Frontschutzdeckel                                                                                                    | 200-4651-XX |
| Zubehörtasche                                                                                                    | 016-1935-XX |
| Leere CDR/CDRW                                                                                                    | 020-2434-XX |
| Click'N Burn-CD                                                                                                    | 063-3575-XX |

### Standardzubehör für VM5000 (Fortsetzung)

| Zubehör                                                 | Teilenummer |
|---------------------------------------------------------|-------------|
| 75-Ohm-Präzisionsabschlüsse (4)                         | 011-0102-XX |
| BNC-Verbinder (Buchse an Buchse)                        | 103-0028-XX |
| BNC-Verbinder (Stecker an Stecker)                      | 103-0029-XX |
| BNC-T-Verbinder (4)                                     | 103-0030-XX |
| Sync-Pickoff-Kabel (nur für Option SD/HD)               | 012-1680-XX |
| VGA-zu-5X BNC-Kabel (12,7 cm lang) (nur für Option VGA) | 174-5147-XX |
| VGA-zu-5X BNC-Kabel (91,4 cm lang) (Nur für Option VGA) | 174-5126-XX |
| RGBHV-Messschnittstelleneinheit (nur für Option VGA)    | 012-1685-XX |
| Steuerkabel RS-232 RGBHV MIU (nur für Option VGA)       | 012-1692-XX |
| BNC-to-Binding-Post-Adapter (2) (Nur für Option VGA)    | 011-0183-00 |
| 2,21-Kiloohm-Widerstand                                 | 322-3226-00 |
| 301-Ohm-Widerstand                                      | 322-3143-00 |
| VGA Sync Combiner-Kabel                                 | 012-1664-XX |

Das Gerät kann auch optionales Zubehör enthalten. Überprüfen Sie, ob das von Ihnen bestellte optionale Zubehör dem Gerät beigefügt ist.

### Empfohlenes Zubehör für VM5000<sup>1</sup>

| Zubehör                                                               | Teilenummer |
|-----------------------------------------------------------------------|-------------|
| Wartungshandbuch für Digital-Phosphor-Oszilloskope der Serie TDS5000B | 071-1362-XX |
| Transportkoffer                                                       | 016-1937-XX |
| Tastkopfkalibrierungs-, Kompensations- und Versatzausgleichadapter    | 067-0405-XX |
| Vorrichtung für den Stromversatzausgleich                             | 067-1478-00 |
| Video-Anzeigeklemme                                                   | 013-0278-XX |
| Passiver Tastkopf P5050 500 MHz 10x                                   | P5050       |
| GPIB-Kabel (1 m)                                                      | 012-0991-01 |
| GPIB-Kabel (2 m)                                                      | 012-0991-00 |
| Centronics-Kabel (Drucker)                                            | 012-1214-00 |

1 Auf unserer Website unter www.tektronix.com finden Sie eine aktuelle Liste mit Zubehör, Aktualisierungen und Optionen, einschließlich der für Ihr VM5000-Produkt verfügbaren Serviceoptionen.

## Betriebsvoraussetzungen

- 1. Stellen Sie das Gerät auf einem Rollwagen oder einen Labortisch, und beachten Sie die erforderlichen Abstände:
  - Oberseite, Rückseite, Vorderseite und rechte Seite 0 mm
  - Linke Seite: 76 mm
  - Unten: 19 mm oder 0 mm mindestens bei Fußaufstellung, Stand heruntergeklappt
- 2. Stellen Sie vor dem Betrieb sicher, dass die Umgebungstemperatur zwischen +5°C und +45°C liegt.

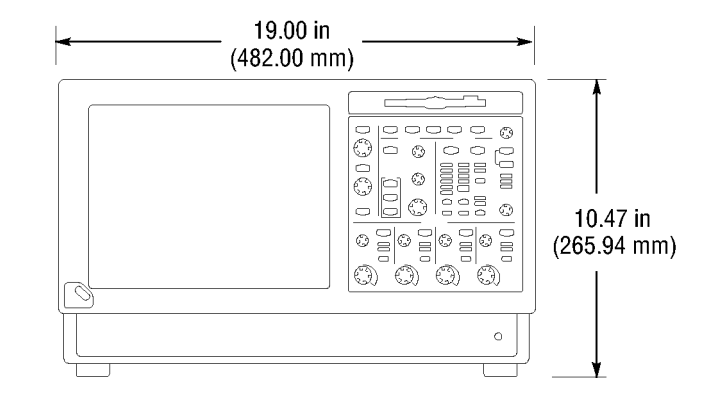

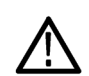

VORSICH. Halten Sie die Unterseite und die Seiten des Geräts frei, um die erforderliche Kühlung zu gewährleisten.

## Einschalten des Geräts

### Stromversorgung - Voraussetzungen

#### Stromspannung und -frequenz

|       | · • | -                |     |    |       |    |      |     |                        |  |
|-------|-----|------------------|-----|----|-------|----|------|-----|------------------------|--|
| 100-2 | 240 | V <sub>eff</sub> | ±10 | %, | 47-63 | Hz | oder | 115 | V <sub>eff</sub> ±10%, |  |
| 360-4 | 140 | Hz               |     |    |       |    |      |     |                        |  |

### Stromverbrauch

< 220 Watt 360-440 Hz

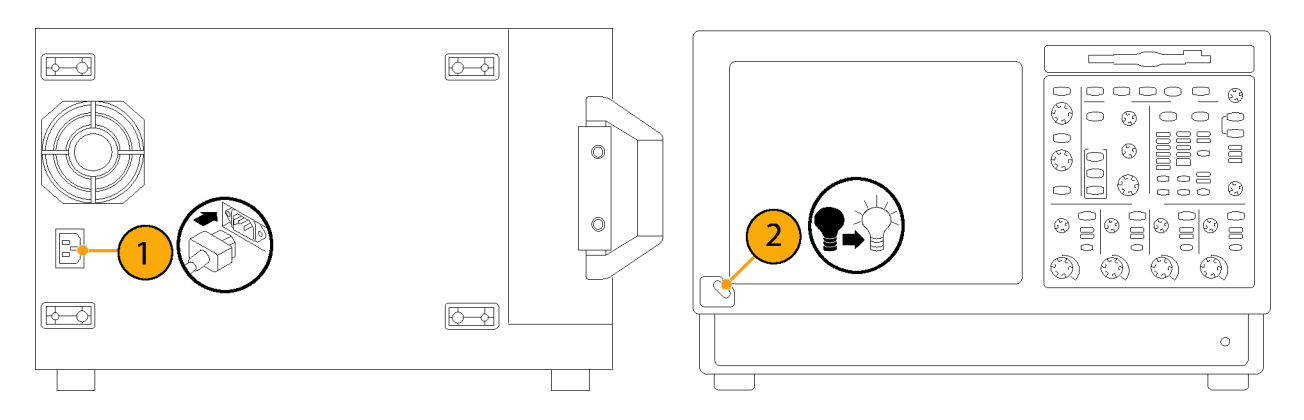

## Ausschalten des Geräts

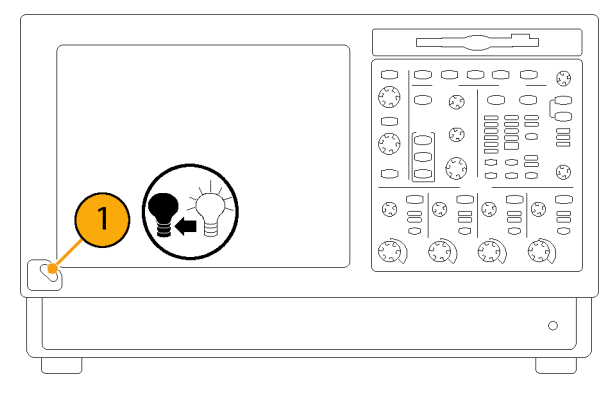

## Abziehen des Netzkabels

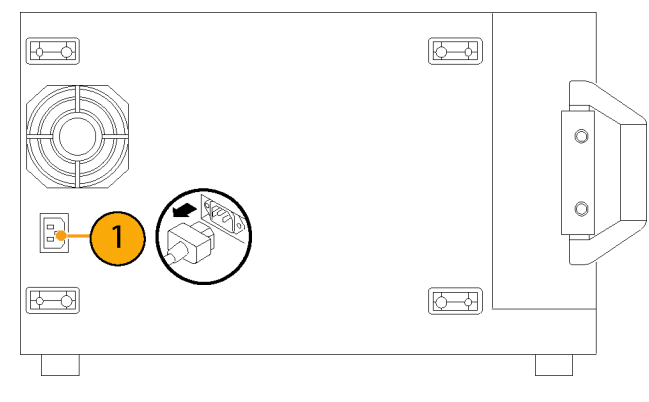

## Verbindung zu einem Netzwerk herstellen

Das Anschließen des Geräts an ein Netzwerk ermöglicht u. a. das Drucken, das gemeinsame Nutzen von Dateien und den Zugriff auf das Internet. Wenden Sie sich an Ihren Netzwerkadministrator, und verwenden Sie die Windows-Standardprogramme, um das Gerät für Ihr Netzwerk zu konfigurieren.

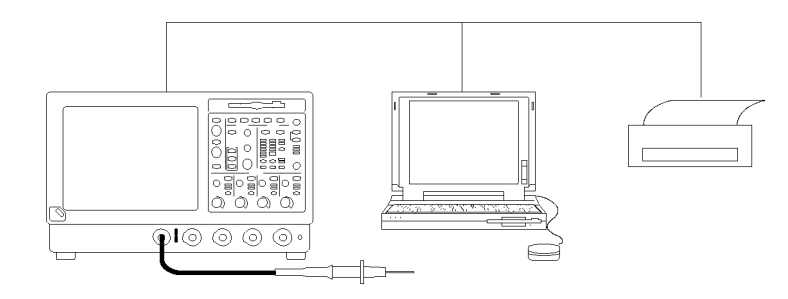

## Erstellen einer Notfall-Startdiskette

Erstellen Sie eine Notfall-Startdiskette, mit der Sie das Gerät im Falle eines gravierenden Hardware- oder Softwarefehlers neu starten können. Bewahren Sie die Diskette an einem sicheren Ort auf.

Vertical

Edit

- 1. Wenn die TekScope-Software ausgeführt wird, wählen Sie File > Minimize (Datei > Minimieren) aus.
- 2. Wählen Sie Start > Programs > Accessories > System Tools > Backup (Start > Programme > Zubehör > Systemprogramme > Sicherung) aus.

3. Wählen Sie Emergency Repair Disk (Notfalldiskette) aus, und folgen Sie den Anweisungen auf dem Bildschirm.

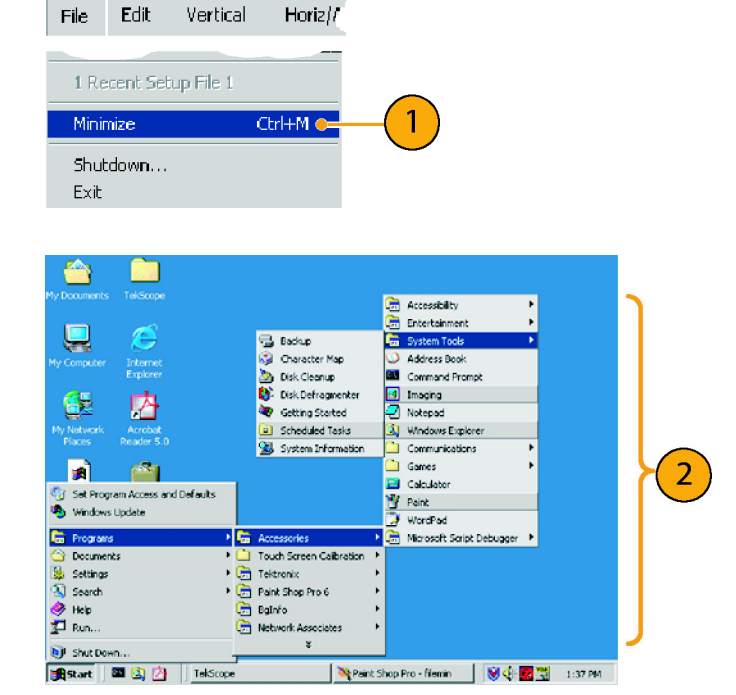

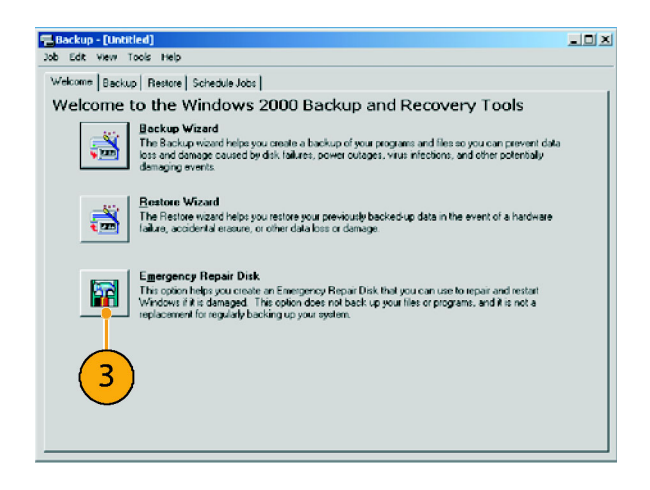

# Umgang mit dem Gerät

## Vorderseite

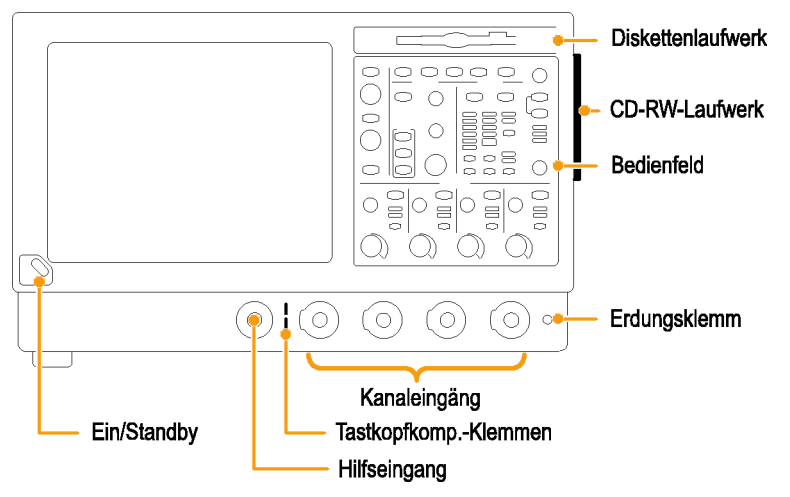

# Seitenplatten und Rückplatte

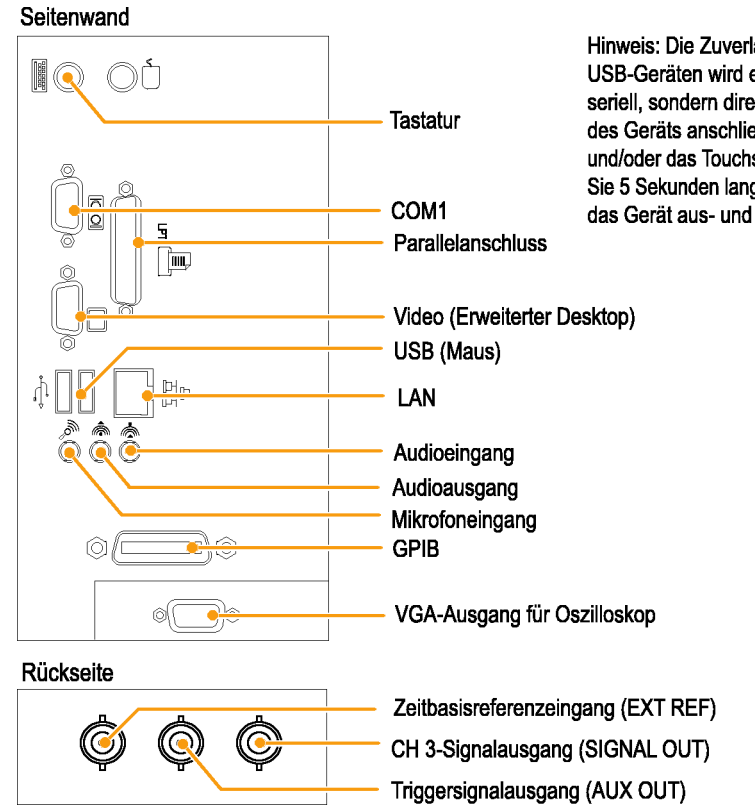

Hinweis: Die Zuverlässigkeit der Messungen bei USB-Geräten wird erhöht, wenn Sie diese nicht seriell, sondern direkt an die USB-Anschlüsse des Geräts anschließen. Falls die Vorderseite und/oder das Touchscreen nicht reagieren, drücken Sie 5 Sekunden lang den Schalter Ein/Standby, um das Gerät aus- und wieder einzuschalten.

### Voraussetzungen für Eingangsverbindungen – Optionen SD/HD

Verwenden Sie nur 75-Ohm-Koaxialkabel, um den Videoprüfling an das VM5000-Gerät anzuschließen.

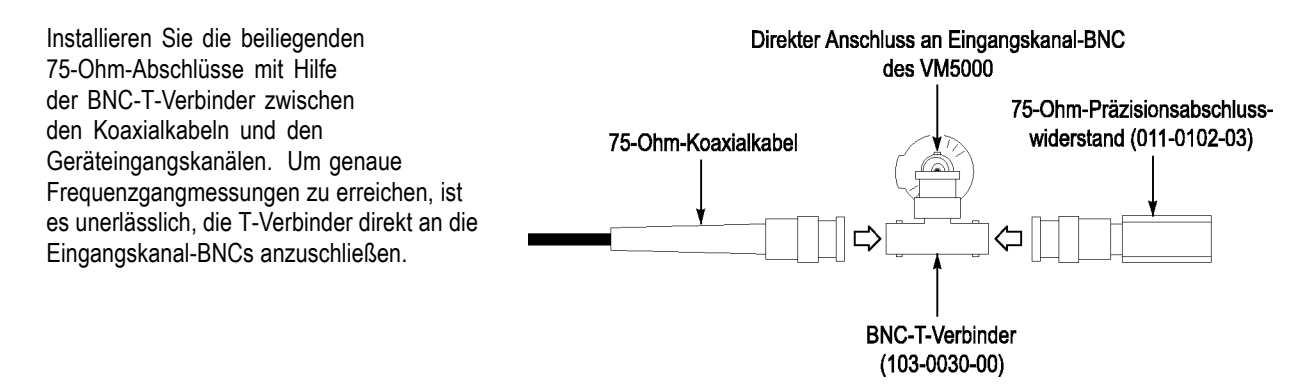

## Voraussetzungen für Eingangsverbindungen – Option VGA

Die bevorzugte Methode zum Anschließen eines Videoprüflings an ein VM5000-Gerät besteht in der Verwendung der RGBHV-Messschnittstelleneinheit. Die Messschnittstelleneinheit enthält eine impedanzangepasste Schaltung und gewährleistet so genaue Messergebnisse. Für einige Messungen wird ein Niederfrequenzpfad verwendet, für andere Messungen hingegen wird ein Breitbandpfad verwendet. VM5000 wählt den zu verwendenden Pfad über eine RS-232-Verbindung mit der Messschnittstelleneinheit (MIU) aus.

Sie können den Videoprüfling auch mit Hilfe des mitgelieferten VGA-Anschluss-zu-5X-Kabels an VM5000 anschließen. Wenn Sie sich für dieses Verfahren entscheiden, wird das Kabel mit Hilfe der gelieferten Präzisionsabschlüsse an das VM5000-Gerät angeschlossen, und möglicherweise müssen Sie die Abschlüsse während der Messungen manuell ändern, je nachdem, welche Messungen ausgeführt werden sollen.

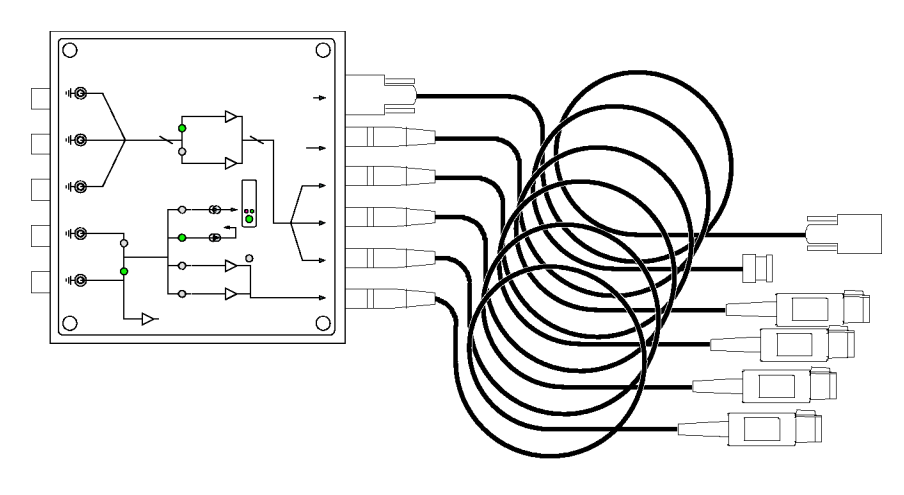

VGA-Anschluss an 5X-Kabel

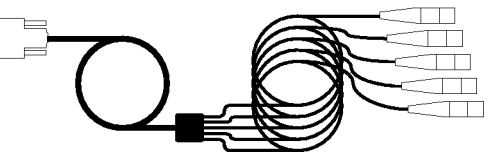

## Verbinden von Eingangssignalen

### Setup 1 für Option SD/HD

Setup 1 ist das bevorzugte Setup zum Überprüfen analoger Videokomponentensignale (Y/G, Pb/B, Pr/R) für dreiadrige Kabel mit Composite-Sync-Signal auf Y/G. Dieses Setup leitet das Triggersignal mit Hilfe des Sync-Pickoff-Zubehörs aus dem Y/G-Signal auf CH1 ab. Die Triggerquelle ist auf Kanal 4 festgelegt. Diese Konfiguration ermöglicht genauere rauscharme Messungen (unter -60 dB bei einer Bandbreite von 30 MHz) als Setup 2.

Durch diese Verbindungsart wird während der Triggerung auf CH4 eine genauere Rauschmessung auf CH1 ermöglicht, ohne dass eine zusätzliche Verkabelung zwischen CH1 und CH4 erforderlich ist. Die zusätzliche Verkabelung kann den Frequenzgang beeinträchtigen und zu Mehrfachbursts bei Messungen führen.

Um den besten Frequenzgang und Mehrfachburst-Messungen zu erreichen, muss der 75-Ohm-Abschluss so nah wie möglich an den Eingangsanschluss angeschlossen sein, wie in der Setup-Abbildung dargestellt.

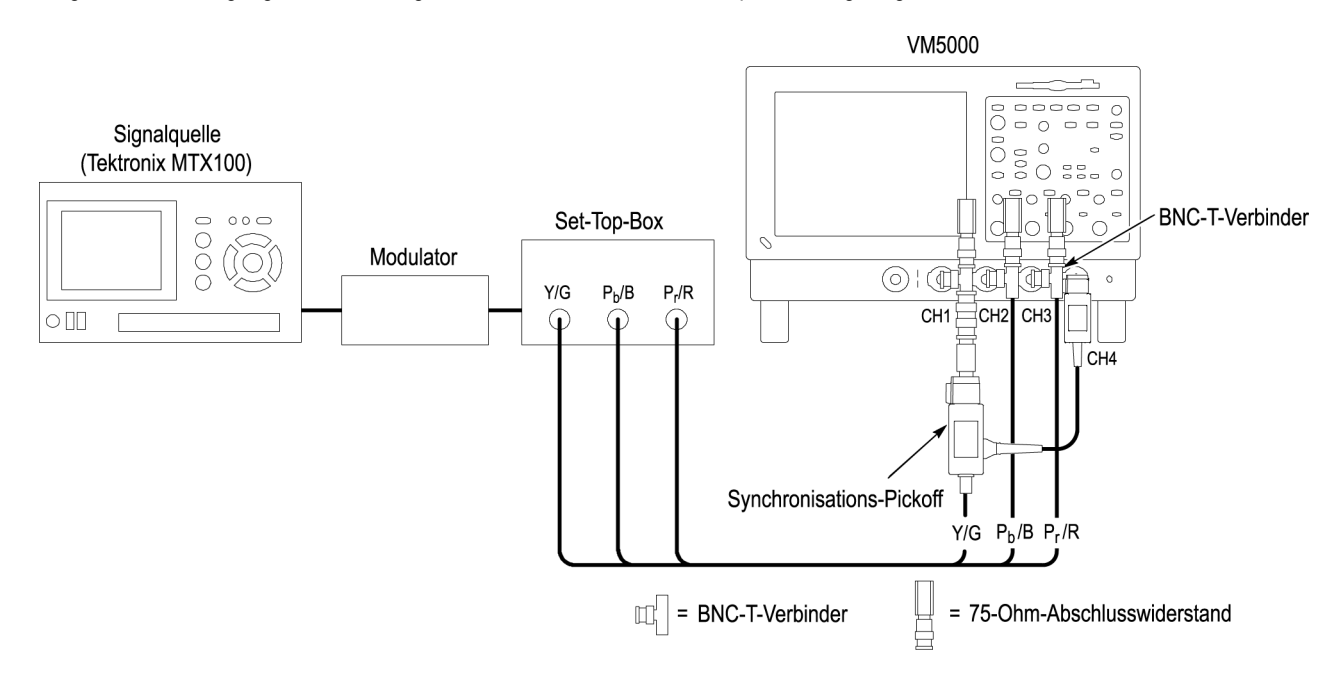

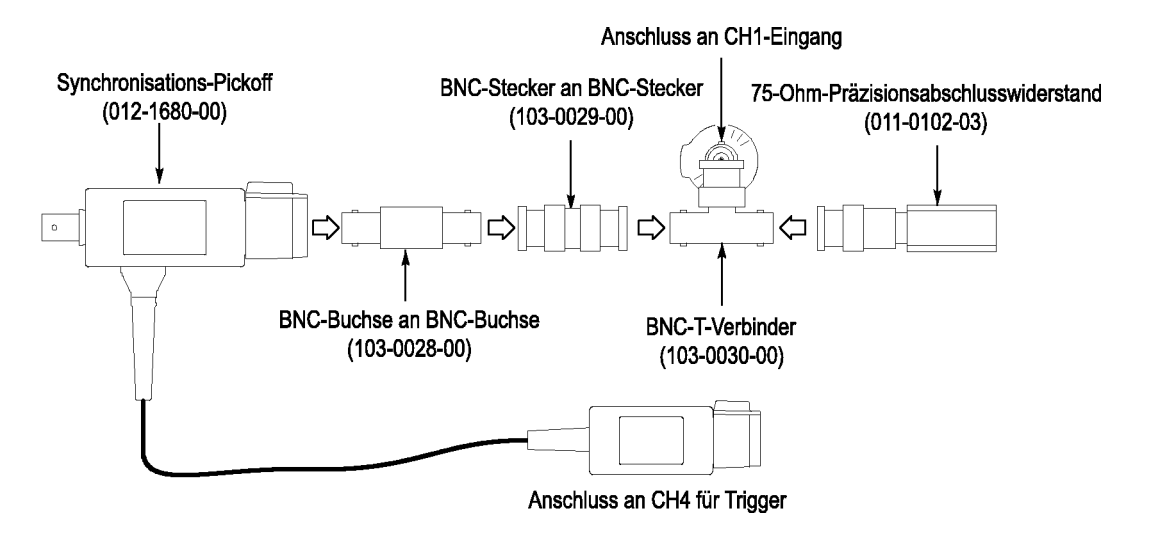

Die folgende Abbildung veranschaulicht, wie das Sync-Pickoff an den CH1-Eingang angeschlossen wird.

**HINWEIS.** Stellen Sie sicher, dass der Triggerkanal auf Kanal 4 festgelegt ist (Standardeinstellung). Wenn die Triggereinstellung ("Configuration > Operation") (Konfiguration > Betrieb) nicht auf CH4 festgelegt ist, werden Signalwarnmeldungen angezeigt, und es können keine Messungen ausgeführt werden.

### Setup 2 für Option SD/HD – Dreiadriges Analogvideokabel mit Composite-Sync

Dieses Setup kann verwendet werden, um Analogvideosignale (Y/G, Pb/B, Pr/R) für dreiadrige Kabel mit dem Composite-Sync-Signal auf Y/G zu prüfen. Legen Sie die Triggerung für das Gerät auf Kanal 1 fest (die Triggerstandardeinstellung ist CH4). Dieses Setup ist einfacher als die anderen in diesem Kapitel erwähnten, es beschränkt jedoch die Rauschmessung auf Y/G bis -65 dB (30 MHz Rauschbandbreite).

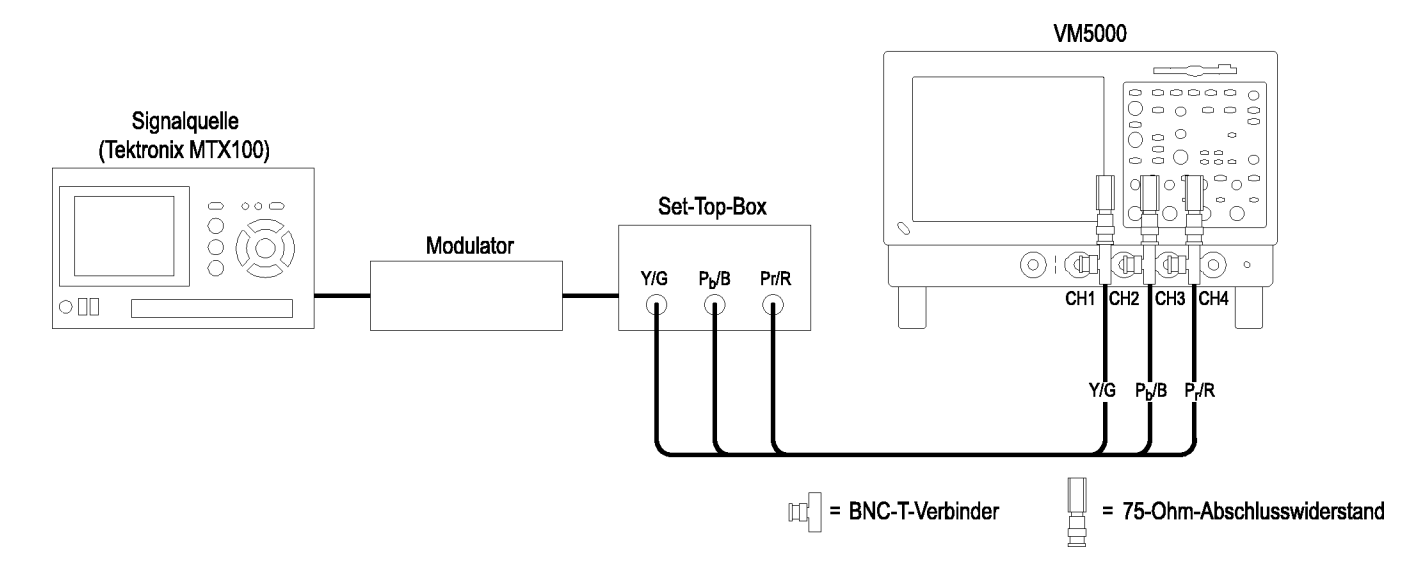

### Setup 3 für Option SD/HD – Dreiadriges Analogvideokabel mit separater Composite-Sync

Verwenden Sie dieses Setup zum Prüfen analoger Videokomponentensignale (Y/G, Pb/B, Pr/R) für vieradrige Kabel mit dem Composite-Sync-Signal an einem separaten Ausgang. Für CH4 können Sie das Signal ohne einen Abschluss anschließen, oder Sie können einen 75-Ohm-Abschluss verwenden, der weniger präzise ist als die mit dem Gerät gelieferten 75-Ohm-Abschlüsse.

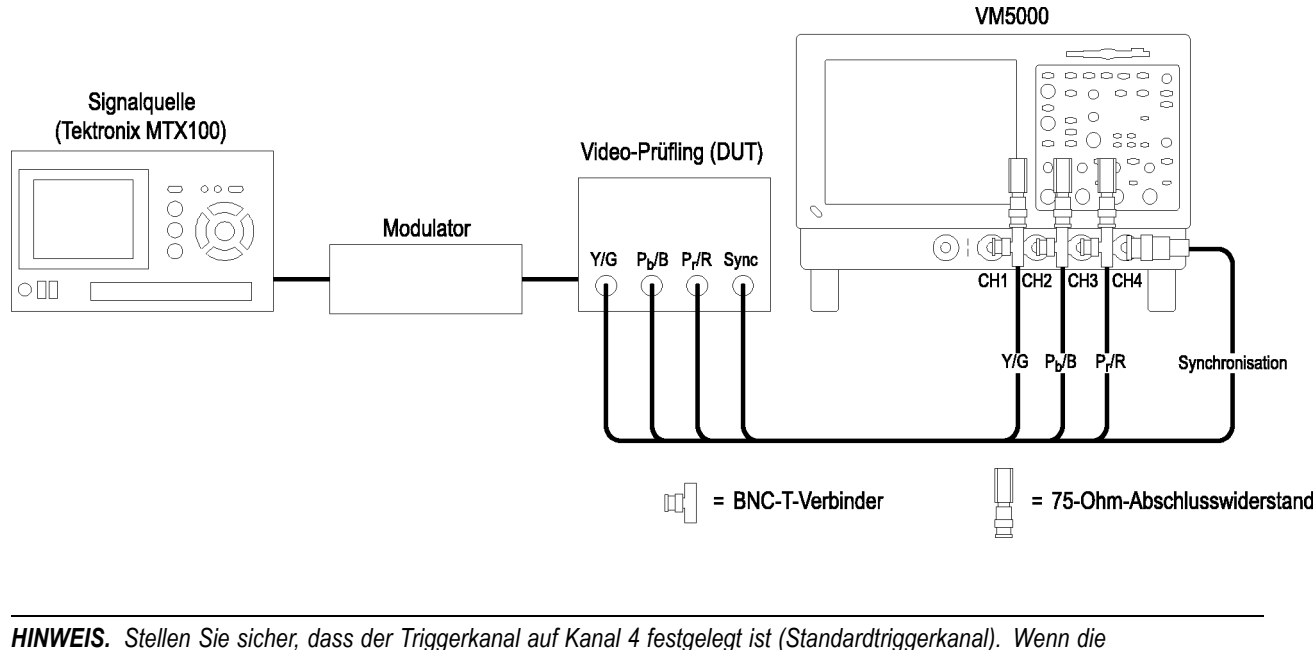

Triggereinstellung nicht auf CH4 ("Configuration > Operation") (Konfiguration > Operation) festgelegt ist, werden Signalwarnmeldungen angezeigt, und es können keine Messungen ausgeführt werden.

### Setup 1 für Option VGA – RGBHV-Messschnittstelleneinheit

Dies ist das bevorzugte Setup zum Prüfen von PCs und Videogeräten. Verwenden Sie die RGBHV-Messschnittstelleneinheit, um die PC-Videokarte an das VM5000-Gerät anzuschließen. Bei Verwendung der RGBHV-Messschnittstelleneinheit werden die genauesten Messergebnisse erzielt.

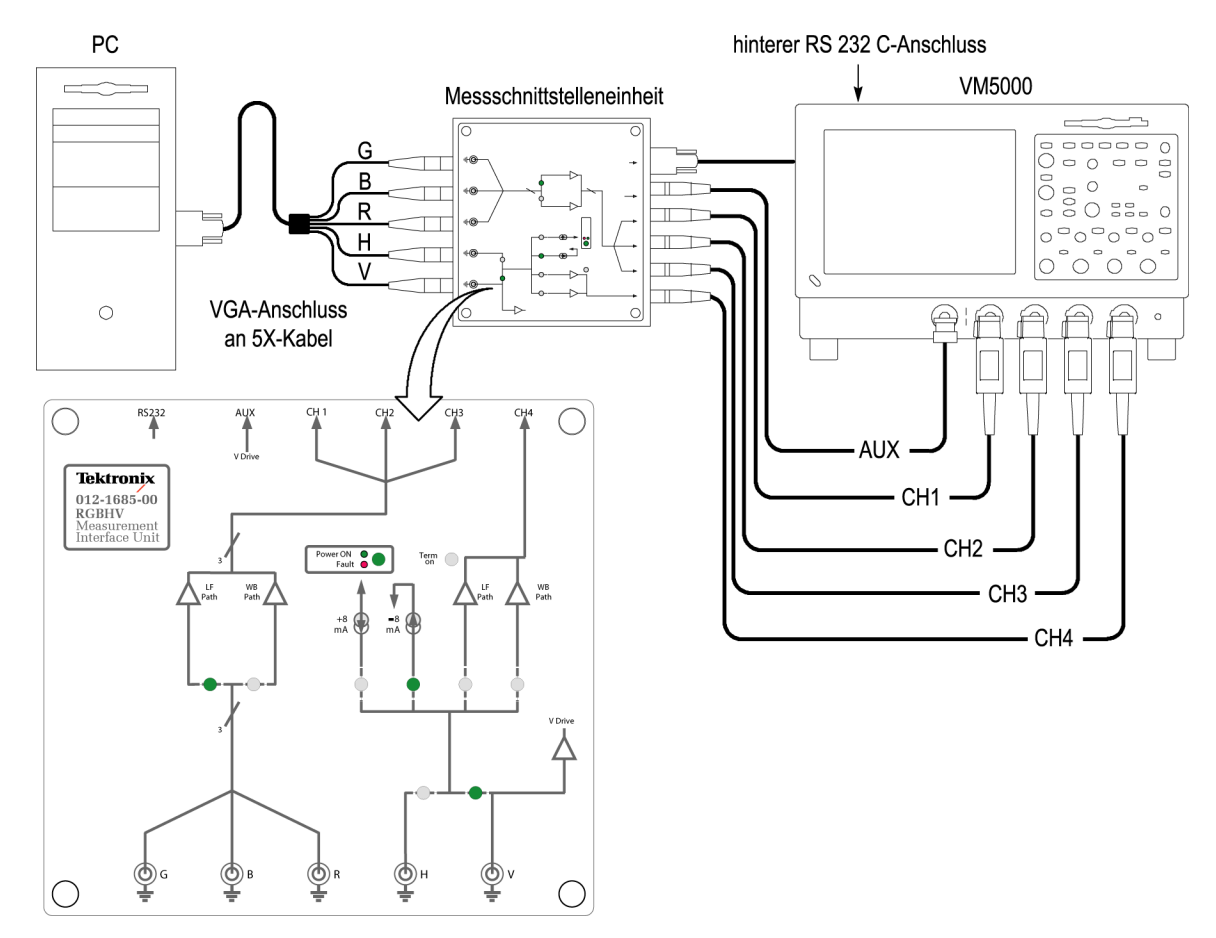

So schließen Sie die RGBHV-Messschnittstelleneinheit an:

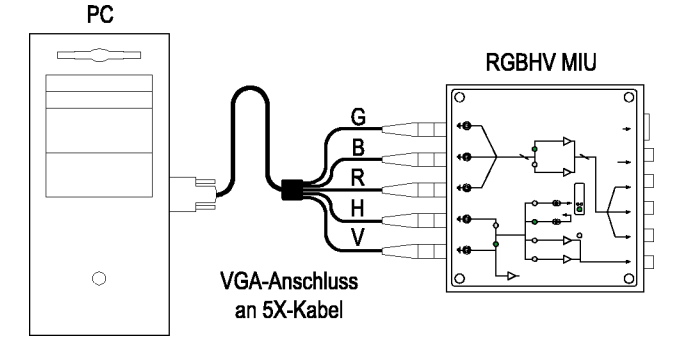

 Schließen Sie die Ausgänge (AUX, CH1–CH4) der RGBHV-Messschnittstelleneinheit an die entsprechenden Ausgänge am VM5000-Gerät an (d. h. CH1-Ausgang an CH1-Eingang).

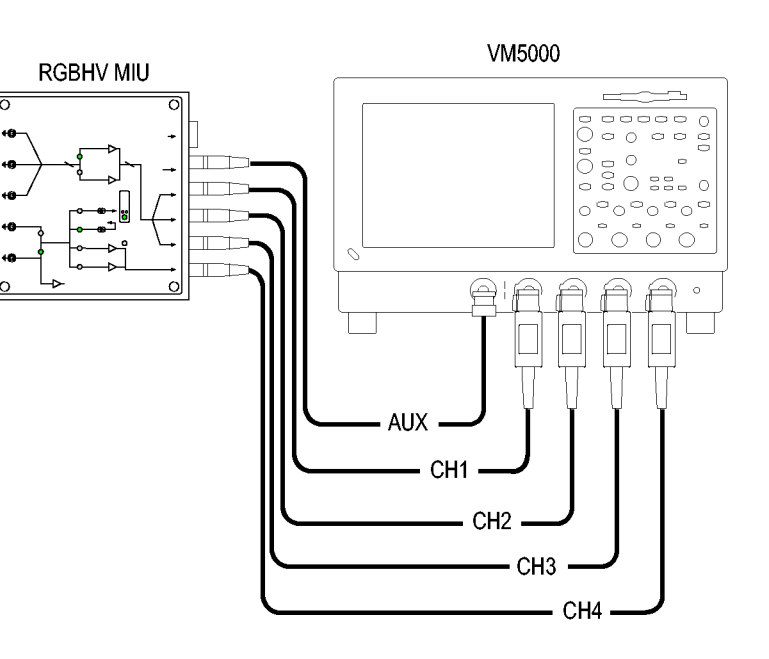

 Schließen Sie das RS-232-Kabel zwischen der RGBHV-Messschnittstelleneinheit und dem COM1-Anschluss am VM5000-Gerät an.

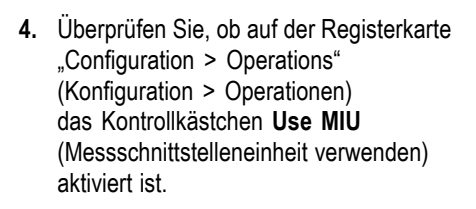

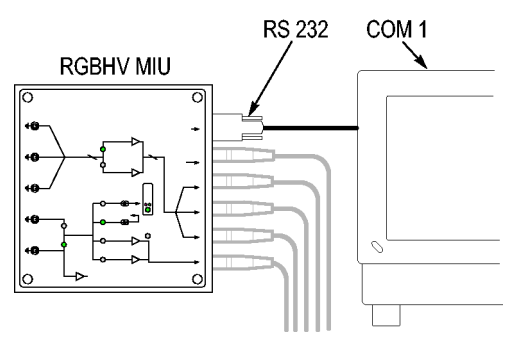

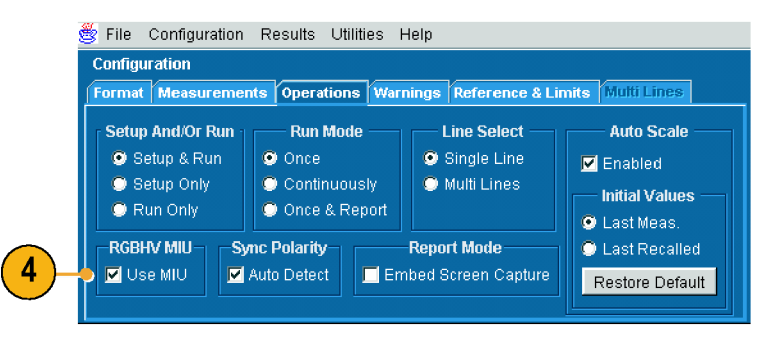

### Setup 2 für Option VGA – VGA-Anschluss an 5X-Kabel

Verwenden Sie dieses Setup zum Prüfen von PCs und Videogeräten, wenn sich die RGBHV-Messschnittstelleneinheit nicht dazu eignet. Um sicherzustellen, dass die Messungen genau sind, schließen Sie das VM5000-Gerät an die T-Verbinder und Präzisionsanschlüsse an CH1-CH4 an. Sie müssen den 75-Ohm-Abschluss an CH1-CH3 (verwendet für GBR) und den 2,21-Kiloohm- sowie den 301-Ohm-Abschluss an CH4 verwenden (verwendet für H Sync- und V Sync-Messungen). Diese Methode erfordert, dass die Signal- und Abschlussanschlüsse an CH4 für bestimmte horizontale und vertikale Messungen geändert werden. Das VM5000-Gerät zeigt ein Dialogfeld an, in dem Sie dazu aufgefordert werden, diese Änderungen ggf. vorzunehmen (die RGBHV-Messschnittstelleneinheit führt diese Anschluss- und Abschlussänderungen intern durch).

So schließen Sie einen Prüfling mit Hilfe eines VGA-zu-5x-Kabels an das VM5000-Gerät an:

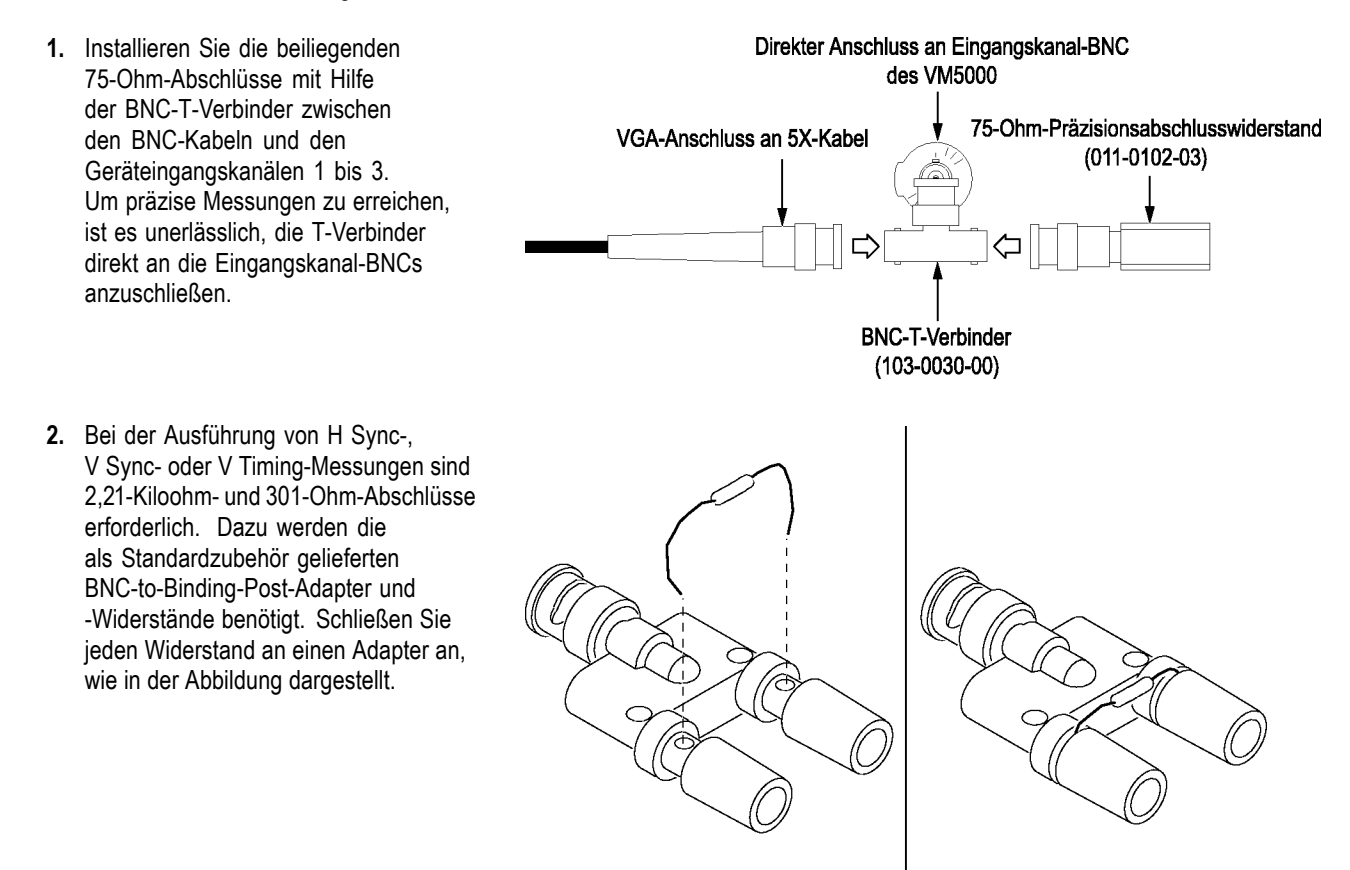

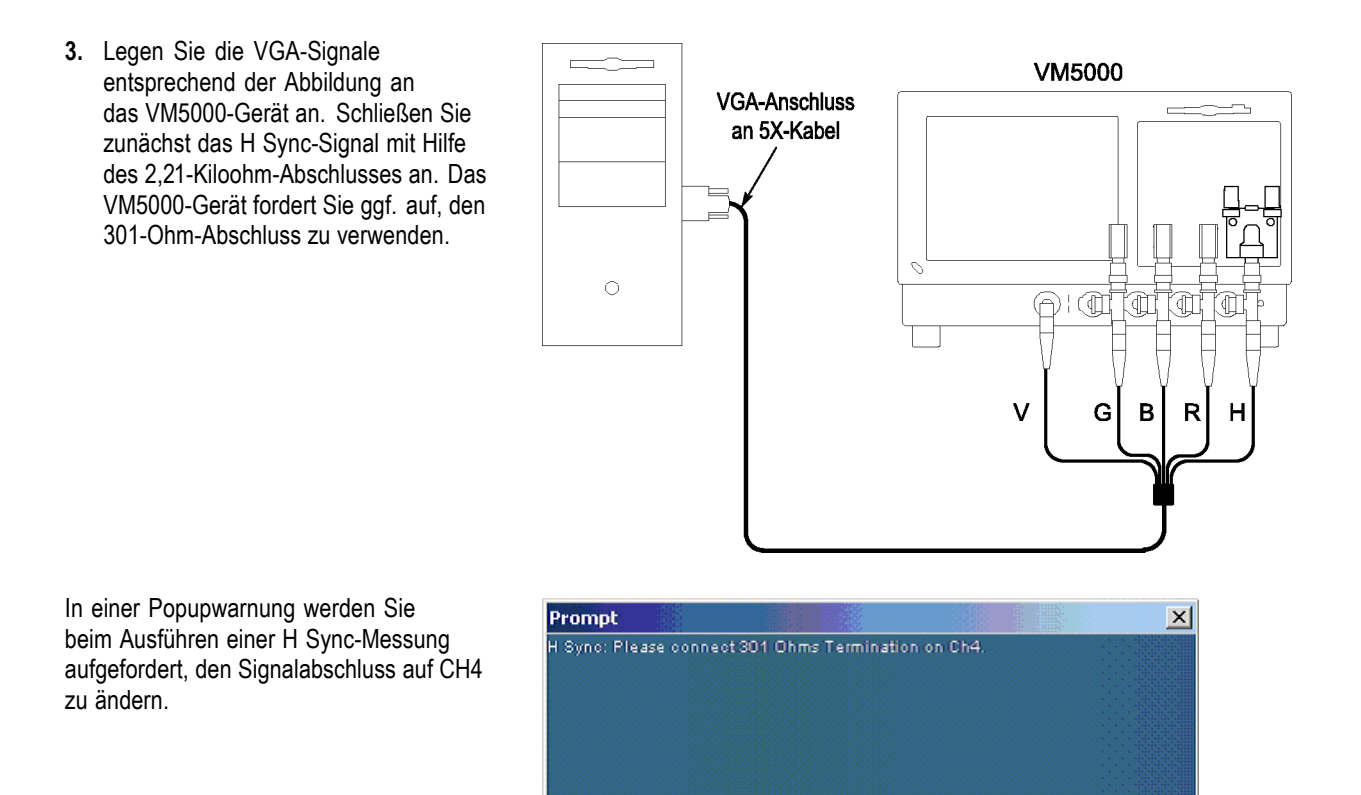

In der folgenden Tabelle ist dargestellt, welches Signal vom Prüfling an welchen VM5000-Eingang angeschlossen werden soll und welcher Abschluss für die einzelnen Signale verwendet werden muss.

OK

| VGA-Signal | VM5000-Eingang    | Abschluss                |
|------------|-------------------|--------------------------|
| Grün       | CH 1              | 75 Ohm                   |
| Blau       | CH 2              | 75 Ohm                   |
| Rot        | CH 3              | 75 Ohm                   |
| H Sync     | CH 4 <sup>1</sup> | 2,21 Kiloohm und 301 Ohm |
| V Sync     | AUX               | Kein                     |

1 Das V Sync-Signal ist bei der Durchführung von V Timing- und V Sync-Messungen an diesen Kanal angeschlossen. Das VM5000-Gerät fordert Sie ggf. auf, diesen Anschluss zu verwenden.

## Signalpfadkompensation

Verwenden Sie dieses Verfahren, wenn sich die Temperatur seit der letzten Signalpfadkompensation um mehr als 5 °C geändert hat. Führen Sie die Signalpfadkompensation einmal pro Woche aus. Wenn Sie dies unterlassen, kann das Gerät möglicherweise die garantierte Leistungsstufe bei diesen Volts-/Div-Einstellungen nicht erreichen.

Scope <u>U</u>tilities <u>H</u>elp

Tek Secure Erase... Set Time & Date... GPIB Configuration... LAN Server Status... External Signals... Touchscreen Instrument Calibration... Instrument Diagnostics...

 Voraussetzungen: Das Gerät ist über 20 Minuten eingeschaltet, und alle Eingangssignale sind entfernt.

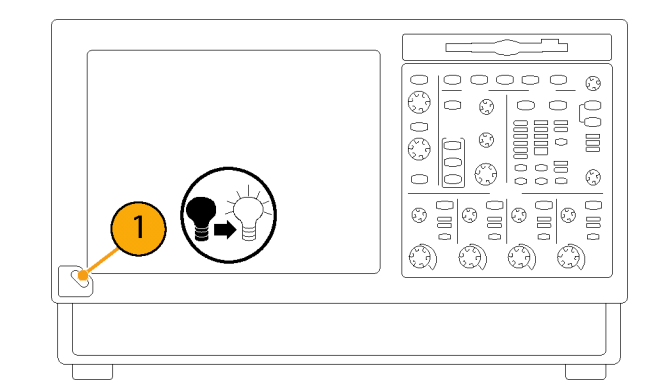

2. Wählen Sie Instrument Calibration (Instrumentkalibrierung) aus.

3. Wenn "Temp" als "Status" angezeigt wird, klicken Sie auf "Calibrate" (Kalibrieren), um die Kalibrierung zu starten. Die Kalibrierung kann 10 bis 15 Minuten in Anspruch nehmen.

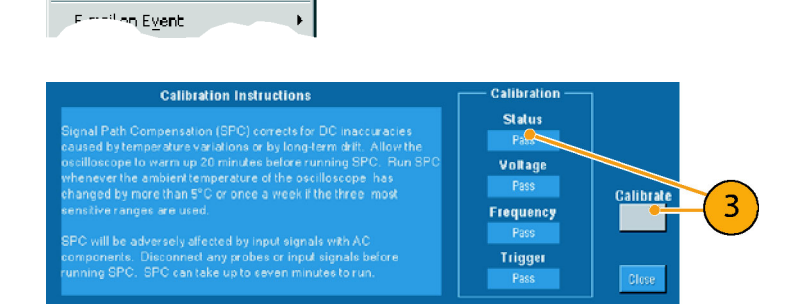

HINWEIS. Die Signalpfadkompensation stellt die einzige verfügbare Kalibrierung dar.

 Wenn die Statusanzeige nach der Kalibrierung nicht "Pass" anzeigt, kalibrieren Sie das Gerät neu, oder lassen Sie das Gerät von qualifiziertem Personal warten.

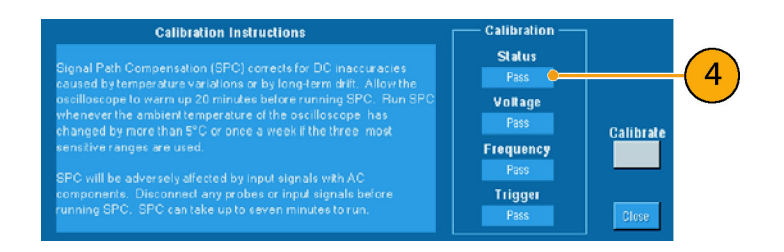

## Sync-Pickoff-Kompensation – Nur Optionen SD/HD

So kompensieren Sie das Sync-Pickoff ordnungsgemäß:

1. Schließen Sie das Synch-Pickoff-Kabel an Kanal 1 an.

- Schließen Sie den Sync-Pickoff-BNC-Anschluss an einen BNC-zu-Minigrabber-Anschluss an (Pomona Electronics-Modellnummer 3789)
- 3. Schließen Sie die Minigrabber an den PROBE COMP-Anschluss an.
- 4. Drücken Sie AUTOSET (AUTO-SETUP).

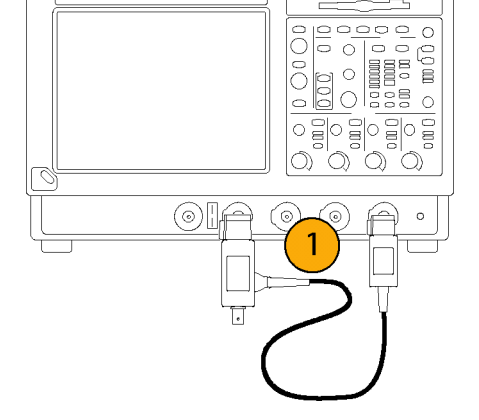

 $\bigcirc$ 

6

୕୕୕

 $\bigcirc$   $\bigcirc$   $\bigcirc$   $\bigcirc$ 

0

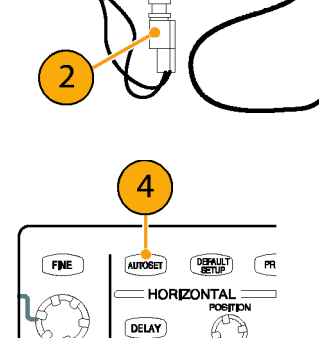

3

- Überprüfen Sie die Form des angezeigten Signals, um zu bestimmen, ob der Sync-Pickoff ordnungsgemäß kompensiert ist.
- 6. Stellen Sie den Sync-Pickoff ggf. ein. Wiederholen Sie diesen Vorgang so oft wie erforderlich.

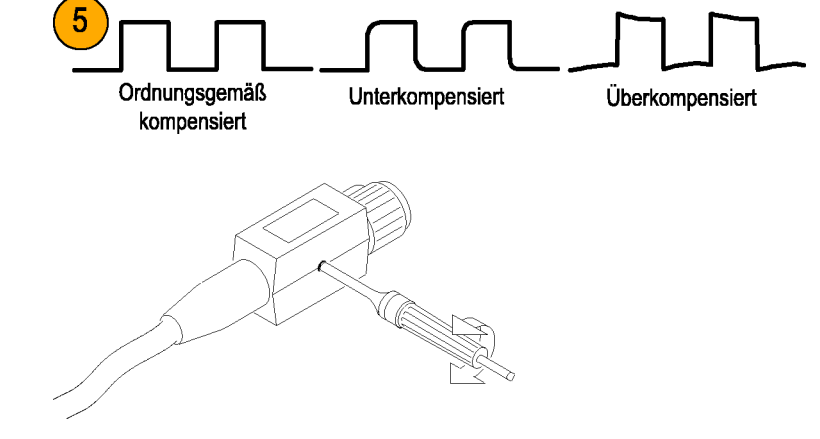

## Informationen zum Matrixtestsignal

Das Matrixtestsignal befindet sich auf den diesem Produkt beigefügten Signalursprungsdisketten. Es gibt ein Matrixsignal für die Optionen SD und HD und ein Matrixsignal für die Option VGA. Das Matrixsignal enthält alle Analogvideosignalanforderungen in verschiedenen Zeilennummern innerhalb eines Prüfmusterfeldes. Durch die Verwendung eines einzigen Prüfmusters müssen die Prüfsignale während der verschiedenen Messungen nicht geändert werden. Sie müssen nur die Anzahl der Zeilennummern angeben, für die die Messungen ausgeführt werden sollen. Verwenden Sie die Setup-Datei (.vmset), die dem Format des von Ihnen verwendeten Matrixprüfsignals entspricht. Dadurch werden für jeden Messtyp die als Standardeinstellung geeigneten Zeilennummern zur Verfügung gestellt. Eine vollständige Beschreibung der Dateien auf den Signalursprungsdisketten finden Sie im *Benutzerhandbuch für das automatische Videomesssystem VM5000*.

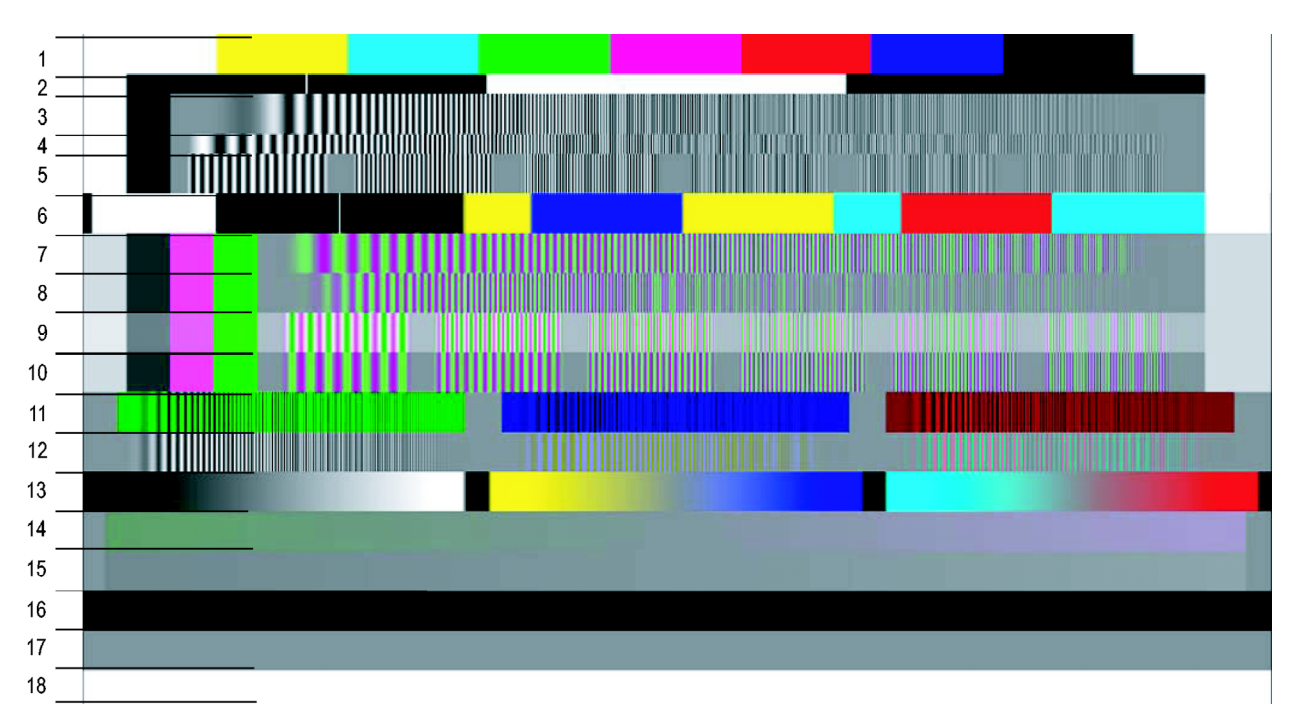

Abbildung 1: Matrixsignal für Option SD/HD

| Signalname                   | Format | Signalname                  | Format | Signalname                    | Format |
|------------------------------|--------|-----------------------------|--------|-------------------------------|--------|
| 1. Farbbalken                | Alle   | 7. YPbPr-Ablenkzeit         | YPbPr  | 13. Gültige Rampe             | Alle   |
| 2. RGB-Impulsbalken          | RGB    | 8. YPbPr-<br>Ablenkfrequenz | YPbPr  | 14. YPbPr-<br>Flachrampe      | YPbPr  |
| 3. RGB-<br>Frequenzablenkung | RGB    | 9. YPbPr-<br>Mehrfachburst  | YPbPr  | 15. RGB-<br>Flachrampe        | RGB    |
| 4. RGB-Zeitablenkung         | RGB    | 10. YPbPr-<br>Mehrfachburst | YPbPr  | 16. Flaches<br>Halbbild 7,5 % | Alle   |
| 5. RGB-<br>Mehrfachburst     | YPbPr  | 11. RGB-<br>Übersprechen    | RGB    | 17. Flaches<br>Halbbild 50 %  | Alle   |
| 6. YPbPr-<br>Impulsbalken    | YPbPr  | 12. YPbPr-<br>Übersprechen  | YPbPr  | 18. Flaches<br>Halbbild 100 % | Alle   |

### Matrixsignal für Elemente der Option SD/HD

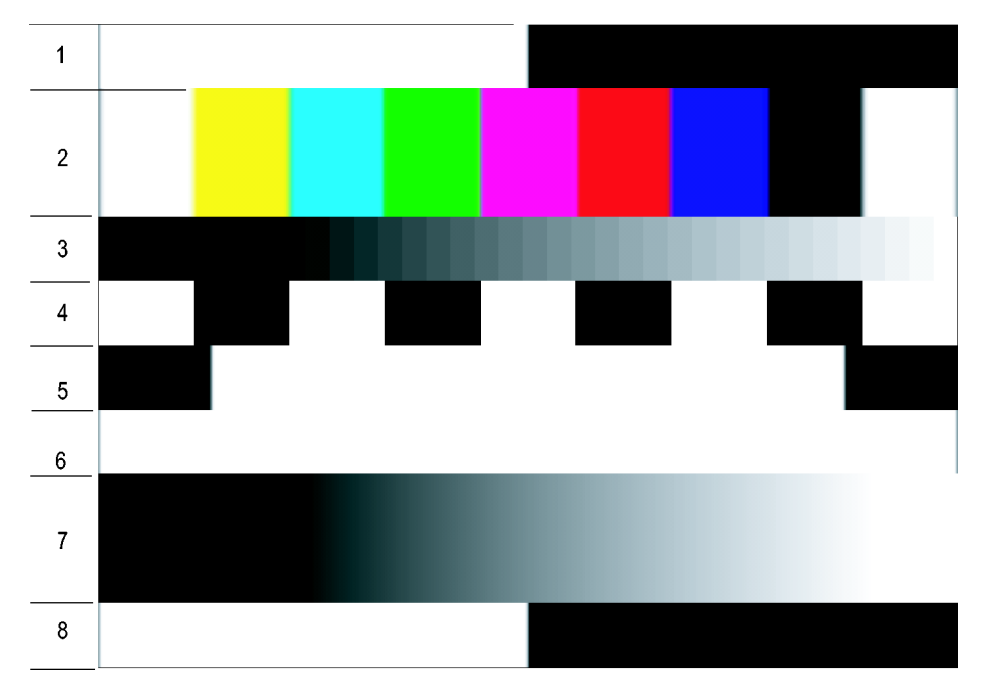

Abbildung 2: Matrixsignal für Option VGA

### Matrixsignal der Elemente für Option VGA

| Signalname                        | Signalname                        |
|-----------------------------------|-----------------------------------|
| 1. Hälfte weiß und Hälfte schwarz | 5. Schwarz/weiß/schwarz           |
| 2. Neun Farbbalken                | 6. Vollweiß                       |
| 3. 32 Stufen                      | 7. Rampe                          |
| 4. Alternierend weiß und schwarz  | 8. Hälfte weiß und Hälfte schwarz |

## Starten der VM5000-Software

1. Schalten Sie das Gerät ein.

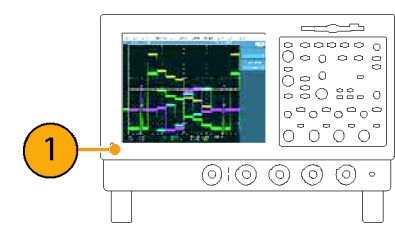

Wählen Sie File > Run Application
 VM5000 HD and SD Video (Datei
 Anwendung ausführen > VM5000
 HD und SD Video) oder File > Run
 Application > VM5000 VGA Video
 (Datei > Anwendung ausführen >
 VM5000 VGA Video) aus.

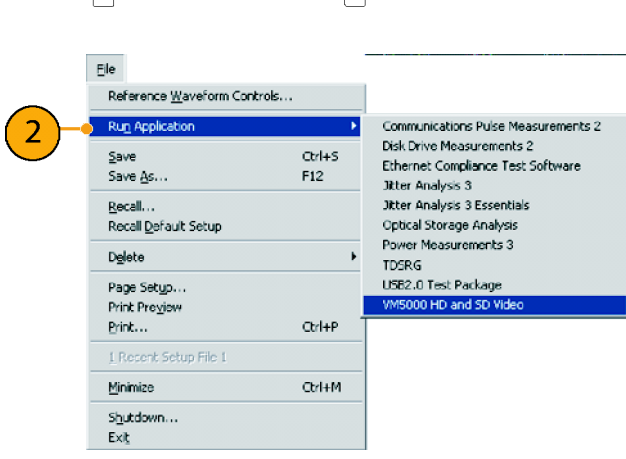

Option SD/HD

Das Gerät reduziert den Signalbereich auf die obere Hälfte der Anzeige und öffnet die VM5000-Anwendung in der unteren Hälfte der Anzeige.

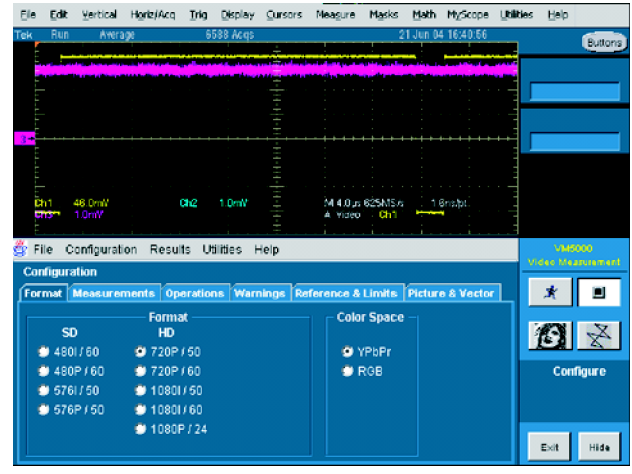

Option SD/HD

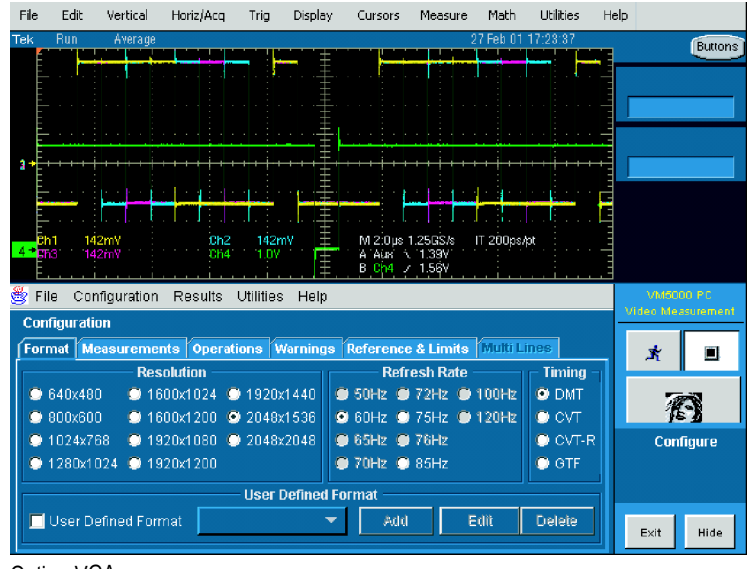

Option VGA

# Die Benutzeroberfläche der VM5000-Software

- Menüleiste: Wählt die in der Anwendungsanzeige anzuzeigenden Bedienelemente f
  ür Einstellungen und Informationen zu den Ergebnissen an.
- 2. Anwendungsanzeige: Zeigt die Bedienelemente für die Konfiguration und die Messergebnisse an.
- Schaltfläche "Run" (Ausführen): Initiiert das Einrichten, startet die Messungen und zeigt die Ergebnisse an.
- **4.** Schaltfläche "Stop" (Anhalten): Hält Messungen an.
- 5. Schaltfläche "Picture" (Bild): Zeigt das Signal als Bild an.
- Schaltfläche "Vectorscope" (Vektorskop): Zeigt das Signal im Vektorskop-Format an. (Nur Option SD/HD)
- Schaltfläche "Hide" (Ausblenden): Stellt die Hauptanzeige als Gesamtbildschirm wieder her und verbirgt das Anwendungsfenster hinter der Hauptanzeige.

Wählen Sie **Hide** (Ausblenden) aus, um (zum Anzeigen von Berichten) auf den Windows-Desktop zuzugreifen. Wählen Sie in der Hauptanzeige **File > Minimize** (Datei > Minimieren >) aus, und klicken Sie dann erneut auf die Schaltfläche **Hide** (Ausblenden).

- Schaltfläche "App" (Anwendung): Wählen Sie in der Hauptanzeige die Schaltfläche App (Anwendung) aus, um das VM5000-Anwendungsfenster nach dem Ausblenden wiederherzustellen.
- Schaltfläche "Exit" (Beenden): Beendet die VM5000-Anwendung und setzt das Gerät zurück auf die standardmäßige Hauptanzeige.

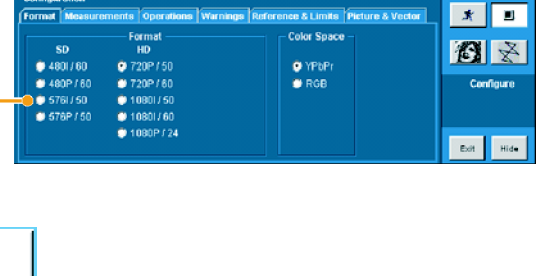

figuration Results Utilities Help

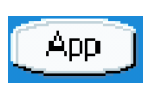

З**ү** 

Hide

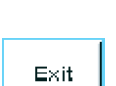

### Verfahren zum Ausführen von Messungen

- Legen Sie die Formatparameter f
  ür das Eingangssignal mit Hilfe von Configuration > Format (Konfiguration > Format) fest.
- 2. Wählen Sie eine oder mehrere durchzuführende Messungen mit Hilfe von Configuration > Measurements (Konfiguration > Messungen) aus.
- 3. Legen Sie die Ausführungsoptionen für Messungen mit Hilfe von Configuration > Operation (Konfiguration > Betrieb) fest.
- 4. Klicken Sie auf die Schaltfläche "Run" (Ausführen), um die Messungen auszuführen und anzuzeigen.
- 5. Speichern Sie die Messergebnisse mit Hilfe von Utilities > Generate Report (Dienstprogramme > Bericht generieren)

## Konfigurieren des Prüflings – Option VGA

Um die Messungen für den Prüfling durchzuführen, müssen Sie ein entsprechendes Videosignal an das VM5000-Gerät anlegen. Dies erreichen Sie durch das Anzeigen einer Bitmapdatei auf dem PC, über den der Prüfling betrieben wird. Beim Durchführen mehrerer Messungen stellt das Matrixsignal die bevorzugte Bitmapdatei dar. Wenn Sie nur eine Messung ausführen, kann ein Prüfmuster mit volltändigem Halbbild anstelle des Matrixsignals verwendet werden. Alle erforderlichen Bitmaps für Matrixsignal und Prüfmuster mit vollständigem Halbbild zum Überprüfen der Einhaltung des VESA-Überprüfungsverfahrens – Auswertung der Anzeigegrafik-Untersysteme (Version 1, Rev. 1) finden Sie auf der CD-ROM *PC-Bitmapgrafik-Prüfsignaldateien.* 

- Legen Sie die Auflösung und die Aktualisierungsrate des Prüflings auf die erforderlichen Werte fest.
- 2. Zeigen Sie auf dem PC mit dem Prüfling den Inhalt der CD-ROM PC-Bitmapgrafik-Prüfsignaldateien an.
- Zeigen Sie entweder den Inhalt des Ordners "Matrix" oder des Ordners "Full Field" (Vollständiges Halbbild) an.
  - Öffnen Sie den Ordner "Matrix", wenn mehrere Messungen ausgeführt werden sollen.
  - Wenn nur eine Messung ausgeführt werden soll, öffnen Sie den Ordner "Full Field" (Vollständiges Halbbild), und wählen Sie mit Hilfe der folgenden Tabelle das entsprechende Prüfmuster aus.

| Messung                      | Jeweilige(s) Prüfmuster        |  |
|------------------------------|--------------------------------|--|
| Konflikt zwischen Kanälen    | 32-Stufen-Treppe               |  |
| Versatz zwischen Kanälen     | Alternierend Weiß und Schwarz  |  |
| Farbbalken                   | Neun Farbbalken                |  |
| H Sync                       | Beliebiges Muster              |  |
| H Sync-Jitter                | Beliebiges Muster              |  |
| H Timing                     | Schwarz/weiß/schwarz           |  |
| Linearität                   | Тгерре                         |  |
| Luminanzstufen               | Alternierend Weiß und Schwarz  |  |
| Rauschinjektions- verhältnis | Vollweiß                       |  |
| Video-Transiente             | Alternierend Weiß und Schwarz  |  |
| V Sync                       | Beliebiges Muster              |  |
| V Timing                     | Hälfte weiß und Hälfte schwarz |  |

### Entsprechende Messungen für die jeweiligen Prüfmuster mit vollständigem Halbbild

Unabhängig davon, ob Sie ein einzelnes Prüfmuster auswählen oder mehrere Messungen auführen, müssen Sie die Bitmapdatei auswählen, die zum Generieren des Videoprüfsignals angezeigt werden soll. Die ausgewählte Datei ist abhängig vom zu prüfenden Format. Angenommen, Sie möchten ein Format mit einer Auflösung von 1280 x 1024 prüfen (die Aktualisierungsrate wird bei der Auswahl von Bitmapdateien nicht berücksichtigt). Suchen Sie im entsprechenden Ordner nach einen Dateinamen, der dem Format der durchzuführenden Prüfung entspricht. Wenn die Linearität geprüft werden soll, müssen Sie entweder ein Treppenprüfmuster mit vollständigem Halbbild auswählen oder das Matrixprüfmuster verwenden. Im Ordner "Staircase" (Treppe) müssen Sie nach einer Datei mit dem Namen STEP1280X1024.bmp suchen. Suchen Sie im Ordner "Matrix" (Matrix) nach einer Datei mit dem Namen MAT1280X1024.bmp.

 Wählen Sie die Bitmapdatei aus, die den Anforderungen entspricht, und öffnen Sie die Datei mit einem Programm wie Paint Shop Pro.

Wenn Sie den Prüfling für eine zweite Anzeige einrichten, können Sie den Hintergrund der zweiten Anzeige auf die Bitmapdatei festlegen, anstatt die Datei in einem Bitmap-Editor zu öffnen.

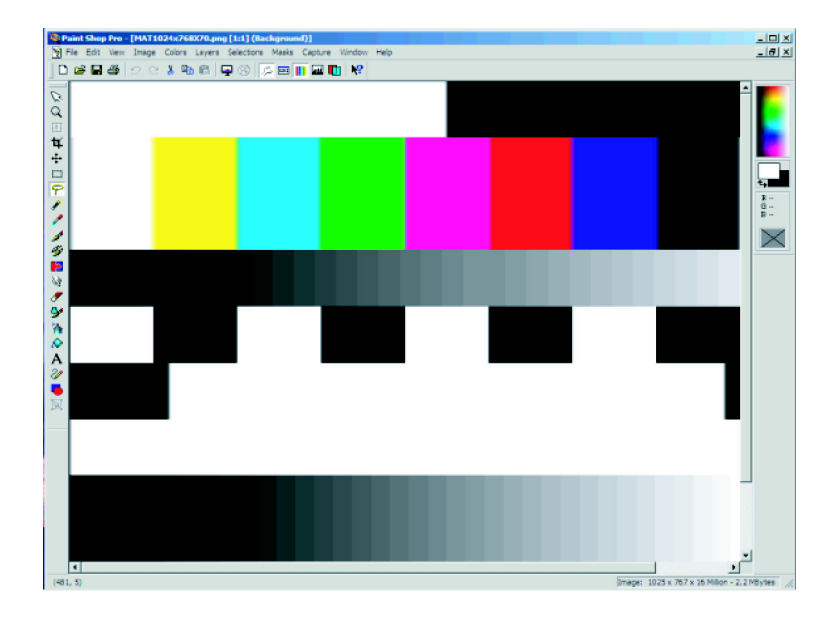

 Wählen Sie im Menü "View" (Ansicht) die Option View > Full Screen Preview (Ansicht > Vollbildvorschau) aus.
 Die BMP-Datei wird im Vollbildmodus ohne Ränder angezeigt.

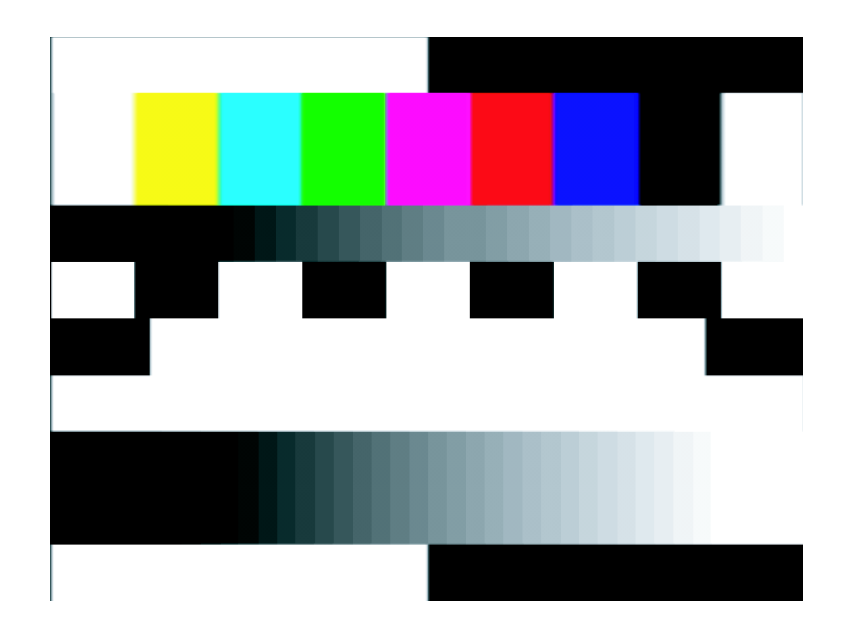

## Festlegen des Eingangssignalformats – Optionen SD/HD

1. Wählen Sie Configuration > Format (Konfiguration > Format) aus.

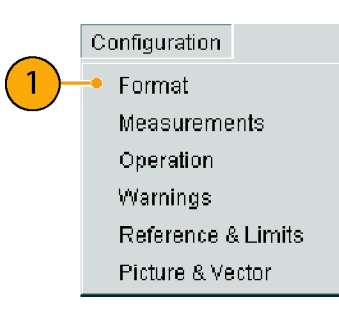

Die Anwendung zeigt die Ansicht "Format" an.

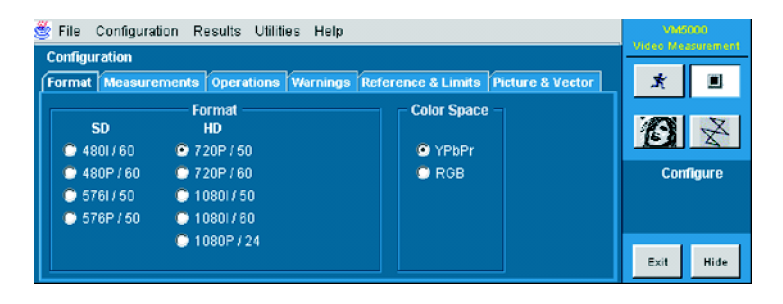

2. Wählen Sie das entsprechende Format SD HD Videoformat für das gemessene Signal 🗢 4801760 💭 720P / 50 aus. O 480P / 60 🔘 720P / 60 5761/50 🔘 10801/ 50 2 576P/50 💿 1080H/60 🕒 1080P / 24 3. Wählen Sie den entsprechenden Color Space Farbraum für das gemessene Signal 🖲 YPbPr 3 aus. 🔿 RGB

## Festlegen des Eingangssignalformats – Option VGA

1. Wählen Sie Configuration > Format (Konfiguration > Format) aus.

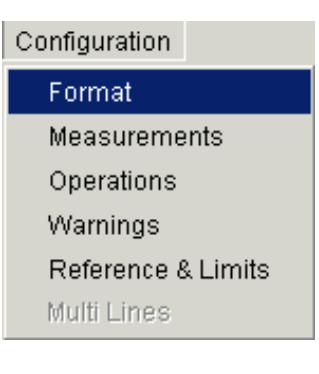

Die Anwendung zeigt die Ansicht "Format" (Format) an.

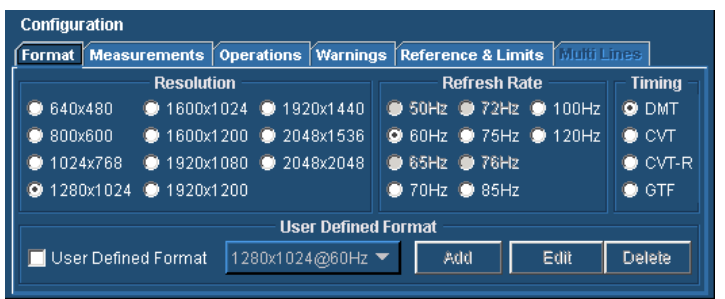
- 2. Wählen Sie die entsprechende Auflösung für das gemessene Signal aus.
  - 640x480
     1600x1024
     1920x1440
     800x600
     1600x1200
     2048x1536
     1024x768
     1920x1080
     2048x2048
     1280x1024
     1920x1200
- Wählen Sie die Aktualisierungsrate für das gemessene Signal aus. Je nach der ausgewählten Auflösung sind einige Aktualisierungsraten nicht auswählbar.

| Pofresh Pate |         |         |  |  |
|--------------|---------|---------|--|--|
|              | nencann | alc     |  |  |
| 🗢 50Hz       | 💽 72Hz  | 🔘 100Hz |  |  |
| 🔘 60Hz       | 🔘 75Hz  | 🔘 120Hz |  |  |
| 💮 65Hz       | 🗩 76Hz  |         |  |  |
| 🗢 70Hz       | 🔘 85Hz  |         |  |  |

Resolution

4. Wählen Sie den "Timing"-Standard für das Signal aus.

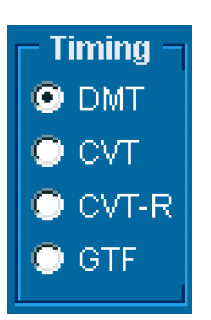

#### Erstellen eines benutzerdefinierten Formats

Wenn Sie ein Format prüfen möchten, das auf der Registerkarte "Format" nicht aufgelistet ist, können Sie ein benutzerdefiniertes Format erstellen.

- 1. Wählen Sie Configuration > Format (Konfiguration > Format) aus.
- Configuration Format Measurements Operations Warnings Reference & Limits Multi Lines

Die Anwendung zeigt die Ansicht "Format" (Format) an.

2. Aktivieren Sie das Kontrollkästchen User-Defined Format (Benutzerdefiniertes Format), um ein benutzerdefiniertes Format zu erstellen.

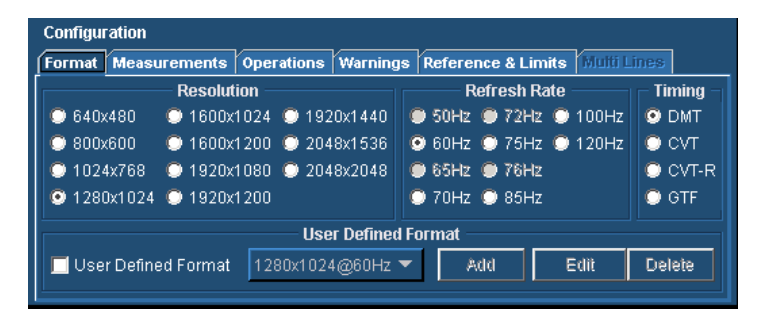

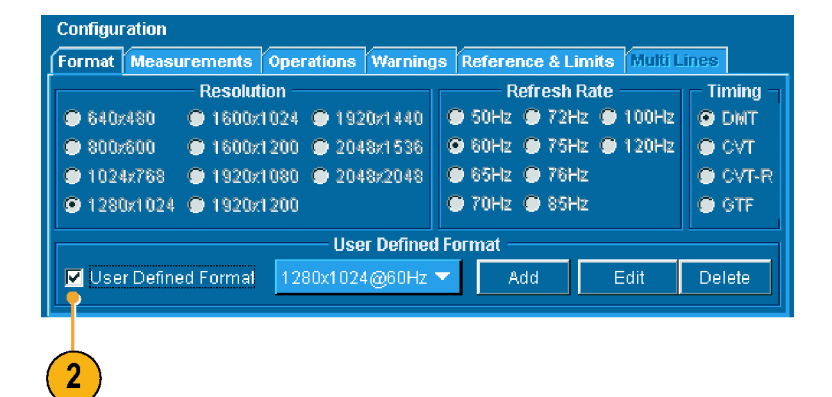

×

H.Sync Polarity

V.Sync Polarity

-Refresh Rate -

Cancel

 $\nabla$ 

- 3. Wählen Sie Add (Hinzufügen) aus, um ein neues Format hinzuzufügen.
- Configuration Format Measurements Operations Warnings Reference & Limits Multi Lines Resolution Refresh Rate Timing 🗢 50Hz 🔿 72Hz 🔿 100Hz 640z480 1600x1024 9 1920x1440 O DMT 💿 60Hz 🔘 75Hz 🔘 120Hz 1600x1200 2048x1536 🔘 СУТ 003x008 ( 🗩 1024x768 🛛 🕥 1920x1080 🕥 2048x2048 🔘 65Hz 🔘 76Hz CVT-R 🗩 1280x1024 🔎 1920x1200 🗩 70Hz 🔎 85Hz 🔘 GTF **User Defined Format** 1280x1024@60Hz 🔻 🗹 User Defined Formal Delete Add 3

-V.Parameters-

Lines

1024

42

38

0

з

Save

**Create User-defined Format** 

Pixels

1280

408

248

112

ο

Format Name 1280X1024@60Hz

-User-Defined Format-

-H.Parameters

- Geben Sie Werte sowohl für die horizontalen als auch vertikalen Parameter an, die das Format angeben. Legen Sie die Sync-Polarität fest. Geben Sie einen Wert für die Aktualisierungsrate ein.
- 5. Geben Sie einen Formatnamen ein, und wählen Sie **Save** (Speichern) aus, um das neue Format zu speichern.

 Wenn Sie ein neues Format gespeichert haben, kann es aus dem Listenfeld ausgewählt werden.

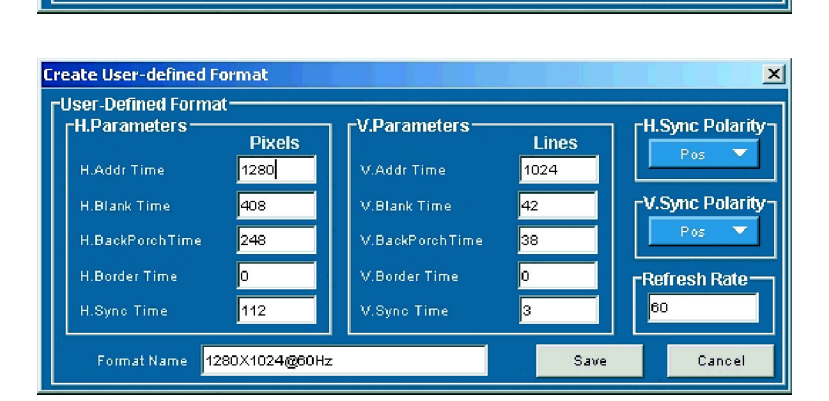

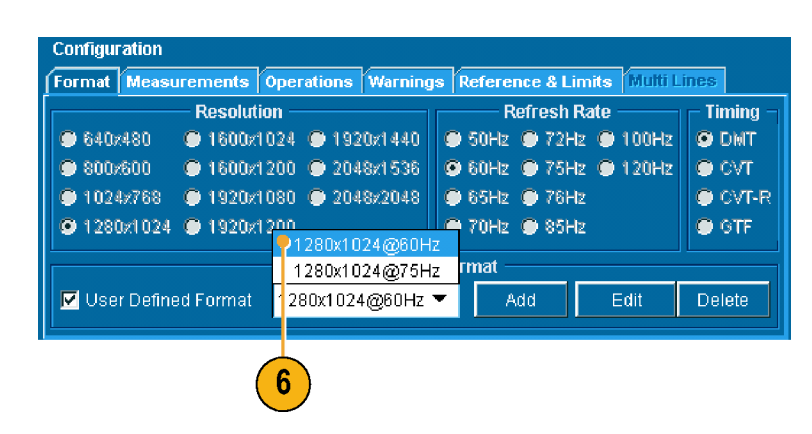

# Auswählen von Messungen

1. Wählen Sie Configuration> > Measurements> (Konfiguration > Messungen) aus.

2. Wählen Sie auf der Registerkarte "Measurements" (Messungen) die gewünschten Messungen aus. Sie können eine Messung oder eine beliebige Kombination von Messungen auswählen.

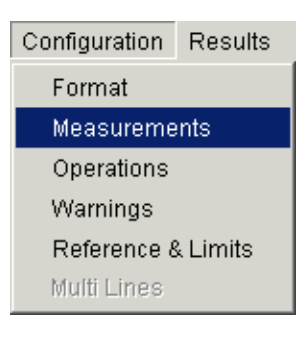

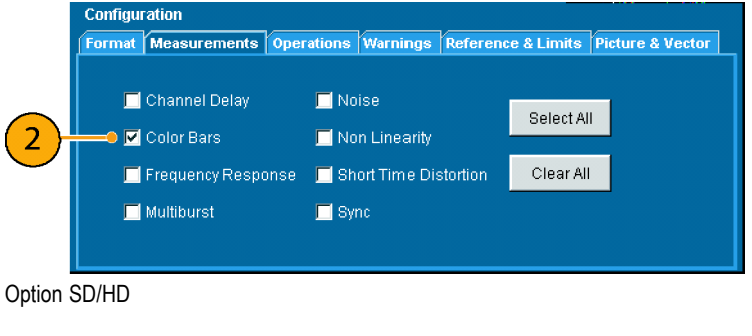

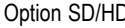

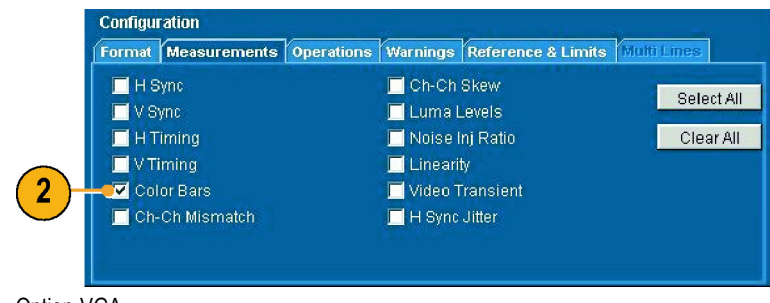

Option VGA

# Festlegen der Ausführungsoptionen für Messungen

1. Wählen Sie Configuration > Operation (Konfiguration > Betrieb) aus.

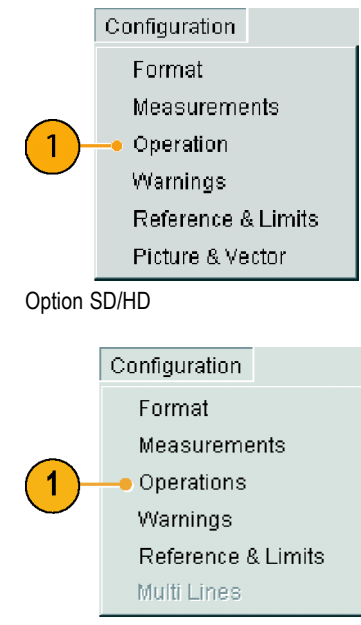

Option VGA

Das Gerät zeigt die Ansicht "Operation" (Betrieb) an. Mit Hilfe dieser Einstellungen wird festgelegt, wie das Gerät nach Klicken auf "Run" (Ausführen) das Setup durchführt und die Messwerte erfasst.

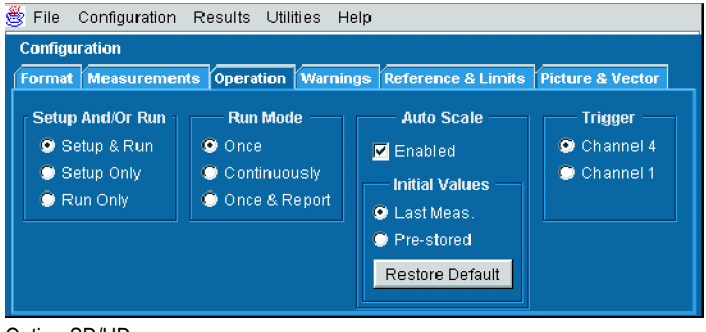

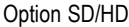

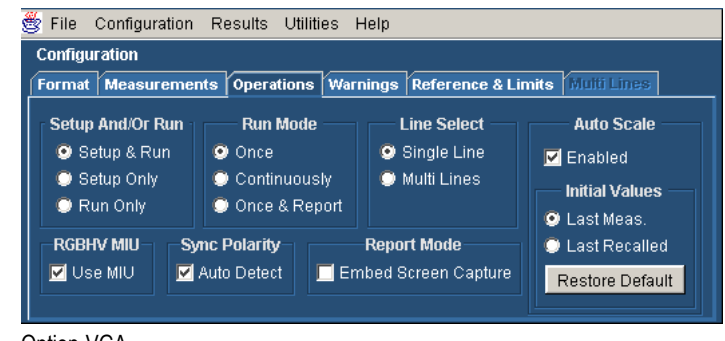

Option VGA

 Legen Sie das Setup des Geräts fest, und bestimmen Sie die Ausführung von Messungen.

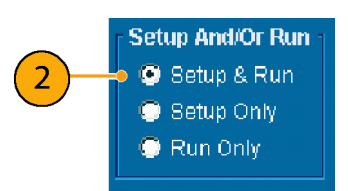

- Mit Setup & Run (Setup & Ausführen) werden die Geräteeinstellungen konfiguriert, und für jede ausgewählte Messung und jede Messungserfassung wird eine Messung durchgeführt. Verwenden Sie diese Option, wenn mehrere Messungen ausgeführt werden, die unterschiedliche Gerätesetups erfordern.
- Mit Setup Only (Nur Setup) kann das Gerät für eine Messung konfiguriert werden, es wird jedoch keine Messungen ausgeführt. Legen Sie mit Hilfe dieser Option benutzerdefinierte Einstellungen fest. Klicken Sie auf die Schaltfläche "Run" (Ausführen), um die vorgenommenen Einstellungen zu testen, nehmen Sie die erforderlichen Änderungen vor (ändern Sie beispielsweise die Horizontalskala), und wählen Sie die Schaltfläche "Run" (Ausführen) erneut aus. Wenn Sie mit den festgelegten Einstellungen zufrieden sind, sammeln Sie mit Hilfe der Einstellung "Run Only" (Nur ausführen) die Ergebnisse.
- Mit Run Only (Nur ausführen) kann eine Messung mit der vorhandenen Gerätkonfiguration durchgeführt werden. Verwenden Sie diese Einstellung, um Messungen mit benutzerdefinierten Einstellungen durchzuführen (siehe obige Beschreibung zu "Setup Only" (Nur Setup)).
- Sie können auswählen, wie die Anwendung Messungen erfasst ("Run Mode" (Betriebsmodus)).

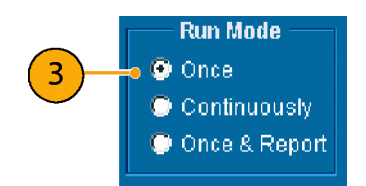

- Mit Once (Einmal) wird jede ausgewählte Messung so oft ausgeführt, wie von der Durchschnittseinstellung angegeben, und anschließend wird die Ausführung von Messungen beendet. Hierbei handelt es sich um die Standardeinstellung.
- Mit Continuously (Fortlaufend) können fortlaufend Messungen durchgeführt werden. Sie müssen die Schaltfläche "Stop" (Anhalten) auswählen, um die Messungen anzuhalten.
- Mit Once & Report (Einmal & Bericht) wird jede ausgewählte Messung so oft ausgeführt, wie von der Durchschnittseinstellung angegeben, und anschließend wird die Ausführung von Messungen beendet und ein Bericht generiert.
- 4. Aktivieren oder deaktivieren Sie "Auto Scale" (Automatisch skalieren). Mit "Auto Scale" (Automatisch skalieren) können die vertikalen Skaleneinheiten so angepasst werden, dass die Eingangssignale das Raster so weit wie möglich ausfüllen. "Auto Scale" (Automatisch skalieren) wird einmal für jede ausgewählte Messung angezeigt.

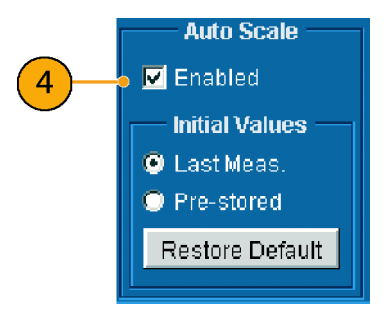

- Option SD/HD: Wählen Sie aus, an welchem Kanal des Geräts das Sync-Signal für die Triggerung anliegt. Wenn Sie den falschen Triggerkanal verwenden, wird eine Signalwarnung ausgegeben (wenn "Signal Warnings" (Signalwarnungen) aktiviert ist). (Siehe Seite 8, Verbinden von Eingangssignalen.)
- Option VGA: Wählen Sie die entsprechende Einstellung für "Line Select" (Zeilenauswahl) aus. Im Modus "Single Line" (Einzelne Zeile) wird jede Messung für eine einzelne Zeile (z. B. Zeile 153) ausgeführt. Im Modus "Multiple Lines" (Mehrere Zeilen) werden Messungen über einen Bereich von Zeilen (z. B. Zeilen 153 bis 185) ausgeführt.

Wenn Sie "Multiple Lines" (Mehrere Zeilen) auswählen, wird automatisch ein Bericht in einer Datei gespeichert.

 Option VGA: Wenn Sie die RGBHV-Messschnittstelle verwenden, müssen Sie das Kontrollkästchen Use MIU (Messschnittstelle verwenden) aktivieren.

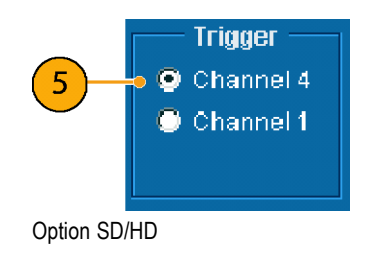

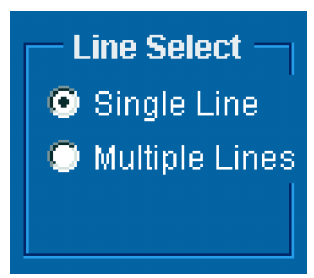

Option VGA

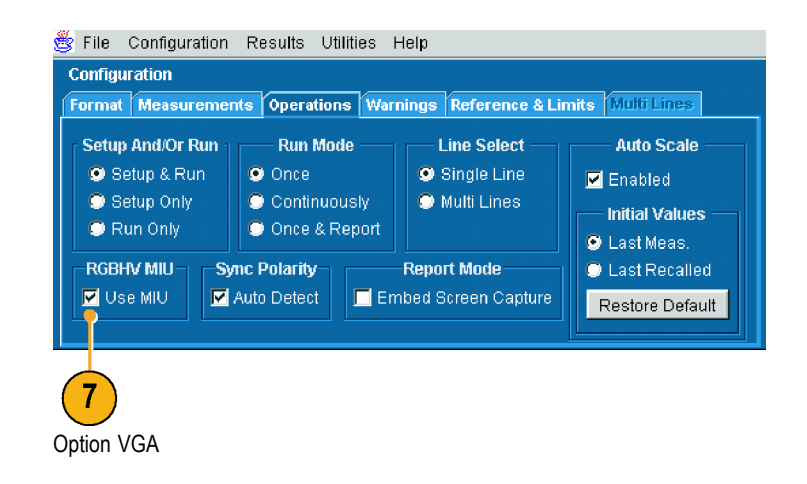

 Option VGA: Wenn Sie die Messschnittstelleneinheit verwenden, können Sie die Einstellung "Sync Polarity" (Sync-Polarität) ignorieren.

Da die angegebenen Polaritäten für die H Sync- und V Sync-Signale zwischen den Timing-Standards variieren, werden Sie vom VM5000-Gerät aufgefordert, die H Sync- und V Sync-Signale anzuschließen und auf diese Weise automatisch ihre Polarität zu bestimmen. Wenn die Polarität der Sync-Signale festgelegt ist, beginnt der Messzyklus. Dieser "Polaritätstest" wird zu Beginn jedes Messzykluses ausgeführt. Um zu vermeiden, dass ein solcher Test zu Beginn eines jeden Messzykluses ausgeführt wird, führen Sie nur dann Messungen aus, wenn "Auto Detect" (Automatisch erfassen) ausgewählt ist. Wenn ein Messzyklus bei aktivierter Option "Auto Detect" (Automatisch erfassen) abgeschlossen wurde, können Sie "Auto Detect" (Automatisch erfassen) deaktivieren, und Sie werden nicht aufgefordert, die Signale für die Polaritätsprüfung erneut zu ändern (die Polarität der Sync-Signale wird vom VM5000-Gerät gespeichert). Wenn Sie die Formateinstellung für den Prüfling ändern, sollten Sie jedes Mal einen Messzyklus ausführen, wobei "Auto Detect" (Automatisch erfassen) aktiviert sein muss.

 Wählen Sie aus, welche Warnmeldungen angezeigt werden sollen.
 Weitere Informationen über Warnungen finden Sie im Benutzerhandbuch für das automatische Videomesssystem VM5000.

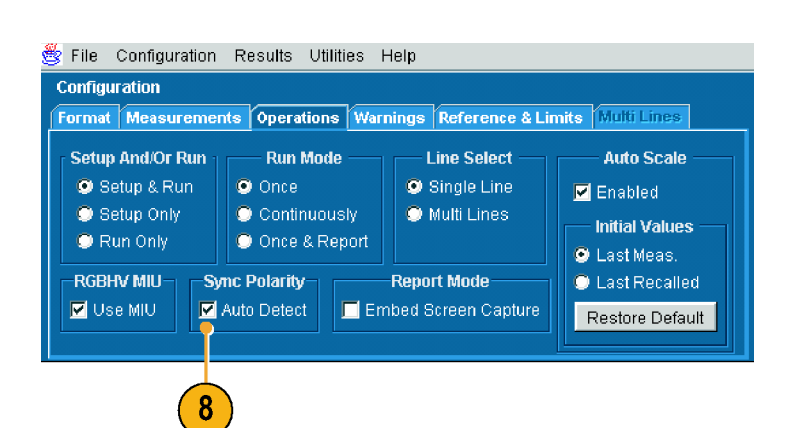

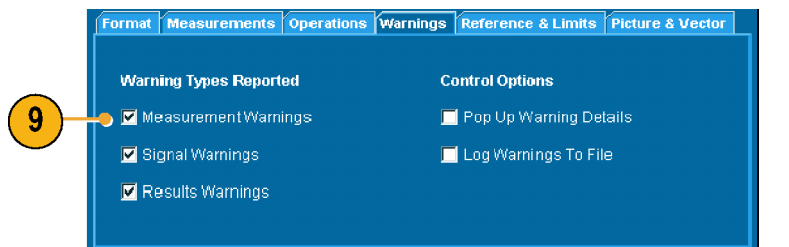

### Ausführen und Anzeigen von Messungen

Vor dem Ausführen einer Messung müssen Sie ein Signalformat auswählen, die gewünschten Messungen auswählen und die Ausführungsoptionen konfigurieren.

 Klicken Sie auf die Schaltfläche "Run" (Ausführen). Die Ausführung der Messungen wird begonnen, und die Messergebnisse für die zuletzt ausgewählten Messungen werden angezeigt.

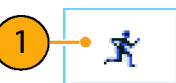

|                 | Measured Relative | Reference | e Limits |         |
|-----------------|-------------------|-----------|----------|---------|
|                 | Unit: mV          | Y/G       | Pb / B   | Pr / R  |
| Line Number 🛛 🛞 | White             | 697.05    |          | -0.36   |
|                 | Yellow            | 647.77    | -350.24  | 31.07   |
| 3/              | Cyan              | 550.02    | 77.89    | -350.04 |
|                 | Green             | 499.11    | -270.15  | -318.7  |
| Average G       | Magenta           | 198.88    | 265.63   | 314.51  |
|                 | Red               | 147.93    | -79.82   | 347.32  |
|                 | Blue              | 49.71     | 347.46   | -32.03  |
|                 | Black             | -0.54     | 1.0      | -0.32   |

#### Option SD/HD

| Results: Color Bars | Measured Relative | Referenc | e Limits |         |
|---------------------|-------------------|----------|----------|---------|
|                     | Unit: mV          | G        | В        | R       |
| Line Number 🛛 🚷     | White             | 715,444  | 725.146  | 713.266 |
|                     | Yellow            | 717.359  | 0.667    | 715.351 |
| 193                 | Cyan              | 717.908  | 726,743  | 1.575   |
| Average 🚱           | Green             | 719,182  | 0.959    | 0.152   |
|                     | Magenta           | 1.15     | 727.276  | 715.094 |
|                     | Red               | 0.541    | 0.721    | 717.694 |
|                     | Blue              | 0.348    | 728.694  | 1.765   |
|                     | Black             | -0.117   | 0.902    | 0.57    |

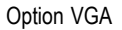

2

 Wenn Sie die Ergebnisse einer anderen Messung anzeigen möchten, wählen Sie im Menü "Results" (Ergebnisse) die betreffende Messung aus. Wählen Sie beispielsweise Results > Sync (Ergebnisse > Sync) aus, um die Sync-Messergebnisse anzuzeigen.

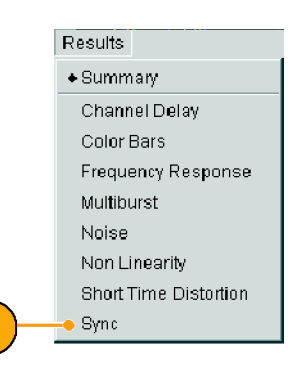

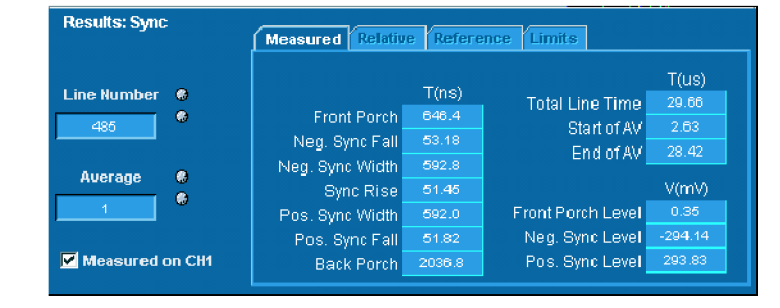

 Wenn die Ausführung auf "Continuously" (Fortlaufend) festgelegt ist, klicken Sie auf die Schaltfläche Stop (Anhalten), um die Ausführung der Messungen zu beenden.

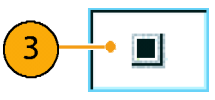

## Verwenden des Oszilloskops

Wenn Sie Standardfunktionen des Oszilloskops VM5000 zum Ausführen von Messungen oder zum Anzeigen der Eigenschaften eines Signals verwenden möchten, blenden Sie einfach die VM5000-Software aus. Sie müssen die Ausführung der VM5000-Software nicht beenden.

1. Wählen Sie Hide (Ausblenden) aus, um die VM5000-Software auszublenden.

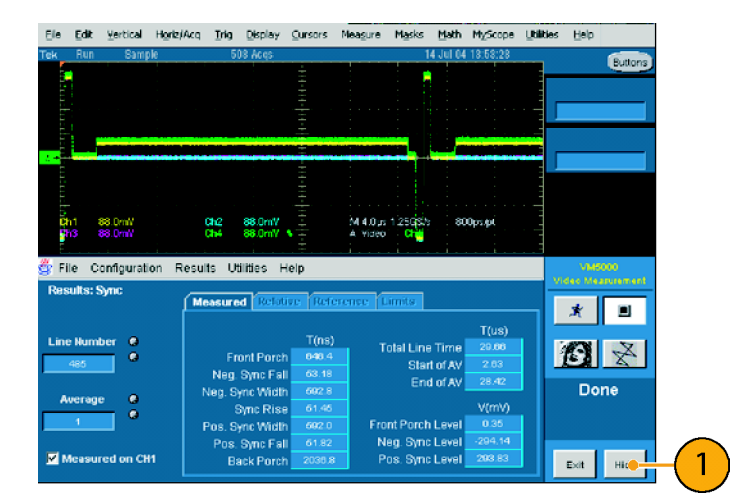

 Wenn die VM5000-Software ausgeblendet ist, wird auf der Anzeige die Schaltfläche App (Anwendung) eingeblendet.

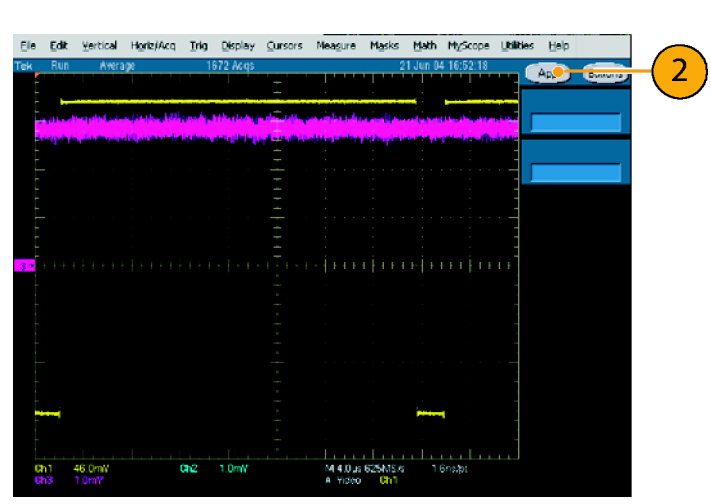

 Wählen Sie App (Anwendung) aus, um die VM5000-Software wieder einzublenden.

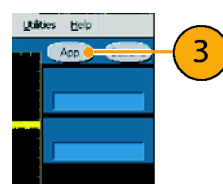

# Fehlerbehebung bei Signalproblemen

Wenn beim Ausführen der Messungen Probleme auftreten, erhalten Sie möglicherweise Warn- oder Fehlermeldungen, die Sie beim Ermitteln der Ursache des Problems unterstützen. In den folgenden Tabellen werden die Meldungen und die möglichen Ursachen für Probleme beschrieben.

#### Warnmeldungen für die Option SD/HD

| Nummer | Text                                                                                                    | Mögliche Ursachen                                                                                                    | Eventuell betroffener<br>Vorgang     |
|--------|----------------------------------------------------------------------------------------------------|----------------------------------------------------------------------------------------------------|--------------------------------------|
| 1      | Acquisition Problem (Problem bei der<br>Erfassung)                                                                                                    | Das Gerät kann kein Signal erzeugen,<br>oder die Signalpegel liegen außerhalb<br>des zulässigen Bereichs.                                                                                                    | Alle Messungen                       |
| 2      | Bar Measurements Inconclusive<br>(Balkenmessungen ohne Ergebnis)                                                                                                    | Das Gerät kann keine entsprechende<br>Synchronisation ermitteln, das<br>falsche Format ist ausgewählt, oder<br>das Signal ist verzerrt.                                                                                                    | Messung kurzzeitiger<br>Verzerrungen |
| 3      | Channel Delay: Channel <x><br/>&amp; <y>, Correlation Too Low<br/>(Kanalverzögerung: Kanal <x> &amp; <y>,<br/>Korrelation zu gering)</y></x></y></x>                            | Die Zeilennummer ist falsch<br>festgelegt, ein verzerrtes Signal oder<br>ein ungeeignetes Eingangssignal<br>mit einer zu kleinen Anzahl von<br>Übergängen.                                                                                              | Messung der<br>Kanalverzögerung      |
| 4      | Channel Delay: Disjoint<br>Correlations Among Channels<br>(Kanalverzögerung: disjunkte<br>Korrelationen zwischen Kanälen)                                                       | Zwischen den Kanälen liegt ein<br>Gruppenverzögerungskonflikt vor,<br>oder es wird eine ungeeignete<br>Signalquelle verwendet.                                                                                                    | Messung der<br>Kanalverzögerung      |
| 5      | Color Bars: <color> Bar Not Found<br/>(Farbbalken: Balken <farbe> nicht<br/>gefunden)</farbe></color>                                                                           | Die Zeilennummer ist falsch<br>festgelegt, ein verzerrtes Signal,<br>ein falsches Format ist angegeben,<br>die angeschlossenen Kanäle liegen<br>in der falschen Reihenfolge vor,<br>eine falsche Farbmessung oder<br>übermäßiger Beschnitt des Signals. | Messung von<br>Farbbalken            |
| 6      | Color Bars: Back Porch<br>Reference Questionable<br>(Farbbalken: zweifelhafte<br>Schwarzschalterreferenz)                                                                       | Das Signal ist verzerrt.                                                                                                    | Messung von<br>Farbbalken            |
| 7      | Frequency Response: Signal<br>Change: <freq1> <sup>3</sup> <freq2> MHz<br/>(Frequenzgang: Signaländerung:<br/><freq1> <sup>3</sup> <freq2> MHz)</freq2></freq1></freq2></freq1> | Signalpegel ist zu niedrig, falsches<br>Signal oder eine Änderung innerhalb<br>des Signals.                                                                                                    | Messung des<br>Frequenzgangs         |
| 8      | Frequency Response Individual<br>Channel Errors: Channel <x><br/>(Fehler bei einzelnem Kanal für<br/>Frequenzgang: Kanal <x>)</x></x>                                           | Das Signal ist verzerrt, oder im Signal fehlt ein Flag.                                                                                                    | Messung des<br>Frequenzgangs         |
| 9      | Frequency Response: Invalid results<br>for all channels (Frequenzgang:<br>Ungültige Ergebnisse für alle Kanäle)                                                                 | Die Zeilennummer ist falsch<br>festgelegt, ein ungeeignetes<br>Eingangssignal oder eine falsche<br>Konfiguration.                                                                                                    | Messung des<br>Frequenzgangs         |

| Warnmeldungen für die Opt | on SD/HD (Fortsetzung) |
|---------------------------|------------------------|
|---------------------------|------------------------|

| Nummer | Text                                                                                                    | Mögliche Ursachen                                                                                                    | Eventuell betroffener<br>Vorgang     |
|--------|----------------------------------------------------------------------------------------------------|----------------------------------------------------------------------------------------------------|--------------------------------------|
| 10     | Multiburst: Signal Change: <freq1><br/><sup>3</sup> <freq2> MHz (Mehrfachburst:<br/>Signaländerung: <freq1> <sup>3</sup> <freq2><br/>MHz)</freq2></freq1></freq2></freq1>                   | Signalpegel ist zu niedrig, falsches<br>Signal oder eine Änderung innerhalb<br>des Signals.                                                                 | Messung von<br>Mehrfachburst         |
| 11     | Multiburst: Individual Channel<br>Errors: Channel <x>: Flag &lt;= 0 mV<br/>(Mehrfachburst: Fehler bei einzelnem<br/>Kanal: Kanal <x>: Flag &lt;= 0 mV)</x></x>                              | Das Signal ist verzerrt, oder im Signal<br>fehlt ein Flag.                                                                                                  | Messung von<br>Mehrfachburst         |
| 12     | Multiburst: Individual Channel Errors:<br>Channel <x>: burst <n>: not detected<br/>(Mehrfachburst: Fehler bei einzelnem<br/>Kanal: Kanal <x>: Burst <n>: nicht<br/>erkannt)</n></x></n></x> | Signalpegel ist zu niedrig, verzerrte<br>Signale, ein Eingangssignal mit<br>weniger als sechs Frequenzpaketen<br>oder übermäßiger Beschnitt des<br>Signals. | Messung von<br>Mehrfachburst         |
| 13     | Multiburst: Invalid results for all<br>channels (Mehrfachburst: Ungültige<br>Ergebnisse für alle Kanäle)                                                                                    | Die Zeilennummer ist falsch<br>festgelegt, ein ungeeignetes<br>Eingangssignal oder eine falsche<br>Konfiguration.                                           | Messung von<br>Mehrfachburst         |
| 14     | Noise: Signal Change: Chan <x><br/>(Rauschen: Signaländerung: Kanal<br/><x>)</x></x>                                                                                                    | Das Signal hat sich während der<br>Messung geändert.                                                                                                    | Messung von Rauschen                 |
| 15     | Noise: Invalid results for all channels<br>(Rauschen: Ungültige Ergebnisse für<br>alle Kanäle)                                                                                              | Die Zeilennummer ist falsch<br>festgelegt, ungeeignetes<br>Eingangssignal oder falsche<br>Konfiguration.                                                    | Messung von Rauschen                 |
| 16     | Nonlinearity: Invalid Results: Channel<br><x>: No ramp or step signal found<br/>(Nichtlinearität: Ungültige Ergebnisse:<br/>Kanal <x>: Kein Rampen- oder<br/>Stufensignal gefunden)</x></x> | Die Zeilennummer ist falsch<br>festgelegt, oder es liegt ein<br>ungeeignetes Eingangssignal an.                                                             | Messung von<br>Nichtlinearität       |
| 17     | Nonlinearity: Signal Change: Channel<br><x>: (Nichtlinearität: Signaländerung:<br/>Kanal <x>:)</x></x>                                                                                      | Das Signal hat sich während der<br>Messung geändert.                                                                                                    | Messung von<br>Nichtlinearität       |
| 18     | Short Time Distortion: Bar Start<br>Not Found (Kurzzeitige Verzerrung:<br>Balkenanfang nicht gefunden)                                                                                      | Die Zeilennummer ist falsch<br>festgelegt, das Signal ist verzerrt,<br>oder es wurde ein falsches Format<br>ausgewählt.                                     | Messung kurzzeitiger<br>Verzerrungen |
| 19     | Short Time Distortion: Bar End<br>Not Found (Kurzzeitige Verzerrung:<br>Balkenende nicht gefunden)                                                                                          | Die Zeilennummer ist falsch<br>festgelegt, das Signal ist verzerrt,<br>oder es wurde ein falsches Format<br>ausgewählt.                                     | Messung kurzzeitiger<br>Verzerrungen |
| 20     | Short Time Distortion: Invalid<br>results for Channel <x> (Kurzzeitige<br/>Verzerrung: Ungültige Ergebnisse für<br/>Kanal <x>)</x></x>                                                      | Die Zeilennummer ist falsch<br>festgelegt, ungeeignetes<br>Eingangssignal oder falsche<br>Konfiguration.                                                    | Messung kurzzeitiger<br>Verzerrungen |

| Nummer | Text                                                                                                    | Mögliche Ursachen                                                                                                    | Eventuell betroffener<br>Vorgang                              |
|--------|----------------------------------------------------------------------------------------------------|----------------------------------------------------------------------------------------------------|---------------------------------------------------------------|
| 21     | Sync Measurements Inconclusive (Sync-Messungen ohne Ergebnis)                                                                                                    | Das Gerät kann keine entsprechende<br>Synchronisation ermitteln, das<br>falsche Format ist ausgewählt, oder<br>das Signal ist verzerrt. | Messung der<br>Synchronisation                                |
| 22     | Sync Measurement: <n> Not Found<br/>(Sync-Messung: <n> nicht gefunden)</n></n>                                                                                                    | Das Gerät kann keine entsprechende<br>Synchronisation finden.                                                                           | Messung der<br>Synchronisation                                |
| 23     | 2T pulse not found in luminance<br>component of signal (2T-Puls in<br>Luminanzkomponente des Signals<br>nicht gefunden)                                                                              | Die Zeilennummer ist falsch<br>festgelegt, ungeeignetes<br>Eingangssignal oder falsche<br>Konfiguration.                                | Messung kurzzeitiger<br>Verzerrungen                          |
| 24     | Writing over file <filename> (Datei<br/><dateiname> wird überschrieben)</dateiname></filename>                                                                                                    | Das Gerät überschreibt eine<br>vorhandene Datei.                                                                                        | Abrufen von<br>Einstellungen;<br>Generieren eines<br>Berichts |
| 25     | Sync Acquisition Problem:<br>(Problem bei der Erfassung der<br>Synchronisation:) Entweder das<br>Gerät kann kein Signal erzeugen,<br>oder die Signalpegel liegen außerhalb<br>des gültigen Bereichs. |                                                                                                    | Triggerung                                                    |

### Warnmeldungen für die Option SD/HD (Fortsetzung)

### Warnmeldungen für die Option VGA

| Nummer | Text                                                                                                    | Mögliche Ursachen                 | Eventuell betroffener<br>Vorgang           |
|--------|----------------------------------------------------------------------------------------------------|-----------------------------------|--------------------------------------------|
| 1      | Sync edge locations questionable.<br>Make sure that the selected<br>format is correct. (Positionen der<br>Synchronisationsflanken zweifelhaft.<br>Vergewissern Sie sich, dass das<br>richtige Format ausgewählt wurde.)                                                                                                    | Das Format ist falsch festgelegt. | Messung von H Sync,<br>V Sync und V Timing |
| 2      | H Timing: Incorrect signal in Channel<br><1–3>. Use Black-White-Black<br>signal. Sync edge locations<br>questionable. Make sure that the<br>selected format is correct. (H Timing:<br>Falsches Signal in Kanal <1–3>.<br>Verwenden Sie das Schwarz-Weiß-<br>Schwarz-Signal. Positionen der<br>Synchronisationsflanken zweifelhaft.<br>Vergewissern Sie sich, dass das<br>richtige Format ausgewählt wurde.) | Das Format ist falsch festgelegt. | Messung von H Timing                       |

| Nummer | Text                                                                                                    | Mögliche Ursachen                                                                                                    | Eventuell betroffener<br>Vorgang                                                                                                    |
|--------|----------------------------------------------------------------------------------------------------|----------------------------------------------------------------------------------------------------|----------------------------------------------------------------------------------------------------|
| 3      | H Timing: Incorrect signal in Channel<br><1–3>. Use Black-White-Black<br>signal. (H Timing: Falsches Signal<br>in Kanal <1–3>. Verwenden Sie das<br>Schwarz-Weiß-Schwarz-Signal.)                                                                                                    | Das Schwarz-Weiß-Schwarz-Signal wird nicht verwendet.                                                                                                    | Messung von H Timing                                                                                                    |
| 4      | Invalid Results: Acquisition Problem:<br>Either cannot trigger or the signal<br>levels are out of range or acquired<br>less than the requested samples.<br>(Ungültige Ergebnisse: Problem<br>bei der Erfassung: Entweder kann<br>kein Signal erzeugt werden, oder<br>die Signalpegel liegen außerhalb<br>des zulässigen Bereichs, oder es<br>wurden weniger als die angeforderten<br>Abtastwerte erfasst.) | Erfassung fehlgeschlagen: Trigger<br>fehlt, falsches Format oder andere<br>Ursache für die fehlgeschlagene<br>Erfassung des Signals.                                                                                                    | Alle Messungen                                                                                                    |
| 5      | Linearity: Signal Change: Channel<br><x>: (Linearität: Signaländerung:<br/>Kanal <x>:)</x></x>                                                                                                    | Stabilitätsproblem während der<br>kontinuierlichen Ausführung: Die<br>Rampe ist nicht mehr vorhanden,<br>oder die Anzahl der Stufen hat sich<br>geändert.                                                                                                    | Messung der Linearität                                                                                                    |
| 6      | Linearity: Signal Fidelity Problem:<br>Channel <x> Resolution mismatch:<br/>Line A<x> bits, Line B <y> bits:<br/>Steps not found (Problem mit der<br/>Signalwiedergabe: Kanal <x><br/>Auflösungskonflikt: Zeile A <x><br/>Bits, Zeile B <y> Bits: Stufen nicht<br/>gefunden)</y></x></x></y></x></x>                                                                                                    | Bei zweizeiligen Rampen (unterer<br>Bereich der Rampe in einer Zeile und<br>oberer Bereich der Rampe in der<br>zweiten Zeile) stimmt die Bitauflösung<br>der LSB-Treppenrampen nicht<br>überein, oder die Gesamtzahl der<br>Stufen entspricht nicht (2 <sup>n</sup> n — 1). | Messung der Linearität                                                                                                    |
| 7      | Linearity: Error occurred in switch<br>accessory (Linearität: Fehler in<br>Austauschzubehör)                                                                                                    | Die RGBHV-Messschnittstellenein-<br>heit reagiert nicht ordnungsgemäß.                                                                                                    | Messung der Linearität                                                                                                    |
| 8      | Sync edge locations questionable.<br>Make sure that the selected<br>format is correct. (Positionen der<br>Synchronisationsflanken zweifelhaft.<br>Vergewissern Sie sich, dass das<br>richtige Format ausgewählt wurde.)                                                                                                    | Das Format ist falsch festgelegt.                                                                                                    | Messung von<br>Farbbalken,<br>Videokanalkonflikt,<br>Kanal-zu-Kanal-<br>Zeitversatz,<br>Luminanzstufen,<br>Videokanalkonflikt,<br>V Sync, V Timing und<br>Video-Transiente. |

### Warnmeldungen für die Option VGA (Fortsetzung)

| Nummer | Text                                                                                                    | Mögliche Ursachen                                                                                        | Eventuell betroffener<br>Vorgang           |
|--------|----------------------------------------------------------------------------------------------------|----------------------------------------------------------------------------------------------------|--------------------------------------------|
| 9      | Color Bars: Yellow/Cyan/Green/Ma-<br>genta/Red/Blue/Black Bar<br>not found. (Farbbalken:<br>Balken Gelb/Zyan/Grün/Ma-<br>genta/Rot/Blau/Schwarz nicht<br>gefunden.)                                                                                      | Das Farbbalkensignal wird nicht verwendet.                                                               | Messung von<br>Farbbalken                  |
| 10     | Ch-Ch Skew: Incorrect signal in<br>Channel <1–3>. Use the Alternate<br>White and Black bar signal. (Versatz<br>zwischen Kanälen: Falsches Signal<br>in Kanal <1–3>. Verwenden Sie das<br>Signal mit alternierenden weißen und<br>schwarzen Balken.)      | Das Format ist falsch festgelegt.                                                                        | Messung des Versatzes<br>zwischen Kanälen  |
| 11     | Ch-Ch Skew: Incorrect signal in<br>Channel <1–3>. Use the Alternate<br>White and Black bar signal.<br>(Luminanzstufen: Falsches Signal<br>in Kanal <1–3>. Verwenden Sie das<br>Signal mit alternierenden weißen und<br>schwarzen Balken.)                | Alternierendes Weiß-Schwarz-Signal<br>wird nicht verwendet.                                              | Messen von<br>Luminanzstufen               |
| 12     | Video Transient: Incorrect signal<br>in Channel <1–3>. Use the<br>Alternate White & Black bar signal.<br>(Video-Transiente: Falsches Signal<br>in Kanal <1–3>. Verwenden Sie das<br>Signal mit alternierenden weißen und<br>schwarzen Balken.)           | Alternierendes Weiß-Schwarz-Signal<br>wird nicht verwendet.                                              | Messen von<br>Video-Transienten            |
| 13     | H Sync Jitter: Sync edge locations<br>questionable. Make sure that<br>the selected format is correct.<br>(H Sync Jitter: Positionen der<br>Synchronisationsflanken zweifelhaft.<br>Vergewissern Sie sich, dass das<br>richtige Format ausgewählt wurde.) | Das Format ist falsch festgelegt.                                                                        | Messung von<br>H Sync-Jitter               |
| 14     | Noise: Invalid results for some<br>channels. (Rauschen: Ungültige<br>Ergebnisse für einige Kanäle.)                                                                                                    | Die Zeilennummer ist falsch<br>festgelegt, ungeeignetes<br>Eingangssignal oder falsche<br>Konfiguration. | Messung von Rauschen                       |
| 15     | Ch-Ch Mismatch: Incorrect signal in<br>Channel <1–3>. Use the 32–step<br>Staircase signal in true color mode.<br>(Konflikt zwischen Kanälen: Falsches<br>Signal in Kanal <1–3>. Verwenden<br>Sie das 32-stufige Treppensignal im<br>True Color-Modus.    | Treppensignal mit 32 Stufen wird nicht verwendet                                                         | Messung von Konflikten<br>zwischen Kanälen |

### Warnmeldungen für die Option VGA (Fortsetzung)

### Fehlermeldungen

| Nummer | Text                                                                                                    | Mögliche Ursachen                                                                                                    | Eventuell betroffener<br>Vorgang                                                                                                    |
|--------|----------------------------------------------------------------------------------------------------|----------------------------------------------------------------------------------------------------|----------------------------------------------------------------------------------------------------|
| 1      | File Name Error: File doesn't exist:<br><filename> (Dateinamenfehler: Datei<br/>ist nicht vorhanden: <dateiname>)</dateiname></filename>                             | Die ausgewählte VMSET-Datei<br>ist nicht vorhanden. (Sie müssen<br>den vollständigen Pfad angeben,<br>wenn sich die Datei nicht im Ordner<br>C:\VM5000TV befindet.)                                                                                  | Abrufen von<br>Einstellungen                                                                                                    |
| 2      | Cannot write file: file already<br>exists: <filename> (Datei kann nicht<br/>geschrieben werden: Datei ist bereits<br/>vorhanden: <dateiname>)</dateiname></filename> | Der <dateiname> muss geändert<br/>werden, damit die Datei gespeichert<br/>werden kann.</dateiname>                                                                                                    | Speichern von<br>Einstellungen;<br>Generieren von<br>Berichten                                                                      |
| 3      | File Name Error. Invalid character(s)<br>in file name (Dateinamenfehler.<br>Ungültige Zeichen in Dateiname)                                                          | Ungültige Zeichen im Dateinamen.<br>Die folgenden Zeichen sind ungültig:<br>"[", ":", "/", ",", "<", ,>", ,*", ,\" und ,?".                                                                                                    | Speichern von<br>Einstellungen;<br>Generieren von<br>Berichten                                                                      |
| 4      | No Measurement Selected (Es wurde keine Messung ausgewählt)                                                                                                    | Im Menü "Configuration ><br>Measurements" (Konfiguration<br>> Messungen) wurden keine<br>Messungen ausgewählt.                                                                                                    | Ausführen von<br>Messungen; Generieren<br>eines Berichts                                                                            |
| 5      | Cannot create Report. Not all selected<br>measures have been Run (Bericht<br>kann nicht erstellt werden. Nicht alle<br>ausgewählten Messungen wurden<br>ausgeführt.) | Sie müssen eine Messung ausführen<br>und warten, bis diese abgeschlossen<br>ist, bevor ein Bericht generiert werden<br>kann.                                                                                                    | Generieren von<br>Berichten.                                                                                                    |
| 6      | Invalid Filename (Ungültiger<br>Dateiname)                                                                                                    | Die Datei ist nicht vorhanden, oder<br>der Pfad ist falsch. Sie müssen<br>den vollständigen Pfad angeben,<br>wenn sich die Datei nicht im Ordner<br>C:\VM5000TV befindet.                                                                            | Aufrufen von Einstel-<br>lungen,Speichern von<br>Einstellungen, Gener-<br>ieren von Berichten<br>(nur wenn über GPIB<br>aufgerufen) |
| 7      | Invalid Argument (Ungültiges<br>Argument)                                                                                                    | Für den betreffenden GPIB-Befehl<br>wurde ein falsches Argument<br>verwendet.                                                                                                    | Alle GPIB-Befehle                                                                                                    |
| 8      | Command Overflow (Befehlsüberlauf)                                                                                                    | Die GPIB-Befehle wurden zu<br>schnell gesendet. Verlängern Sie<br>die Verzögerung zwischen zwei<br>Befehlen, um dieses Problem<br>zu vermeiden (Intervalle von<br>100 Millisekunden empfohlen), oder<br>verwenden Sie Handshaking mit<br>OPComplete. | Beim zu schnellen<br>Senden von<br>GPIB-Befehlen.                                                                                   |

| Nummer | Text                                                                                                 | Mögliche Ursachen                                                                                                    | Eventuell betroffener<br>Vorgang                                              |
|--------|----------------------------------------------------------------------------------------------------|----------------------------------------------------------------------------------------------------|-------------------------------------------------------------------------------|
| 9      | Command Missed (Befehl fehlt)                                                                        | Dieser Fehler gibt an, dass ein in der<br>letzten Sekunde gesendeter Befehl<br>eventuell nicht verarbeitet wurde.<br>Deshalb sollten Sie zurück zu einer<br>aktuellen (bekannten) Konfiguration<br>wechseln und die letzten Befehle<br>erneut senden. | Senden von<br>GPIB-Befehlen                                                   |
| 10     | Error occurred in configuring MIU<br>(Fehler bei der Konfiguration der<br>Messschnittstelleneinheit) | Falsche serielle Verbindung zur<br>Messschnittstelleneinheit, oder<br>eines der CH1/-CH2-/CH3-/CH4-<br>Anschlusskabel ist nicht am<br>VM5000-Gerät angeschlossen.                                                                                     | Ausführen von Mes-<br>sungen mit Hilfe der<br>Messschnittstellenein-<br>heit. |

### Fehlermeldungen (Fortsetzung)

# Anwendungen

# Einfache Farbbalkenmessung – Optionen SD/HD

Amplitudenmessungen werden normalerweise mit dem Farbbalkenprüfsignal ausgeführt, das die RGB-Komponenten ein- und ausschaltet, sodass alle acht möglichen Farbkombinationen (Weiß, Gelb, Zyan, Grün, Magenta, Rot, Blau und Schwarz) entstehen können. Es gibt verschiedene Formen des Farbbalkenprüfsignals, von denen jedes einen maximalen dynamischen Bereich von 700 mV = 100 % oder 75 % bei einer RGB-Amplitude von 525 mV verwendet. In den folgenden Tabellen sind die Amplitudenbereiche für die Komponente Y'P'bP'r für die verschiedenen Standards von 100 %- und 75 %-Farbbalken angegeben.

| _               |           |           |           | 480p/57   | 6р         |            | 1080/72   | 0          |            |
|-----------------|-----------|-----------|-----------|-----------|------------|------------|-----------|------------|------------|
| Farb-<br>balken | R<br>(mV) | G<br>(mV) | B<br>(mV) | Y<br>(mV) | Pb<br>(mV) | Pr<br>(mV) | Y<br>(mV) | Pb<br>(mV) | Pr<br>(mV) |
| Weiß            | 700       | 700       | 700       | 700.0     | 0.0        | 0.0        | 700.0     | 0.0        | 0.0        |
| Gelb            | 700       | 700       | 0         | 620.2     | -349.8     | 56.9       | 649.5     | -350.0     | 32.1       |
| Zyan            | 0         | 700       | 700       | 490.7     | 118.0      | -349.9     | 551.2     | 80.2       | -350.0     |
| Grün            | 0         | 700       | 0         | 410.9     | -231.7     | -293.0     | 500.6     | -269.8     | -317.9     |
| Magenta         | 700       | 0         | 700       | 289.1     | 231.7      | 293.0      | 199.4     | 269.8      | 317.9      |
| Rot             | 700       | 0         | 0         | 209.3     | -118.0     | 349.9      | 148.8     | -80.2      | 350.0      |
| Blau            | 0         | 0         | 700       | 79.8      | 349.8      | -56.9      | 50.5      | 350.0      | -32.1      |
| Schwarz         | 0         | 0         | 0         | 0.0       | 0.0        | 0.0        | 0.0       | 0.0        | 0.0        |

#### Amplitudenbereiche für verschiedene 100 %-Farbbalkensignalformate

#### Amplitudenbereiche für verschiedene 75 %-Farbbalkensignalformate

|                 |           |           |           | 480p/57   | 76p        |            | 1080/72   | 0          |            |
|-----------------|-----------|-----------|-----------|-----------|------------|------------|-----------|------------|------------|
| Farb-<br>balken | R<br>(mV) | G<br>(mV) | B<br>(mV) | Y<br>(mV) | Pb<br>(mV) | Pr<br>(mV) | Y<br>(mV) | Pb<br>(mV) | Pr<br>(mV) |
| Weiß            | 700       | 700       | 700       | 700.0     | 0.0        | 0.0        | 700.0     | 0.0        | 0.0        |
| Gelb            | 525       | 525       | 0         | 465.2     | -262.3     | 42.7       | 487.1     | -262.5     | 24.1       |
| Zyan            | 0         | 525       | 525       | 368.0     | 88.5       | -262.4     | 413.4     | 60.2       | -262.5     |
| Grün            | 0         | 525       | 0         | 308.2     | -173.8     | -219.7     | 375.5     | -202.3     | -238.4     |
| Magenta         | 525       | 0         | 525       | 216.8     | 173.8      | 219.7      | 149.5     | 202.3      | 238.4      |
| Rot             | 525       | 0         | 0         | 157.0     | -88.5      | 262.4      | 111.6     | -60.2      | 262.5      |
| Blau            | 0         | 0         | 525       | 59.9      | 262.3      | -42.7      | 37.9      | 262.5      | -24.1      |
| Schwarz         | 0         | 0         | 0         | 0.0       | 0.0        | 0.0        | 0.0       | 0.0        | 0.0        |

Je nach dem zu testenden Gerät ist eine Abweichung der tatsächlichen Werte zulässig. Beispielsweise können von den progressiven Ausgängen von DVD-Playern Einstellungen für die zugehörigen Ausgänge eingeführt werden, die die Gesamtmessergebnisse beeinflussen können. Abweichungen der Ebene der Komponenten können unterschiedliche Farbtöne und Sättigungen des angezeigten Bildes bewirken. Das Farbbalkenprüfsignal ermöglicht es Ihnen, Verstärkungsabweichungen zwischen den Kanälen zu bestimmen und sicherzustellen, dass das Signal nicht verzerrt ist. Dies könnte eine starke Signalamplitudenbegrenzung zur Folge haben.

Das Tektronix-Matrixmuster verwendet ein 100 %-Farbbalkensignal, um den vollen dynamischen Bereich jeder Komponente zu testen. Das Farbbalkenmuster befindet sich nahe dem oder im oberen Bereich des Matrixmusters; die Zeilennummern, an denen es auftritt, sind für jeden Standard unterschiedlich. Die angegebenen Zeilennummern sind die Standardwerte zum Generieren der Testmatrix, aber bei einigen zu prüfenden Systemen verschieben sich möglicherweise die Zeilen im Bild an eine andere Position.

| Format | 1080i     | 720p     | 480p     | 576p     |
|--------|-----------|----------|----------|----------|
| Zeile  | 21 - 84   | 26 - 153 | 43 - 106 | 45 - 108 |
| Quelle | 584 - 647 |          |          |          |

Das VM5000 führt die Farbbalkenmessungen aus, indem zunächst die relative Amplitude für jeden der drei Kanäle ermittelt wird. Acht Amplitudenmessungen werden auf jedem Kanal vorgenommen, das sind insgesamt 24 Messungen in weniger als einer halben Sekunde. Anhand der folgenden Schritte werden die typischen Messergebnisse für ein 1080i-Signal gezeigt. Die Amplitude für jede Balkenhöhe wird in Bezug auf den Schwarzschalter gemessen. Amplituden werden mit Werten von gemittelten Signalen in jedem ermittelten Balken berechnet. Deshalb ist es wichtig sicherzustellen, dass das Video vollständig im Erfassungsfenster des Geräts angezeigt wird, wenn am Gerät manuelle Einstellungen vorgenommen wurden.

1. Schalten Sie das Gerät ein.

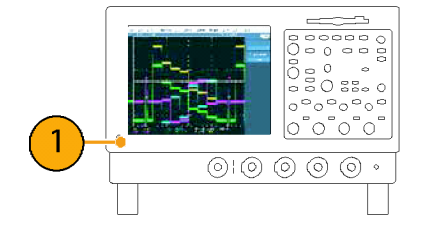

 Wählen Sie File > Run Application > VM5000 HD and SD Video (Datei > Anwendung ausführen > VM5000 HD und SD Video) aus.

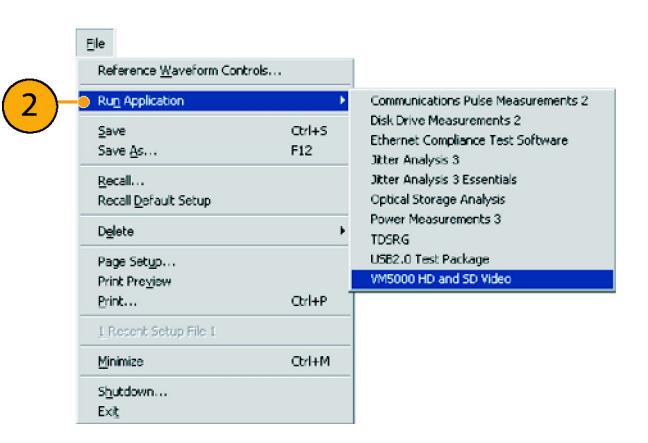

- Wählen Sie in der Anwendung VM5000 File > Recall Default Setup (Datei > Grundeinstellungen abrufen) aus, um alle Einstellungen auf die werkseitigen Standardwerte zurückzusetzen.
- 4. Legen Sie ein Signal an die Eingänge an. (Siehe Seite 8, *Verbinden von Eingangssignalen*.)
- Stellen Sie das Eingangssignalformat ein. (Siehe Seite 25, Festlegen des Eingangssignalformats – Optionen SD/HD.)
- Wählen Sie Configuration > Measurements (Konfiguration > Messungen) aus.

Beachten Sie, dass in der Standardeinstellung "Color Bars" (Farbbalken) ausgewählt ist.

7. Klicken Sie auf die Schaltfläche "Run" (Ausführen).

Wenn die Messungen abgeschlossen sind, wird der Ergebnisbildschirm angezeigt.

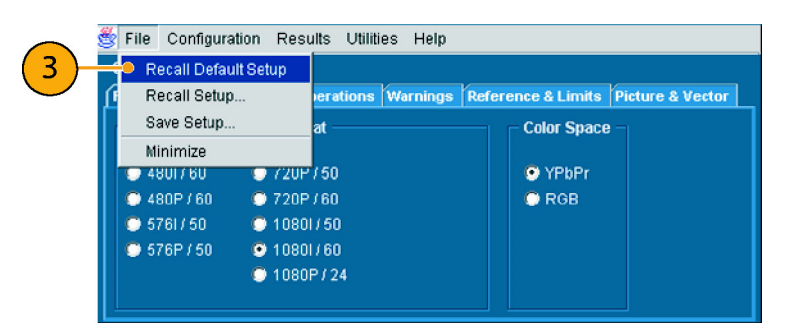

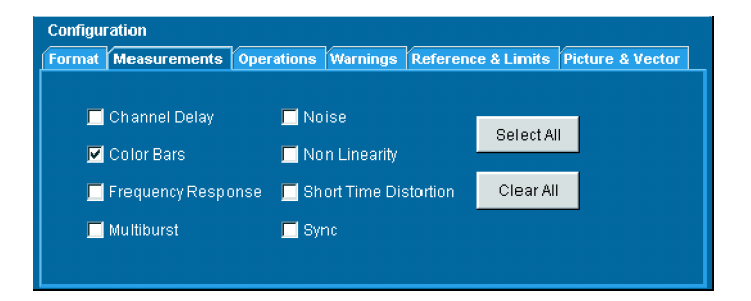

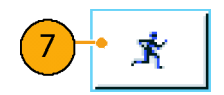

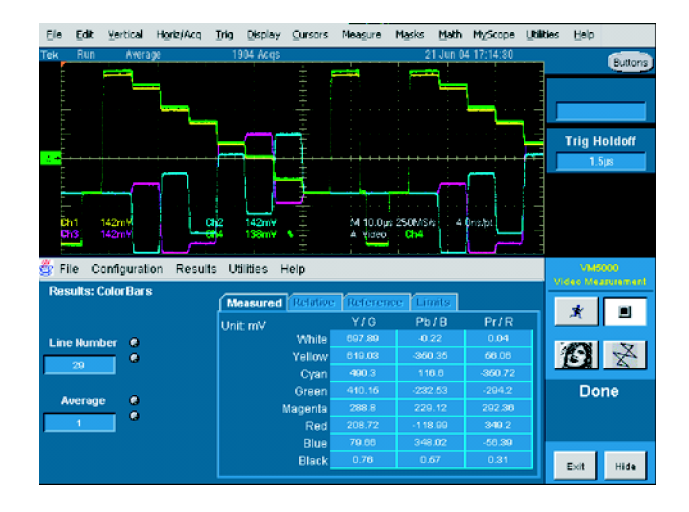

## Einfache Farbbalkenmessung – Option VGA

Amplitudenmessungen werden normalerweise mit dem Farbbalkenprüfsignal ausgeführt, das die RGB-Komponenten ein- und ausschaltet, sodass alle acht möglichen Farbkombinationen (Weiß, Gelb, Zyan, Grün, Magenta, Rot, Blau und Schwarz) entstehen können. Es gibt verschiedene Formen des Farbbalkenprüfsignals, von denen jedes einen maximalen dynamischen Bereich von 700 mV = 100 % oder 75 % bei einer RGB-Amplitude von 525 mV verwendet. In der folgenden Tabelle wird die Amplitude für das RGB-Signal bei 100 % und 75 % dargestellt.

#### Amplitude für 100 %-Farbbalkensignal

| Farbbalken | R (mV) | G (mV) | B (mV) |  |
|------------|--------|--------|--------|--|
| Weiß       | 700    | 700    | 700    |  |
| Gelb       | 700    | 700    | 0      |  |
| Zyan       | 0      | 700    | 700    |  |
| Grün       | 0      | 700    | 0      |  |
| Magenta    | 700    | 0      | 700    |  |
| Rot        | 700    | 0      | 0      |  |
| Blau       | 0      | 0      | 700    |  |
| Schwarz    | 0      | 0      | 0      |  |

#### Amplitude für 75 %-Farbbalkensignalformate

| Farbbalken | R (mV) | G (mV) | B (mV) |
|------------|--------|--------|--------|
| Weiß       | 700    | 700    | 700    |
| Gelb       | 525    | 525    | 0      |
| Zyan       | 0      | 525    | 525    |
| Grün       | 0      | 525    | 0      |
| Magenta    | 525    | 0      | 525    |
| Rot        | 525    | 0      | 0      |
| Blau       | 0      | 0      | 525    |
| Schwarz    | 0      | 0      | 0      |

Das Tektronix-Matrixmuster verwendet ein 100 %-Farbbalkensignal, um den vollen dynamischen Bereich der einzelnen Komponenten zu testen. Das Farbbalkenmuster befindet sich nahe dem oder im oberen Bereich des Matrixmusters; die Zeilennummern, an denen es auftritt, sind für jedes Format unterschiedlich. In den folgenden Tabellen sind die Zeilennummern aufgeführt, in denen sich die unterschiedlichen Muster im Matrixsignal bei einer Aktualisierungsrate von 60 Hz befinden. Bei anderen Aktualisierungsraten kann die tatsächliche Ausgangszeilennummer deutlich von der Rate von 60 Hz abweichen. Um die Position der aktiven Videozeilennummer für ein bestimmtes Muster bei einer anderen Aktualisierungsrate anzeigen zu lassen, suchen Sie die Microsoft Excel-Datei "Matrix.xls", die sich auf der Software-CD für VM5000 befindet. In dieser Datei sind die tatsächlichen aktiven Videozeilennummern für alle unterstützten Aktualisierungsraten aufgelistet.

| Muster                         | 640 x 480 | 800 x 600 | 1024 x 768 | 1280 x 1024 |
|--------------------------------|-----------|-----------|------------|-------------|
| Hälfte weiß und Hälfte schwarz | 36 – 83   | 28 – 87   | 36 – 112   | 42 – 143    |
| Neun Farbbalken                | 84 – 179  | 88 – 207  | 113 – 265  | 144 – 348   |
| 32 Stufen                      | 180 – 227 | 208 – 267 | 266 – 342  | 349 – 450   |
| Alternierend Weiß und Schwarz  | 228 – 275 | 268 - 327 | 343 - 419  | 451 -552    |
| Schwarz/weiß/schwarz           | 276 – 323 | 328 – 387 | 420 – 496  | 553 – 654   |
| Vollweiß                       | 324 – 371 | 388 – 447 | 497 – 572  | 655 – 756   |
| Rampe                          | 372 – 467 | 448 – 567 | 573 – 726  | 757 – 962   |
| Hälfte weiß und Hälfte schwarz | 468 – 515 | 568 – 627 | 727 – 803  | 963 – 1065  |

# Position der aktiven Videozeilennummer von Mustern bei einer Aktualisierungsrate von 60 Hz (640 x 480 bis 1280 x 1024)

# Position der aktiven Videozeilennummer von Mustern bei einer Aktualisierungsrate von 60 Hz (1600 x 1024 bis 1900 x 1200)

| Muster                         | 1600 x 1024 | 1600 x 1200 | 1920 x 1080 | 1920 x 1200 |
|--------------------------------|-------------|-------------|-------------|-------------|
| Hälfte weiß und Hälfte schwarz | 36 – 132    | 50 – 169    | 38 – 140    | 43 – 162    |
| Neun Farbbalken                | 143 – 337   | 170 – 409   | 150 – 356   | 163 – 402   |
| Тгерре                         | 347 – 439   | 410 – 529   | 366 – 464   | 403 – 522   |
| Alternierend Weiß und Schwarz  | 450 – 542   | 530 – 649   | 474 – 572   | 523 – 642   |
| Schwarz/weiß/schwarz           | 552 – 644   | 650 – 769   | 582 – 680   | 643 – 762   |
| Vollweiß                       | 655 – 747   | 770 – 889   | 690 – 788   | 763 – 882   |
| Rampe                          | 757 – 951   | 890 – 1129  | 798 – 1004  | 883 – 1122  |
| Hälfte weiß und Hälfte schwarz | 962 – 1059  | 1130 – 1249 | 1014 – 1117 | 1123 – 1242 |

# Position der aktiven Videozeilennummer von Mustern bei einer Aktualisierungsrate von 60 Hz (1920 x 1440 bis 2048 x 2048)

| Muster                         | 1920 x 1440 | 2048 x 1536 | 2048 x 2048 |
|--------------------------------|-------------|-------------|-------------|
| Hälfte weiß und Hälfte schwarz | 50 – 193    | 53 – 198    | 71 – 265    |
| Neun Farbbalken                | 194 – 481   | 213 – 505   | 285 – 674   |
| Тгерре                         | 482 – 625   | 520 – 659   | 695 – 879   |
| Alternierend Weiß und Schwarz  | 626 – 769   | 674 – 812   | 899 – 1084  |
| Schwarz/weiß/schwarz           | 770 – 913   | 828 – 966   | 1104 – 1289 |
| Vollweiß                       | 914 – 1057  | 981 – 1120  | 1309 – 1493 |
| Rampe                          | 1058 – 1345 | 1135 – 1427 | 1514 – 1903 |
| Hälfte weiß und Hälfte schwarz | 1346 – 1489 | 1442 – 1588 | 1923 – 2118 |

Das VM5000 führt die Farbbalkenmessungen aus, indem zunächst die relative Amplitude für jeden der drei Kanäle ermittelt wird. Acht Amplitudenmessungen werden auf jedem Kanal vorgenommen, das sind insgesamt 24 Messungen in weniger als einer halben Sekunde. Anhand der folgenden Schritte werden die typischen Messergebnisse für ein 1024 x 768-Signal gezeigt. Die Amplitude für jede Balkenhöhe wird in Bezug auf den Schwarzschalter gemessen. Amplituden werden mit Werten von gemittelten Signalen in jedem ermittelten Balken berechnet. Deshalb ist es wichtig sicherzustellen, dass das Video vollständig im Erfassungsfenster des Geräts angezeigt wird, wenn am Gerät manuelle Einstellungen vorgenommen wurden.

1. Schalten Sie das Gerät ein. 000 1  $\bigcirc \bigcirc \bigcirc \bigcirc \bigcirc \bigcirc \bigcirc$ 2. Wählen Sie File > Run Application File > VM5000 VGA Video (Datei > Reference Waveforms Anwendung ausführen > VM5000 VGA Instrument Setun... Recall Default Setup Video) aus. 2 **Run Application** Communications Pulse Measurements 2 Jitter Analysis 3 Page Setup.... Jitter Analysis 3 Essentials Print Preview Power Measurements 2 Print... Ctrl+P VM5000 HD and SD Video VM5000 VGA Video Export Setup.... Select for Export Export... 1 Recent Setup File 1 Minimize Ctrl+M Shutdown... Exit 3. Wählen Sie in der Anwendung VM5000 File Configuration Results Utilities Help File > Recall Default Setup (Datei > 3 Recall Default Setup Grundeinstellungen abrufen) aus, um Recall Setup. erations Warnings Reference & Limits Multi L alle Einstellungen auf die werkseitigen Save Setup. **Refresh Rate** 4 🔘 1920x1440 🔘 50Hz 🔘 72Hz 🔘 100Hz Standardwerte zurückzusetzen. Minimize i0 🔘 2048x1536 💿 60Hz 🔘 75Hz 🔘 120Hz Exit 0248708 1920x1080 🔘 2048x2048 🔘 65Hz 🔘 76Hz

📕 User Defined Format 🛛 1280x1024@60Hz 🔻

- 4. Legen Sie ein Signal an die Eingänge an. (Siehe Seite 8, Verbinden von Eingangssignalen.)
- Wählen Sie das Eingangssignalformat aus. (Siehe Seite 26, Festlegen des Eingangssignalformats – Option VGA.)

Timing

💿 DMT

о сут

🔘 GTF

Delete

Edit

🔘 70Hz 🔘 85Hz

User Defined Format

🔘 CVT-R

6. Wählen Sie Configuration > Configuration Measurements (Konfiguration > Format Measurements Operations Warnings Reference & Limits Multi Lines Messungen) aus. 🔲 H Sync 📕 Ch-Ch Skew Select All Beachten Sie, dass in der 🔲 V Sync 🔲 Luma Levels 🔲 H Timing 📃 Noise Inj Ratio Clear All Standardeinstellung "Color Bars" 🗌 V Timing Linearity (Farbbalken) ausgewählt ist. 🔲 Video Transient 🗹 Color Bars 📃 Ch-Ch Mismatch 📃 H Sync Jitter 7. Klicken Sie auf die Schaltfläche "Run" X (Ausführen). Wenn die Messungen abgeschlossen File Edit Vertical Horiz/Acq Trig Display Cursors Measure Math Utilities Help sind, wird der Ergebnisbildschirm 04 Buttons angezeigt. M 4:0µs 625MS/s A Aux 1, 1:4V B Ch4 7 1:39V 1.6ns/pt Ch2 Ch4 142mV 142mV 🖇 File Configuration Results Utilities Help Results: Color Bars Measured × 714.282 2.666 707.075 708.706 706.533 707.173 Line Number 🛛 🕲 1 153

Magenta

Red Blue Black

Average

1

Done

Exit Hide

### Anzeige relativ zu Referenzfarbbalkenmessungen

Das VM5000 zeigt die Messergebnisse in zwei Formen an: wie gemessen und in Bezug auf einen Referenzwert. Der relative Wert wird durch Subtraktion des gemessenen Werts von einem Referenzwert berechnet. Um Messergebnisse in Bezug auf einen Referenzwert anzeigen zu lassen, müssen Sie **Enable Relative Results** (Relative Ergebnisse aktivieren) auf der Registerkarte **Reference & Limits** (Referenz & Grenzen) des Konfigurationsbildschirms auswählen. Referenzwerte werden in speziellen Textdateien mit durch Komma unterteilten Werten (CSV) angegeben. Das VM5000-Gerät enthält einige Toleranzmaskendateien, die Sie bearbeiten können, sodass Sie die Referenzwerte Ihrer Anwendung entsprechend angeben können.

1. Schalten Sie das Gerät ein.

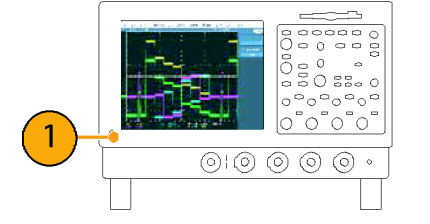

- Wählen Sie File > Run Application > VM5000 HD and SD Video oder VM5000 VGA Video (Datei > Anwendung ausführen > VM5000 HD und SD Video bzw. VM5000 VGA Video) aus.
- File Reference Waveform Controls... Communications Pulse Measurements 2 Disk Drive Measurements 2 Ctrl+S Save Ethernet Compliance Test Software Save As. F12 Jitter Analysis 3 Recall... Jitter Analysis 3 Essentials Recall Default Setup Optical Storage Analysis Power Measurements 3 Delete TDSRG USB2.0 Test Package Page Setup... 00 HD and SD Vide Print Preview Ctrl+P Prink.... Minimize Ctrl+M Shutdown... Exit
- Wählen Sie in der Anwendung VM5000 File > Recall Default Setup (Datei > Grundeinstellungen abrufen) aus, um alle Einstellungen auf die werkseitigen Standardwerte zurückzusetzen.

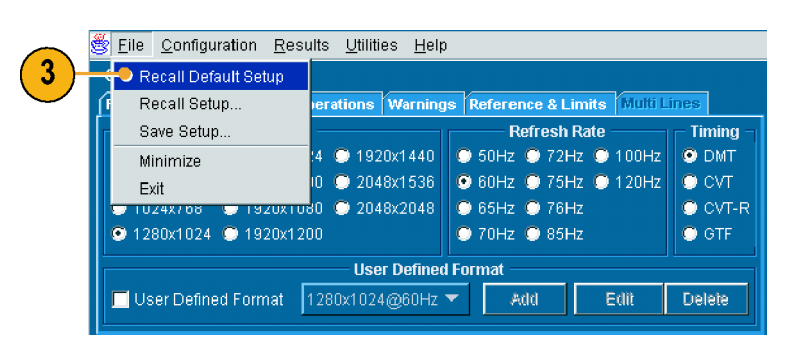

 Legen Sie ein Signal an die Eingänge an. (Siehe Seite 8, Verbinden von Eingangssignalen.)

- Wählen Sie das Eingangssignalformat aus. (Siehe Seite 25, Festlegen des Eingangssignalformats – Optionen SD/HD.) (Siehe Seite 26, Festlegen des Eingangssignalformats – Option VGA.)
- Wählen Sie Configuration > Reference & Limits (Konfiguration > Referenz & Grenzen) aus.

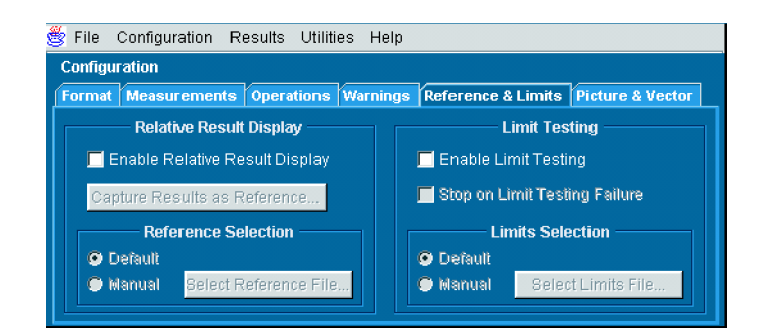

7. Aktivieren Sie das Kontrollkästchen Enable Relative Result Display (Anzeige von relativen Ergebnissen aktivieren).

In der Standardeinstellung wählt die Anwendung VM5000 aus den verfügbaren Toleranzmasken automatisch eine zum ausgewählten Signalformat passende Referenzdatei aus.

 Klicken Sie auf die Schaltfläche "Run" (Ausführen).

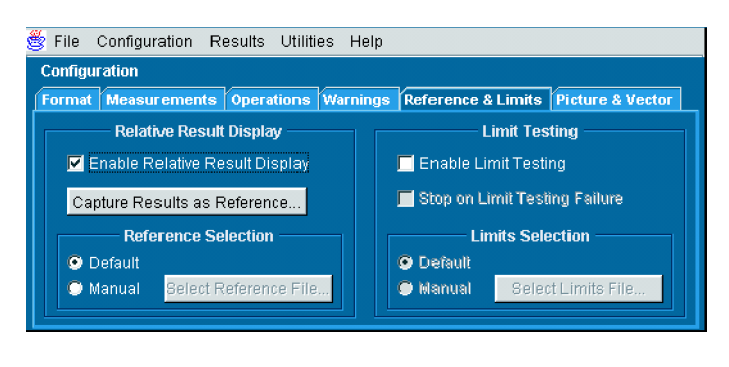

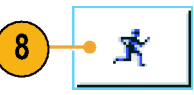

Wenn die Messungen abgeschlossen sind, wird der Ergebnisbildschirm angezeigt. Beachten Sie, dass nun die Registerkarten "Relative" (Relativ) und "Reference" (Referenz) ausgewählt werden können.

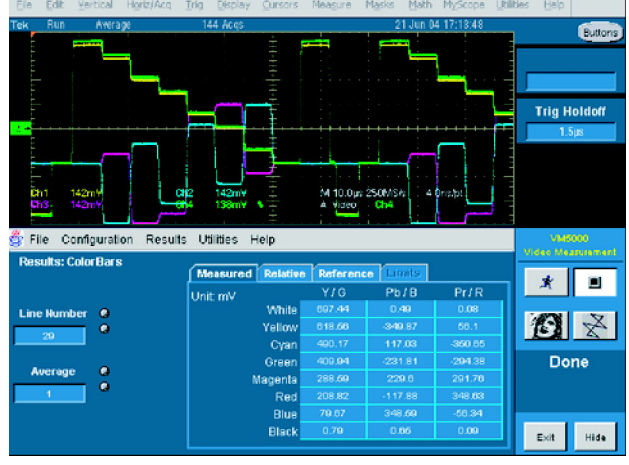

Option SD/HD

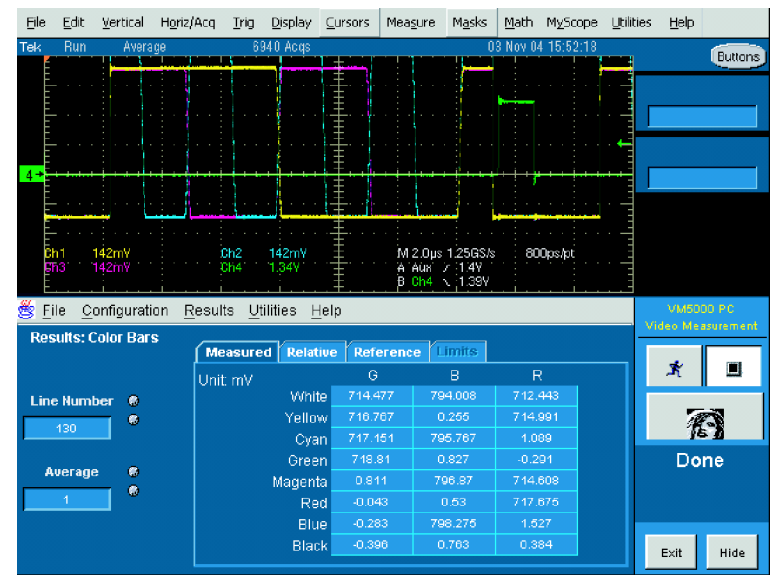

Option VGA

9. Wählen Sie die Registerkarte **Reference** (Referenz) aus, um die Referenzwerte zum Berechnen der relativen Werte anzeigen zu lassen.

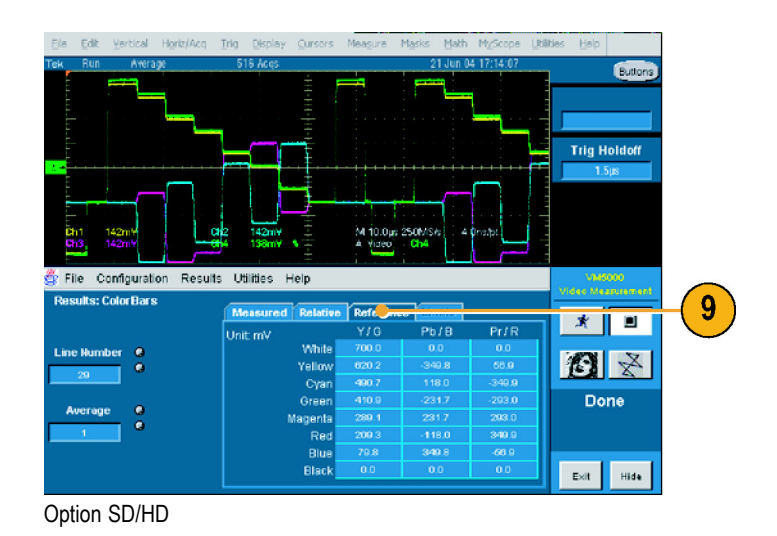

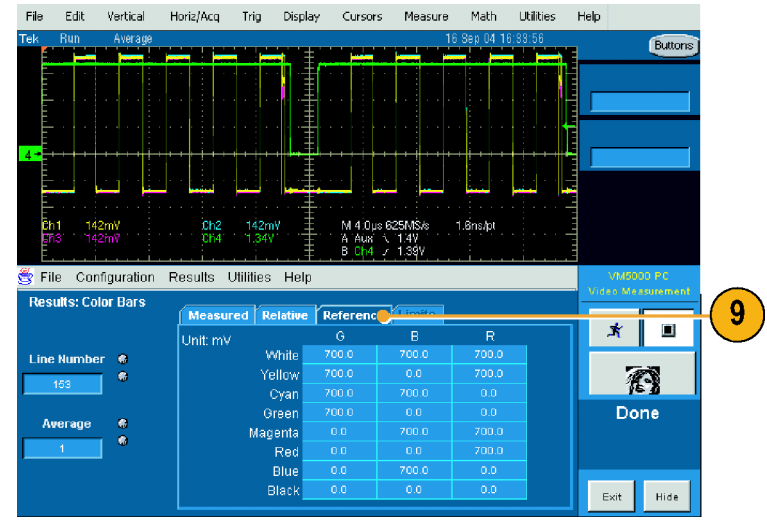

Option VGA

**10.** Wählen Sie die Registerkarte **Relative** (Relativ) aus, um die berechneten relativen Werte anzeigen zu lassen.

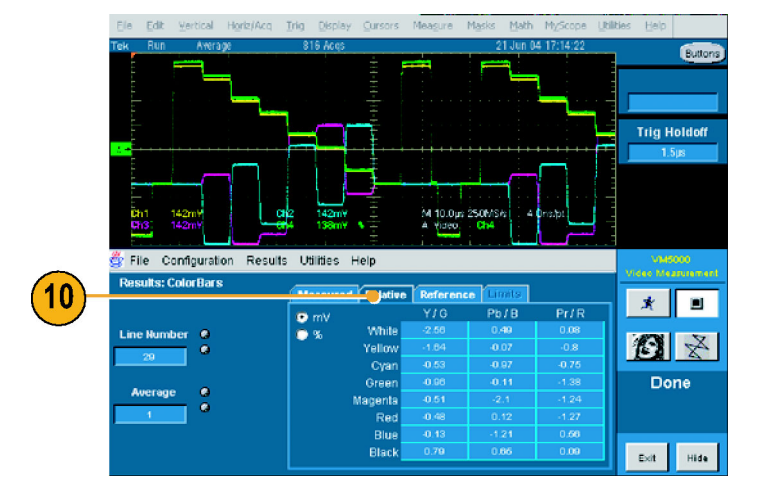

 Wählen Sie die Optionsschaltfläche % aus, um die prozentuale Differenz zwischen dem gemessenen Wert und dem Referenzwert anzeigen zu lassen.

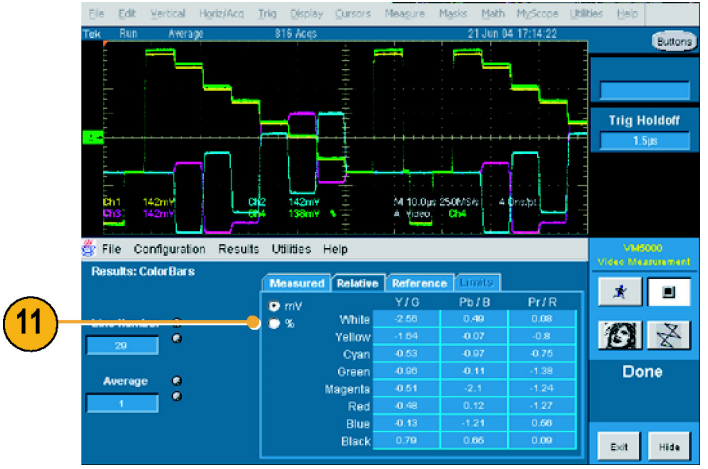

Option SD/HD

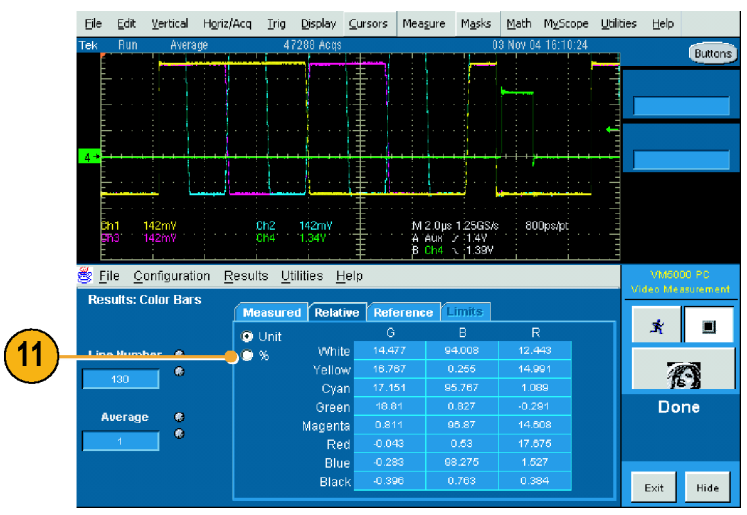

Option VGA

# Anzeigen von Farbbalkenmessungen mit Grenzwertprüfung

Das VM5000-Gerät kann Messergebnisse im Vergleich zu einem Grenzwert und mit einer Pass/Fehler-Angabe anzeigen. Wie bei den relativen Messungen wird der Grenzwert in einer Textdatei mit durch Komma getrennten Werten (CSV-Format) angegeben. Das VM5000-Gerät enthält einige Toleranzmaskendateien, die Sie bearbeiten können, sodass Sie die Grenzwerte Ihrer Anwendung entsprechend angeben können. Grenzwerte bestehen aus einem Maximalwert und einem Minimalwert. Messwerte, die zwischen dem maximalen und dem minimalen Grenzwert liegen, haben die Grenzwertprüfung bestanden. Messwerte, die oberhalb des maximalen oder unterhalb des minimalen Grenzwerts liegen, haben die Grenzwertprüfung nicht bestanden.

2

1. Schalten Sie das Gerät ein.

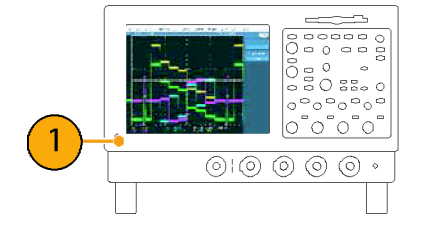

 Wählen Sie File > Run Application > VM5000 HD and SD Video oder VM5000 VGA Video (Datei > Anwendung ausführen > VM5000 HD und SD Video bzw. VM5000 VGA Video) aus.

| Ele                                            |               |                                                                                     |
|------------------------------------------------|---------------|-------------------------------------------------------------------------------------|
| Reference Waveform Cor                         | ntrols        |                                                                                     |
| Run Application                                | Þ             | Communications Pulse Measurements 2                                                 |
| Save<br>Save <u>A</u> s                        | Otrl+S<br>F12 | Disk Drive Measurements 2<br>Ethernet Compliance Test Software<br>Jitter Analysis 3 |
| <u>R</u> ecall<br>Recall <u>D</u> efault Setup |               | Jitter Analysis 3 Essentials<br>Optical Storage Analysis                            |
| Delete                                         | •             | Power Measurements 3<br>TDSRG                                                       |
| Page Set <u>u</u> p<br>Print Pre <u>v</u> iew  |               | USB2.0 Test Package<br>VMS000 HD and SD Video                                       |
| Print                                          | Ctrl+P        |                                                                                     |
| L Recent Setup File 1                          |               |                                                                                     |
| Minimize                                       | Ctrl+M        |                                                                                     |
| Shutdown<br>Exit                               |               |                                                                                     |

🔘 GTF

Delete

Edit

 Wählen Sie File > Recall Default Setup (Datei > Grundeinstellungen abrufen) aus, um alle Einstellungen auf die werkseitigen Standardwerte zurückzusetzen.

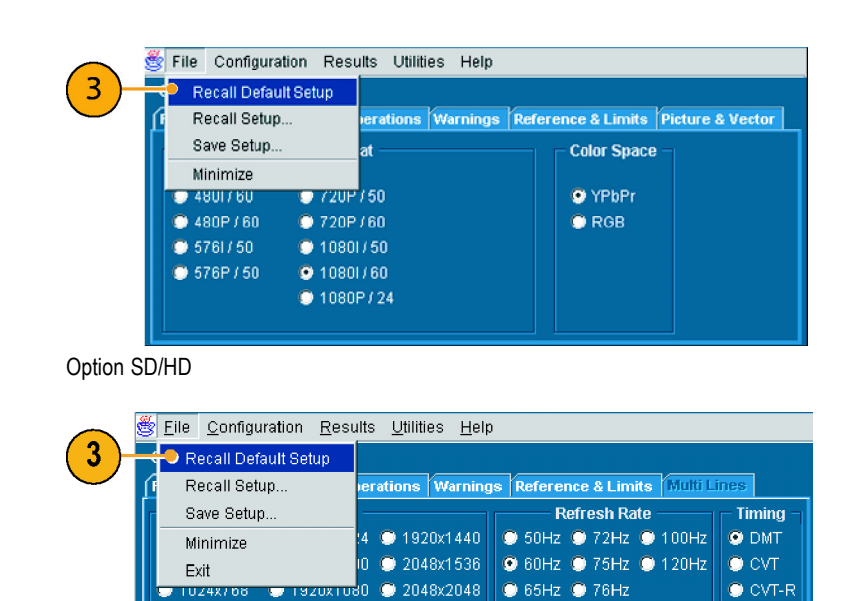

🔘 70Hz 🔘 85Hz

**User Defined Format** 

Option VGA

💿 1280x1024 🔘 1920x1200

🗾 User Defined Format 🛛 1280x1024@60Hz 🔻

- 4. Legen Sie ein Signal an die Eingänge an. (Siehe Seite 8, Verbinden von Eingangssignalen.)
- Wählen Sie das Eingangssignalformat aus. (Siehe Seite 7, Voraussetzungen für Eingangsverbindungen – Optionen SD/HD.) (Siehe Seite 7, Voraussetzungen für Eingangsverbindungen – Option VGA.)

- Wählen Sie Configuration > Reference & Limits (Konfiguration > Referenz & Grenzen) aus.
- 🛎 File Configuration Results Utilities Help Configuration Format Measurements Operations Warnings Reference & Limits Picture & Vector Limit Testing Relative Result Display 🔲 Enable Relative Result Display Enable Limit Testing 📕 Stop on Limit Testing Failure **Reference Selection** Limits Selection Default 🖲 Default Select Reference File 🗩 Manual 🗩 Manual I Option SD/HD Configuration Format Measurements Operations Warnings Reference & Limits Multi Lines Relative Result Display Limit Testing 🔲 Enable Relative Result Display 🔲 Enable Limit Testing 📕 Stop on Limit Testing Failure Capture Results as Reference... **Reference Selection** Limits Selection Default Default Select Reference File.. Select Limits File... 🔵 Manual 🛛 🔘 Manual 🛛 Option VGA
- Wählen Sie Enable Limit Testing (Grenzwertprüfung aktivieren) aus.
   In der Standardeinstellung wählt die Anwendung VM5000 aus den verfügbaren Toleranzmasken automatisch eine zum ausgewählten Signalformat passende Grenzwertdatei aus.
- Configuration

   Format Measurements Operations Warnings Reference & Limits Picture & Vector

   Relative Result Display

   Enable Relative Result Display
   Limit Testing

   Capture Results as Reference...
   Stop on Limit Testing Failure

   Reference Selection
   Limits Selection

   Default
   Default

   Manual
   Belect Reference Files...

Option SD/HD

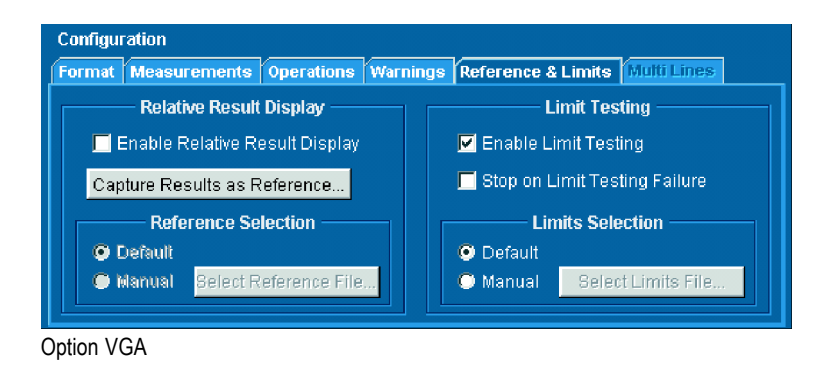

 Klicken Sie auf die Schaltfläche "Run" (Ausführen). Wenn die Messungen abgeschlossen sind, wird der Ergebnisbildschirm angezeigt. Beachten Sie, dass nun die Registerkarte "Limits" (Grenzwerte) ausgewählt werden kann.

Wenn die Grenzwertprüfung aktiviert ist, werden die Ergebnisse in grün oder rot formatiertem Text angezeigt. Grüner Text bedeutet, dass die Prüfung bestanden wurde (der Messwert hat die Grenzwerte nicht überschritten). Roter Text bedeutet, dass die Prüfung nicht bestanden wurde (der Messwert hat den maximalen Grenzwert überschritten bzw. den minimalen Grenzwert unterschritten).

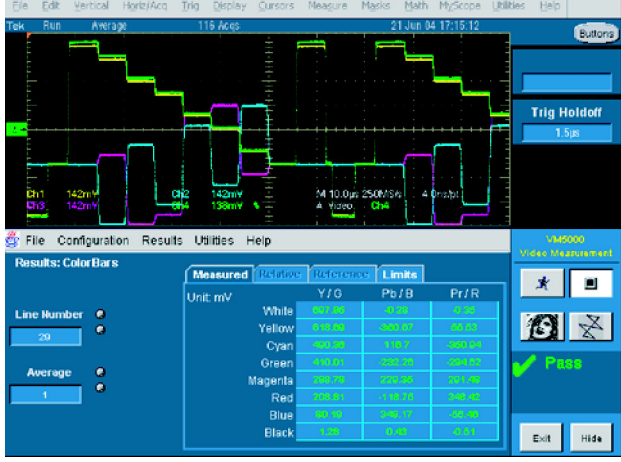

Option SD/HD

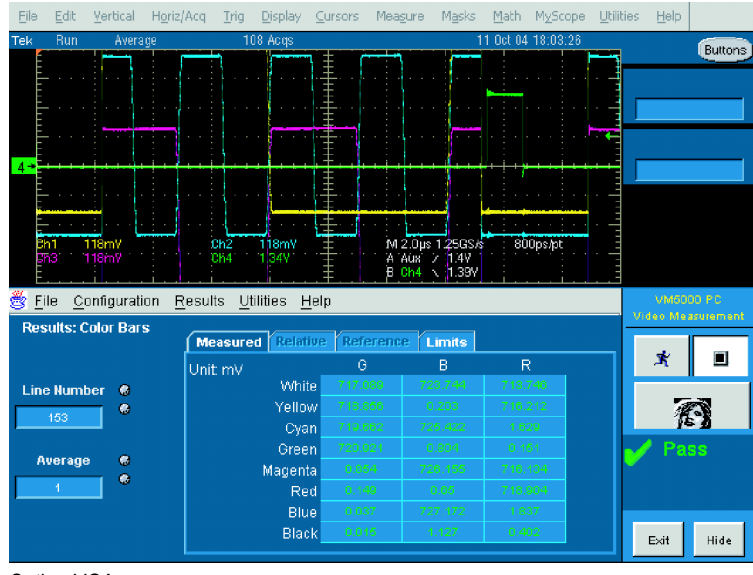

Option VGA

9. Wählen Sie die Registerkarte Limits (Grenzwerte) aus, um die verwendeten Grenzwerte anzeigen zu lassen.

Wählen Sie entweder **min** oder **max** aus, um die für die minimal und maximal zulässigen Werte angegebenen Grenzen anzeigen zu lassen.

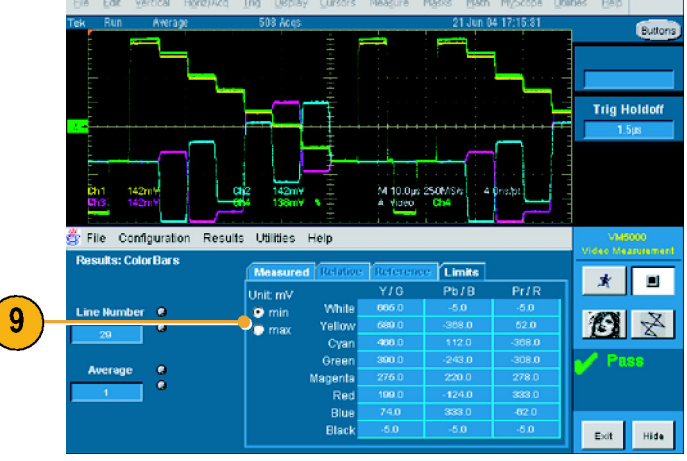

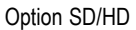

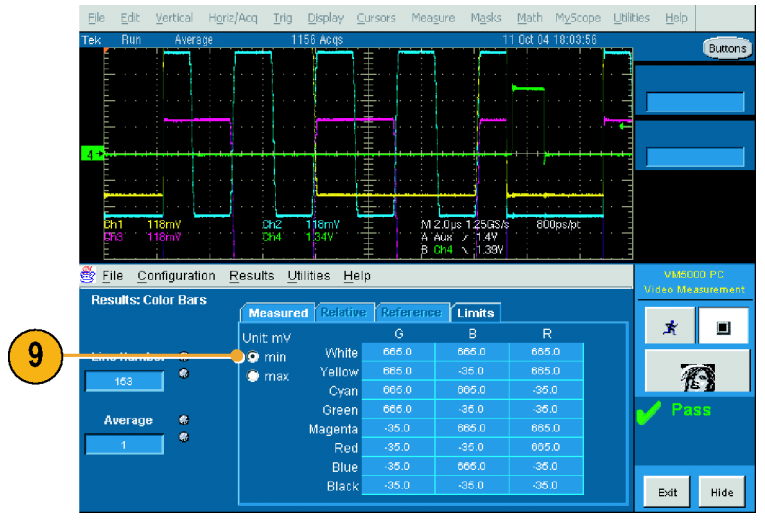

Option VGA

### Grenzwertprüfung mit zwei Messungen

Mit dem VM5000-Gerät können Grenzwertprüfungen mit mehreren Messungen gleichzeitig ausgeführt werden.

1. Schalten Sie das Gerät ein.

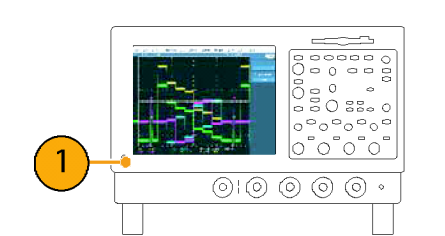

 Wählen Sie File > Run Application > VM5000 HD and SD Video oder VM5000 VGA Video (Datei > Anwendung ausführen > VM5000 HD und SD Video bzw. VM5000 VGA Video) aus.

 Wählen Sie File > Recall Default Setup (Datei > Grundeinstellungen abrufen) aus, um alle Einstellungen auf die werkseitigen Standardwerte zurückzusetzen.

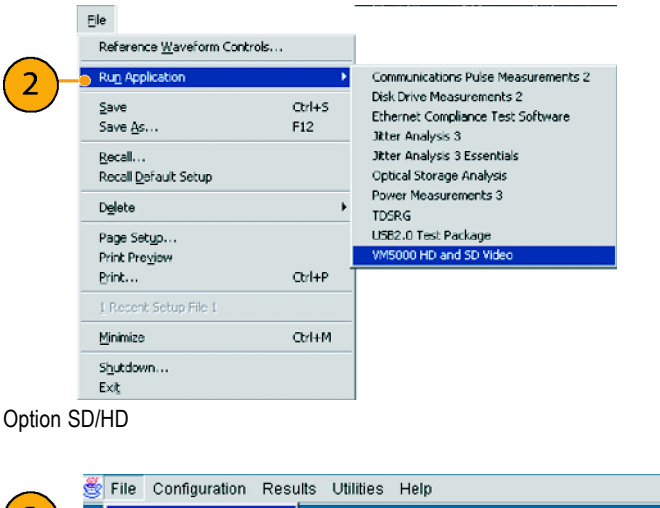

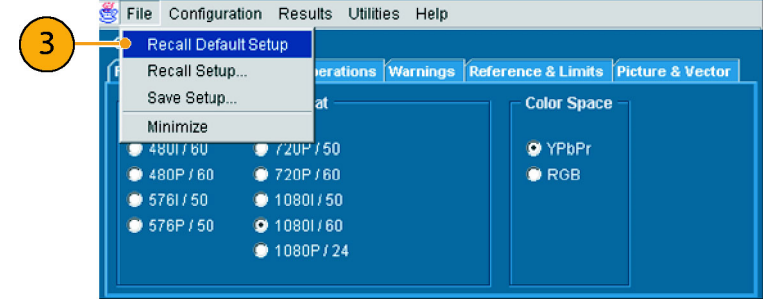

#### Option SD/HD

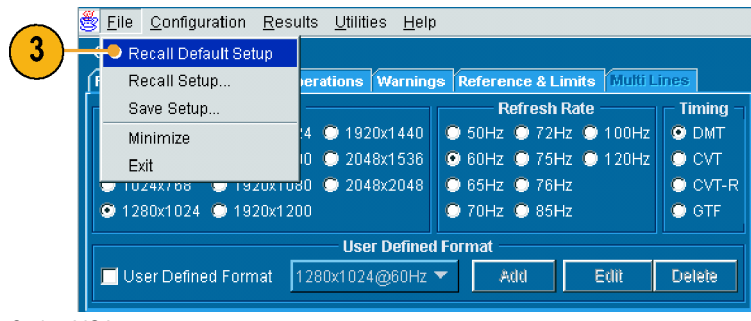

Option VGA

- 4. Legen Sie ein Signal an die Eingänge an. (Siehe Seite 8, *Verbinden von Eingangssignalen*.)
- Wählen Sie das Eingangssignalformat aus. (Siehe Seite 25, Festlegen des Eingangssignalformats – Optionen SD/HD.) (Siehe Seite 26, Festlegen des Eingangssignalformats – Option VGA.)
- Wählen Sie Configuration > Reference & Limits (Konfiguration > Referenz & Grenzen) aus.

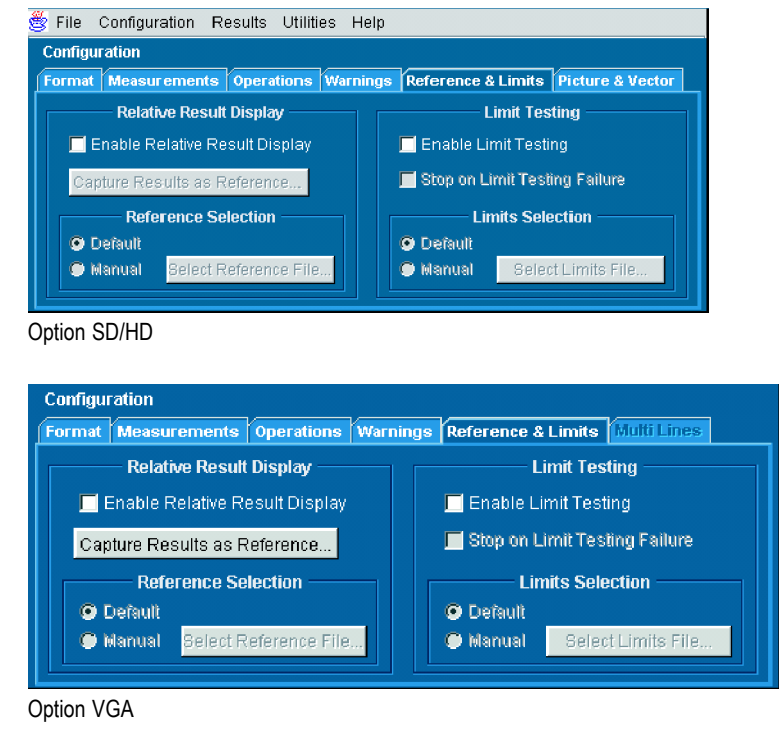

 Wählen Sie Enable Limit Testing (Grenzwertprüfung aktivieren) aus. In der Standardeinstellung wählt die Anwendung VM5000 aus den verfügbaren Toleranzmasken automatisch eine zum ausgewählten Signalformat passende Grenzwertdatei aus.

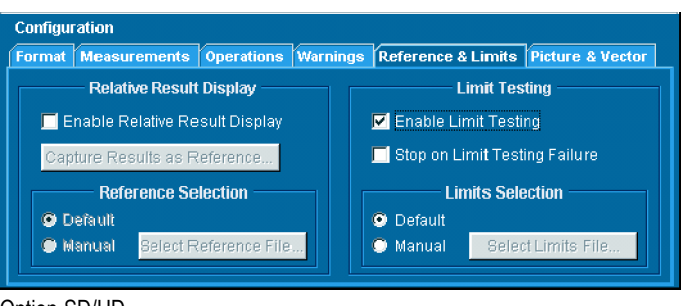

#### Option SD/HD
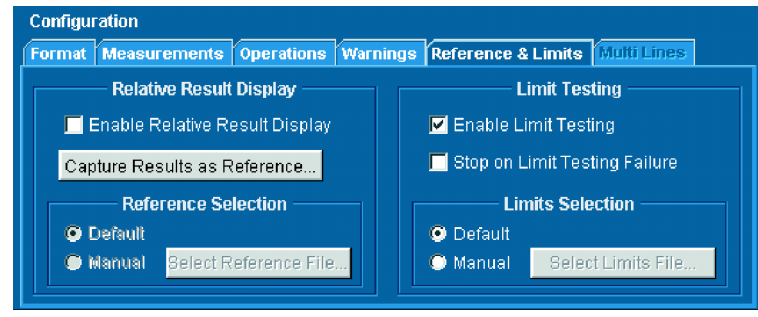

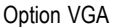

- Klicken Sie auf die Registerkarte Measurements (Messungen), um die auszuführende Messung auszuwählen.
- 9. Wählen Sie zwei Messungen aus:
- Option SD/HD: Aktivieren Sie
   Color Bars (Farbbalken) und Sync (Synchronisation).
- Option VGA: Aktivieren Sie Color Bars (Farbbalken) und Luma Levels (Luminanzstufen).

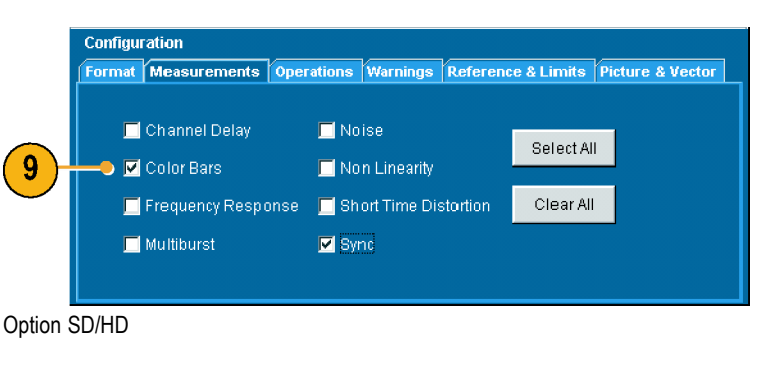

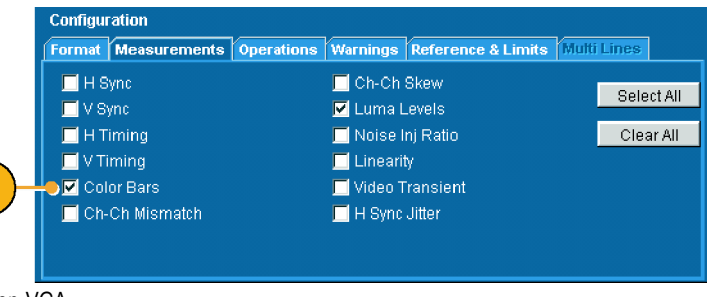

Option VGA

9

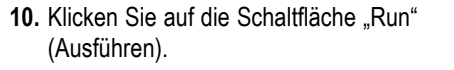

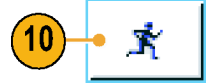

Wenn die Messungen beginnen, wird der Bildschirm für den Messstatus angezeigt. Wenn die Messungen abgeschlossen sind, wird für die ausgewählten Messungen "Pass" (Bestanden) oder "Fail" (Fehler) angezeigt.

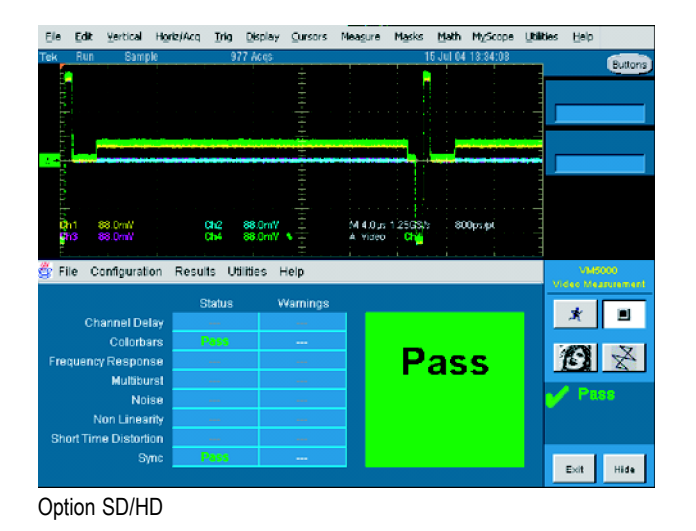

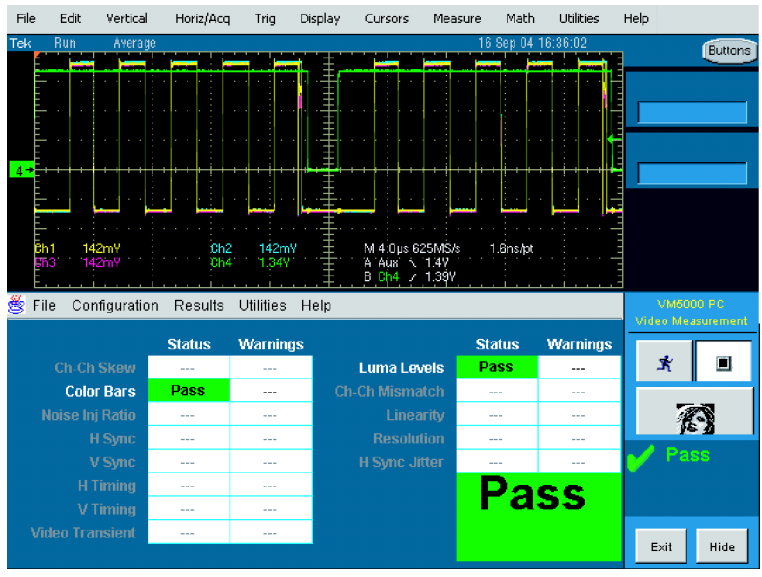

Option VGA

 Um die Ergebnisse f
ür die einzelnen ausgew
ählten Messungen anzuzeigen, klicken Sie auf das Men
ü Results (Ergebnisse), und w
ählen Sie eine der Messungen aus.

Der Ergebnisbildschirm für die ausgewählte Messung wird angezeigt.

| Pro Bar Prove (Balling | The Potent Tree    |             | - Bros    | . Tranks P. | = .             |
|------------------------|--------------------|-------------|-----------|-------------|-----------------|
| Tek Run Sample         | 1586 Acqs          |             | 15 Jul 04 | 4 18:84:50  | Buttons         |
| E                      |                    |             | 1 📮 1     |             |                 |
| 8                      |                    |             |           |             |                 |
|                        |                    |             |           |             |                 |
|                        | <u> </u>           |             | a di sa   |             |                 |
|                        |                    |             |           |             | · ·             |
|                        |                    |             |           |             |                 |
|                        |                    |             |           |             |                 |
|                        |                    |             |           |             |                 |
| Ch1 88.0mV             | Ch2 88.0mV         | M 4.0 µs 1  | 25053 8   | 00ps.pt     |                 |
| 13 88.0ml              | Ch4 88.0mV * =     | A Video     | Chiji     |             |                 |
|                        |                    |             | 1         |             |                 |
| gration Resi           | uns Oalmes Help    |             |           |             | Video Meanument |
| Results: Color Bars    | (Hereiner d.)      | ann Kananan | (Links)   |             |                 |
|                        | The solution [1231 |             | 05/0      | 0-10        | * 1             |
|                        | Unit mV            | 110         | POIB      | PER         |                 |
| Line Number            | Vall               |             |           | 11.01       | X               |
| 37                     |                    | 949 E-17 77 |           | -107.35     |                 |
|                        | 0.0                | en 61/18    |           | 2010-05     | Page            |
| Average 🚳              | Mane               | te 117.00   |           | 21240       | 1 466           |
| 1                      | R                  | ed 117.43   |           | 247.234     |                 |
|                        | B                  | 110 4111    |           | 81.0        |                 |
|                        | Bla                | ck 0.51     |           | 1.05        |                 |
|                        |                    |             |           |             | Exit Hide       |
|                        |                    |             |           |             |                 |

Ele Edit Verbral Horbitizm Trin Disnlay Ourcore Measure Marke Math McScone Utilities Help

Option SD/HD

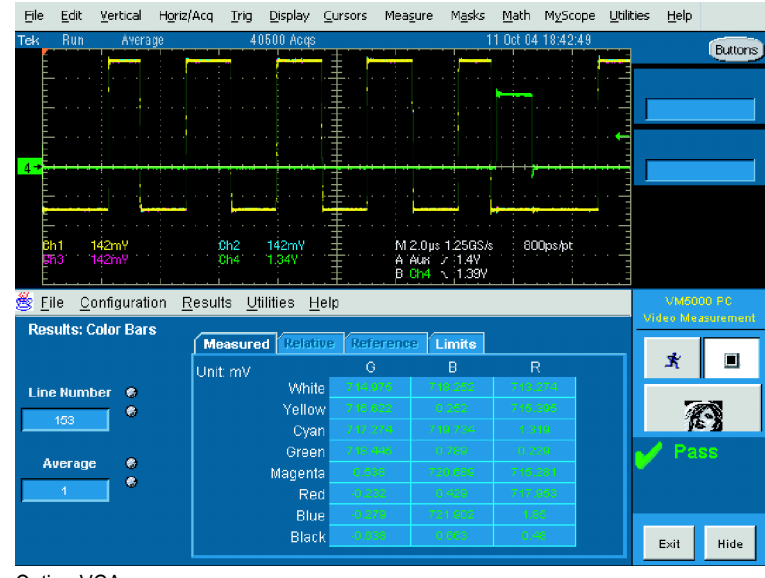

Option VGA

 Um die Ergebnisse für die andere ausgewählte Messung anzuzeigen, klicken Sie auf das Menü Results (Ergebnisse), und wählen Sie die andere Messung aus.

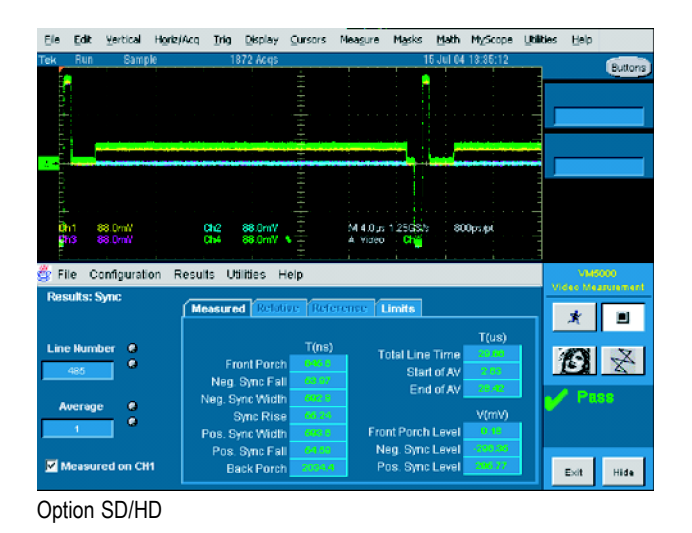

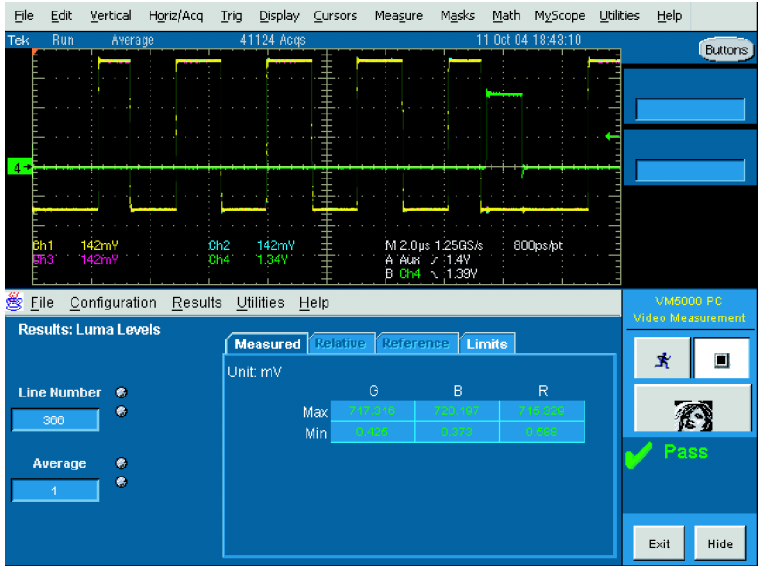

Option VGA

## Ausführen von Messungen über mehrere Zeilen – Nur Option VGA

Bei Messungen mit dem VM5000 wird mit der Zeilennummer angegeben, an welcher Stelle die Messung vorgenommen wird (bzw. *wann* die Messung vorgenommen wird). (Wenn Sie die Luminanzstufe messen möchten, müssen Sie sicherstellen, dass die Messung innerhalb des aktiven Videobereichs des Signals vorgenommen wird.) Gelegentlich müssen Sie eine Messung über mehrere Zeilen ausführen. (Beispielsweise müssen Sie möglicherweise überprüfen, ob die Luminanzstufe ("Luma Level") vom oberen Ende bis zum unteren Ende des Bildschirms konsistent ist.) Verwenden Sie dazu die Einstellung **Multiple Lines** (Mehrere Zeilen) unter **Line Select** (Zeilenauswahl) auf dem Register **Operations** (Vorgänge).

HINWEIS. Einige Messungen sind im Modus "Multiple Lines" (Mehrere Zeilen) nicht verfügbar.

Da Sie angeben können, dass Messungen für jede Zeile vorgenommen werden, erhalten Sie möglicherweise eine Vielzahl von Messergebnissen. Deshalb werden die Ergebnisse aller im Modus "Multiple Line" (Mehrere Zeilen) ausgeführten Messungen nicht auf dem Bildschirm angezeigt, sondern in einer Datei gespeichert. Die Ergebnisdatei kann im Format RTF, CSV oder PDF gespeichert werden. Um die Ergebnisse einer Messung im Modus "Multiple Lines" (Mehrere Zeilen) abzurufen, müssen Sie anstelle der Anwendung für das VM5000-Gerät Microsoft Word, Excel oder Adobe Reader verwenden.

- 1. Schalten Sie das Gerät ein. 0 0 0 22 1  $\bigcirc \bigcirc \bigcirc \bigcirc \bigcirc \bigcirc \bigcirc$ 2. Wählen Sie File > Run Application File > VM5000 VGA Video (Datei > Reference Waveforms Anwendung ausführen > VM5000 VGA Instrument Setup... Recall Default Setup Video) aus. 2 Communications Pulse Measurements 2 Jitter Analysis 3 Page Setup... Jitter Analysis 3 Essentials Print Preview Power Measurements 2 Print... Ctrl+P VM5000 HD and SD Video Export Setup... VM5000 VGA Video Select for Export Export... 1 Recent Setup File 1 Minimize Ctrl+M Shutdown... Exit
- Wählen Sie in der Anwendung VM5000 File > Recall Default Setup (Datei > Grundeinstellungen abrufen) aus, um alle Einstellungen auf die werkseitigen Standardwerte zurückzusetzen.

|    | 3 | <u>File</u> <u>C</u> onfiguration <u>R</u> esi | ults <u>U</u> tilities <u>H</u> elp | 0                              |            |
|----|---|------------------------------------------------|-------------------------------------|--------------------------------|------------|
| 3) |   | 🗢 Recall Default Setup                         |                                     |                                |            |
|    | ſ | Recall Setup                                   | erations Warning                    | js Reference & Limits Multi Li | ines       |
|    |   | Save Setup                                     |                                     | Refresh Rate                   | – Timing – |
|    |   | Minimize                                       | :4 🔘 1920x1440                      | 🔘 50Hz 🔘 72Hz 🔘 100Hz          | 💿 DMT      |
|    |   | Exit                                           | 10 🔘 2048x1536                      | 💿 60Hz 🔘 75Hz 🔘 120Hz          | O CVT      |
|    |   | 🗢 TUZ4X708 🗢 T9ZUXTU                           | 30 🔘 2048x2048                      | 🔘 65Hz 🔘 76Hz                  | 🔘 CVT-R    |
|    |   | 💿 1280x1024 🔘 1920x12                          | 00                                  | 🔘 70Hz 🔘 85Hz                  | 🔘 GTF      |
|    |   |                                                | User Define                         | d Format                       |            |
|    |   | User Defined Format                            | 1280x1024@60Hz                      | ▼ Add Edit                     | Delete     |

4. Legen Sie ein Signal an die Eingänge an. (Siehe Seite 8, *Verbinden von Eingangssignalen*.)

- 5. Wählen Sie Configuration > Format (Konfiguration > Format) aus.
- Configuration Format Measurements Operations Warnings Reference & Limits Multi Lines
- Wählen Sie die gewünschten Einstellungen für Resolution (Auflösung), Refresh Rate (Aktualisierungsrate) und Timing aus.
- 7. Wählen Sie Configuration > Operations (Konfiguration > Vorgänge) aus.

 Klicken Sie im Bereich "Line Select" (Zeilenauswahl) auf Multi Lines (Mehrere Zeilen).

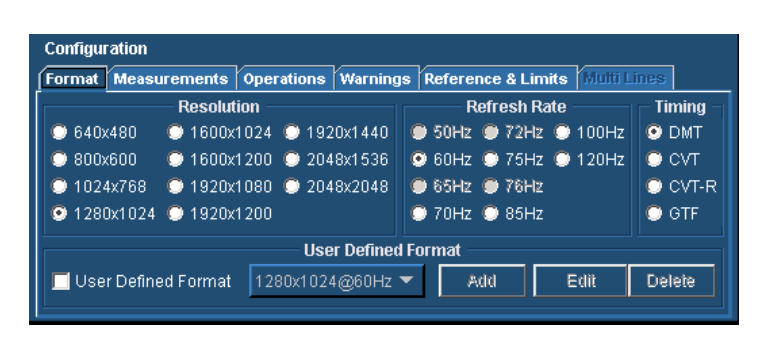

Configuration Format Measurements Operations Warnings Reference & Limits Multi Lines

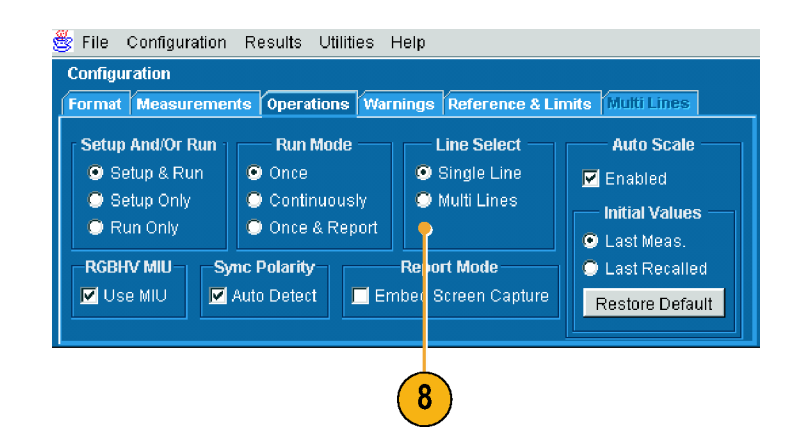

9

 Beachten Sie, dass das Register "Multi Lines" (Mehrere Zeilen) nun ausgewählt werden kann und dass "Measurements" (Messungen) nicht mehr aktiviert ist. Klicken Sie auf das Register "Multi Lines" (Mehrere Zeilen).

Auf der Registerkarte "Multi Lines" (Mehrere Zeilen) können Sie angeben, welche Messungen ausgeführt werden und über welchen Zeilenbereich sie vorgenommen werden.

Für jede Messung sind zwei Eingabefelder vorhanden: "Start Line" (Anfangszeile) und "End Line" (Endzeile). Verwenden Sie diese zwei Felder, um den Zeilenbereich anzugeben, über den die Messung erfolgen soll.

 Um eine auszuführende Messung auszuwählen, aktivieren Sie das Kontrollkästchen neben der Messung.

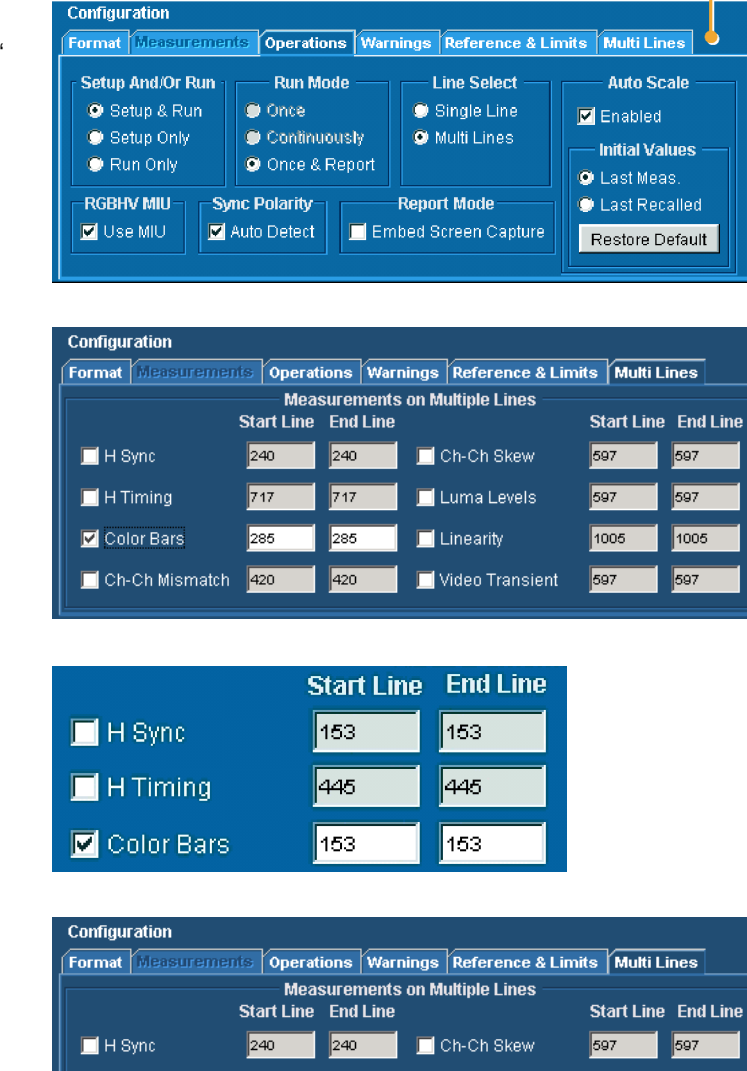

🔲 H Timing

🗹 Color Bars

🔲 Ch-Ch Mismatch

717

285

420

717

285

420

🔲 Luma Levels

📃 Video Transient

🔲 Linearity

597

1005

597

597

1005

597

 Geben Sie die Zeilennummern in die Felder Start Line (Anfangszeile) und End Line (Endzeile) ein.

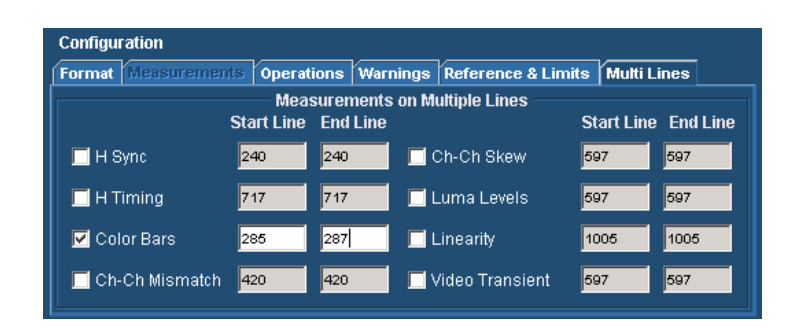

Nachdem Sie die gewünschten Messungen ausgewählt haben, müssen Sie den Namen der Datei angeben, in der die Messergebnisse gespeichert werden.

- **12.** So geben Sie die Parameter der Datei an, in der die Ergebnisse gespeichert werden:
  - Klicken Sie auf Utilities (Dienstprogramme) > Generate Report (Bericht generieren).

Daraufhin wird das Fenster zum Generieren eines Berichts angezeigt.

 Klicken Sie auf Browse (Durchsuchen), um den Dateinamen und den Speicherort zu ändern. Daraufhin wird das Dialogfeld Save (Speichern) angezeigt.

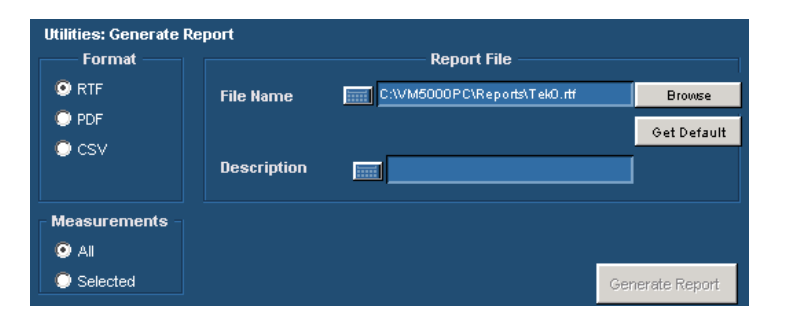

| Utilities: Generate R<br>Format     | eport       | Report File                  |               |
|-------------------------------------|-------------|------------------------------|---------------|
| 💿 RTF                               | File Name   | C:\VM5000PC\Reports\Tek0.rtf | Browse        |
|                                     |             |                              | Get Default   |
| - C3V                               | Description |                              | I             |
| Measurements<br>O All<br>O Selected |             | Ge                           | nerate Report |

 Geben Sie den Dateinamen ein, oder navigieren Sie in das gewünschte Verzeichnis, in dem die Datei gespeichert werden soll.

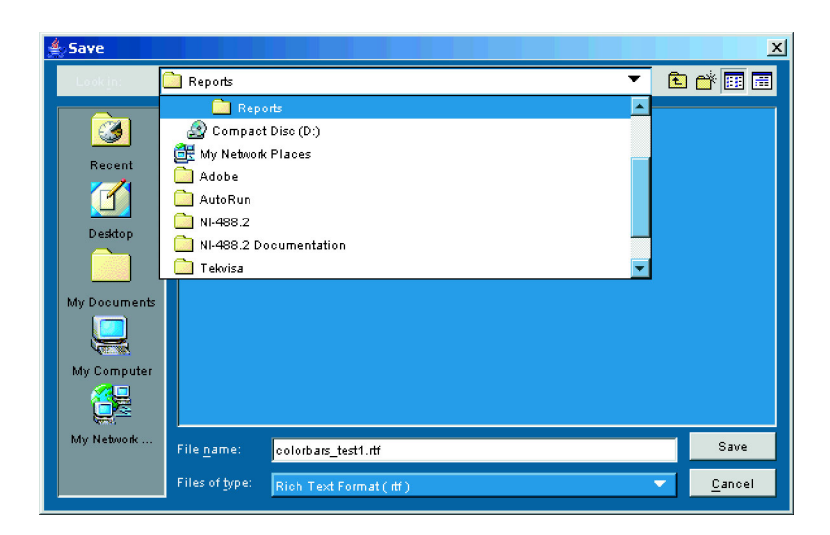

 Wählen Sie das Format des Berichts aus den unter Files of type (Dateien vom Typ) aufgelisteten Formaten aus.

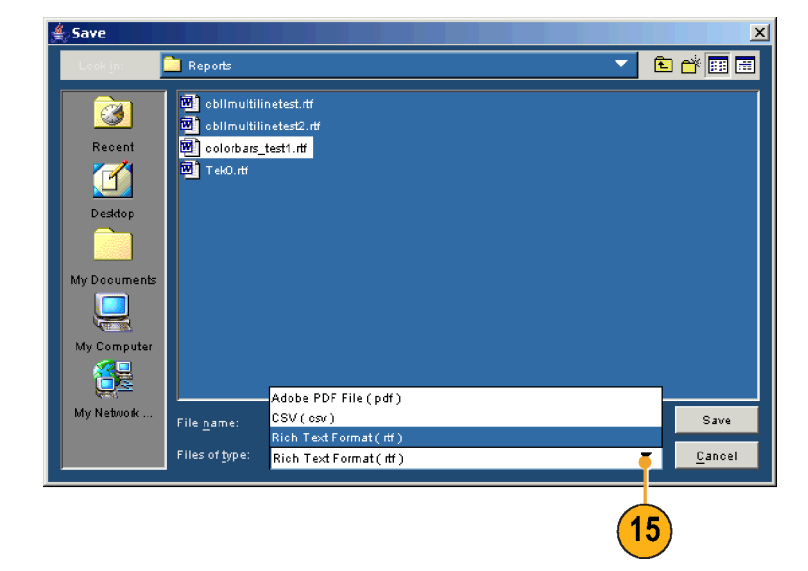

- 16. Klicken Sie auf Save (Speichern).
- Wenn Sie eine Bildschirmaufnahme des Signals im Bericht speichern möchten, wählen Sie Configuration (Konfiguration) >Operations (Vorgänge) aus, um das Fenster für Vorgänge anzuzeigen. Aktivieren Sie Embed Screen Shot (Bildschirmaufnahme einbetten) unter Report Mode (Berichtsmodus). Diese Option ist nur verfügbar, wenn Files of type (Dateien vom Typ) auf Rich Text Format festgelegt wurde.

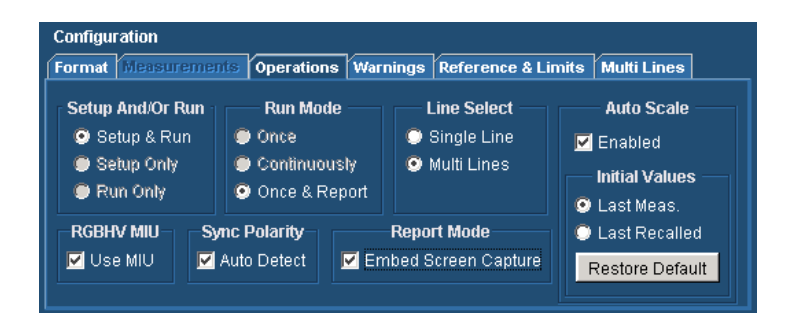

 Klicken Sie auf die Schaltfläche Run (Ausführen), um die Messungen auszuführen.

Nachdem Sie auf "Run" (Ausführen) geklickt haben, wird die Ergebnisseite für die erste ausgewählte Messung auf dem VM5000 angezeigt, und die Messungen beginnen. Die angezeigte Zeilennummer wird mit jeder abgeschlossenen Messung größer, bis die Messung für alle angegebenen Zeilen ausgeführt wurde. Der Vorgang wird für jede ausgewählte Messung wiederholt.

 Um die Messergebnisse anzuzeigen, öffnen Sie die Berichtsdatei mit der entsprechenenden Anwendung.

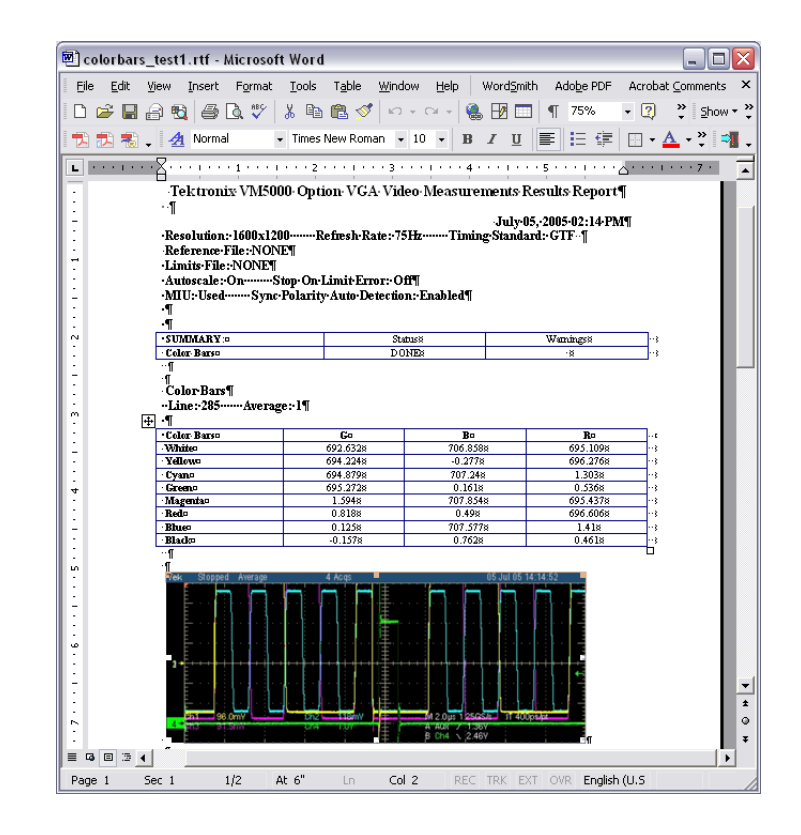

## Anzeigen des Eingangssignals als Bild

Mit dem VM5000 kann das Eingangssignal als Bild angezeigt werden.

1. Schalten Sie das Gerät ein.

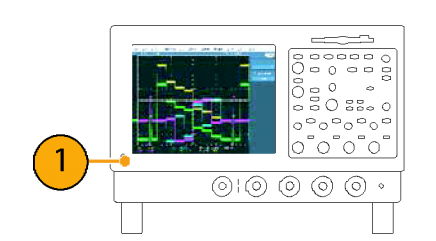

Reference Waveform Controls...

Œrl+S

Ctrl+P

Ctrl+M

F12

Communications Pulse Measurements 2

Ethernet Compliance Test Software

Disk Drive Measurements 2

Jitter Analysis 3 Essentials

HD and SD Vic

Optical Storage Analysis Power Measurements 3

Jitter Analysis 3

TDSRG USB2.0 Test Package

 Wählen Sie File > Run Application > VM5000 HD and SD Video oder VM5000 VGA Video (Datei > Anwendung ausführen > VM5000 HD und SD Video bzw. VM5000 VGA Video) aus.

- 3. Legen Sie ein Signal an die Eingänge an. (Siehe Seite 8, Verbinden von Eingangssignalen.)
- Klicken Sie auf die Schaltfläche mit dem Bild. Daraufhin wird das Videomonitorfenster angezeigt.

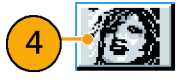

Ele

Dum

Save

Save As.

Recall.

Delete

Print... 1 Recent Setup File 1 Minimize

Page Set<u>u</u>p... Print Pre<u>v</u>iew

S<u>h</u>utdown... Exit

Recall Default Setup

2

 Klicken Sie auf die Schaltfläche zum Maximieren, um das Bild auf den gesamten Bildschirm zu vergrößern.

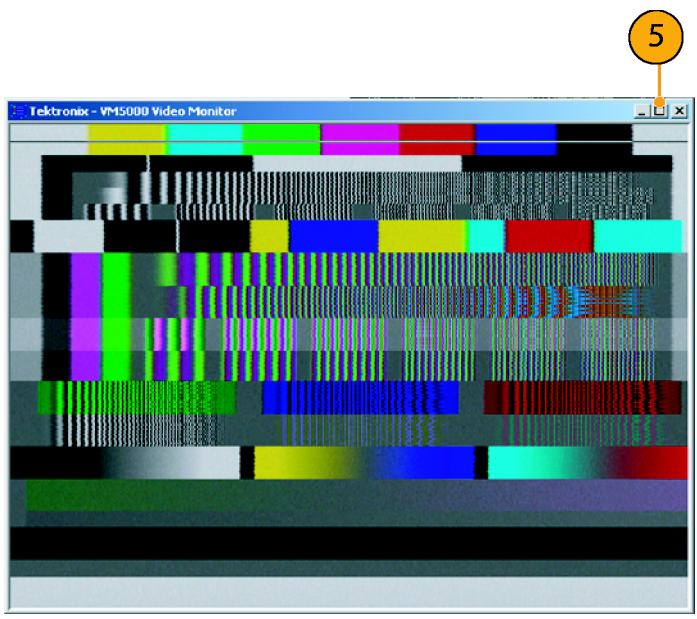

Option SD/HD

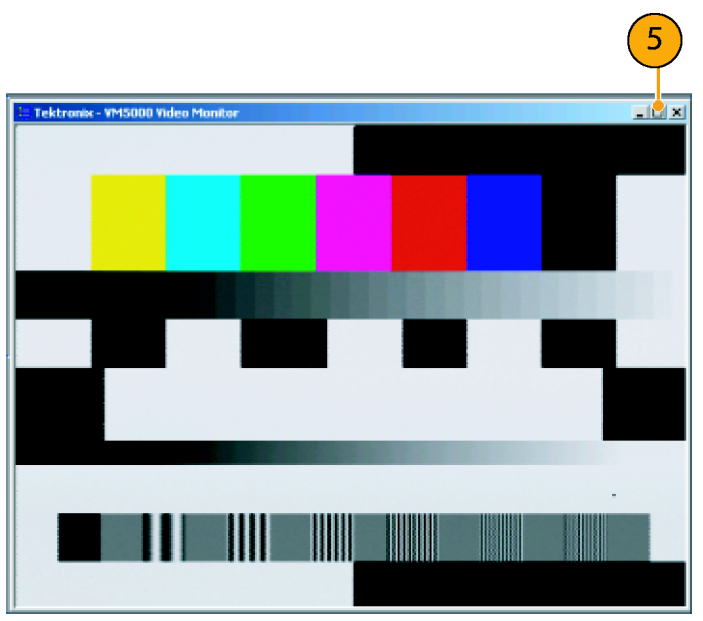

Option VGA

# Anzeige des Eingangssignals in einem Vektorskop-Fenster – Nur Optionen SD/HD

Mit dem VM5000 kann das Eingangssignal in einem Vektorskop-Fenster angezeigt werden, sodass Sie sofort den Farbbereich des Signals sehen können.

Eile

Save

Save <u>A</u>s...

<u>R</u>ecall...

Delete

Print...

Minimize Shutdown... Exit

2

1. Schalten Sie das Gerät ein.

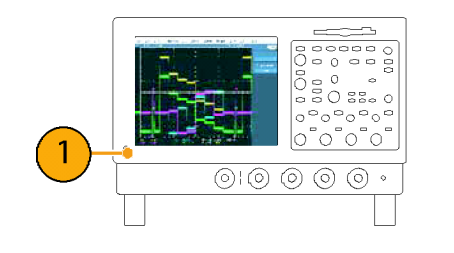

Reference Waveform Controls...

Ctrl+S

Ctrl+P

Ctrl+M

F12

Communications Pulse Measurements 2

Ethernet Compliance Test Software

Disk Drive Measurements 2

Jitter Analysis 3 Essentials

HD and SD V

Optical Storage Analysis Power Measurements 3

Jitter Analysis 3

TDSRG USB2.0 Test Package

Run Application

Recall Default Setup

Page Set<u>up</u>... Print Pre<u>v</u>iew

 Wählen Sie File > Run Application > VM5000 HD and SD Video (Datei > Anwendung ausführen > VM5000 HD und SD Video) aus.

| 3. | Legen Sie ein Signal an die Eingänge |
|----|--------------------------------------|
|    | an. (Siehe Seite 8, Verbinden von    |
|    | Eingangssignalen.)                   |

- Klicken Sie auf die Schaltfläche "Vectorscope" (Vektorskop).
   Daraufhin wird das Videomonitor-Anzeigefenster angezeigt.
- 5. Klicken Sie auf die Schaltfläche zum Maximieren, um die Vektorskopanzeige auf den gesamten Bildschirm zu vergrößern.

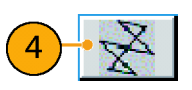

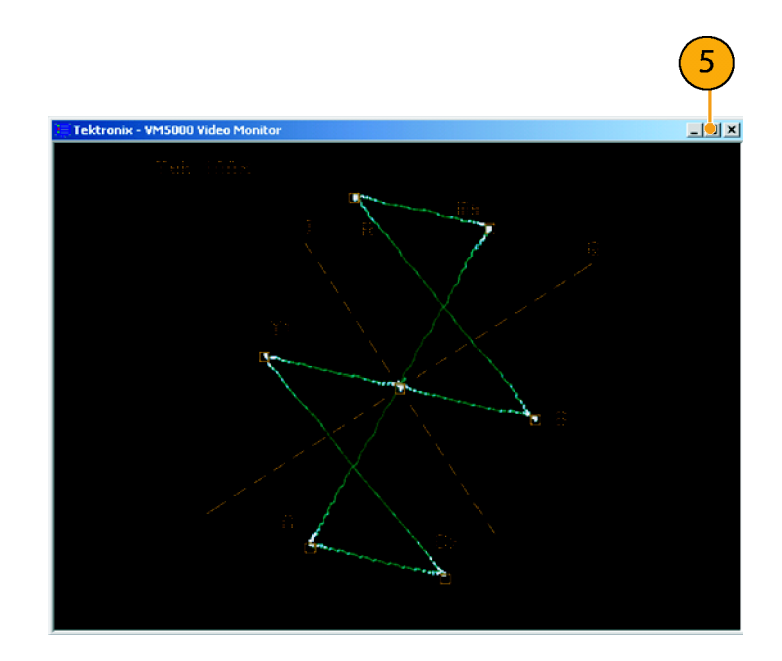

## Index

## A

Anfangszeilennummer Matrixsignal, 47 Anzeigen von Messergebnissen, 34 Ausführen einer Messung, 34 Austauschzubehör, 33 Auswählen von Messung en, 30 "Auto Scale" (Automatisch skalieren) Schaltflächen, 32

#### В

Betriebsspezifikationen, 3 Bildanzeige, 73

## D

Darstellung der Frontplatte, 6 Darstellung der Rückplatte, 6 Darstellung der Seitenplatten, 6 Dokumentation, v

#### E

Eingangssignalformat festlegen, 25, 26 Eingangsvoraussetzungen, 7 Einstellung Warnungen, 34

## F

Fehler- und Warnmeldungen, 37 Festlegen Ausführungsoptionen für Messungen, 31 Eingangssignalformat, 25, 26 Frontplatte, 6

#### G

Grenzwertprüfung, 56, 61

#### Κ

Kalibrierung, 15

#### Μ

Matrixsignal Beschreibung, 18 Matrixsignalmuster Anfangszeile, 47 Mehrere Zeilen, 66 Meldungen, 37 Messungen ausführen, 23 auswählen, 30

#### Ν

Netzwerkverbindung, 4 Notfall-Startdiskette, 5

## 0

Operationen festlegen, 31 Optionschaltflächen "Channel 1/4" (Kanal 1/4), 33 Optionsschaltfläche "Continuously" (Fortlaufend), 32 Optionsschaltfläche "Once & Report" (Einmal & Bericht), 32 Optionsschaltfläche "Run Only" (Nur Ausführen), 32 Optionsschaltfläche "Setup & Run" (Setup & Ausführen), 32 Optionsschaltfläche "Setup Only" (Nur Setup), 32 Optionsschaltflächen "Auto Scale Enabled" (Automatische Skalierung aktiviert), 32 Betriebsmodus, 32 "Channel 4" (Kanal 4), 33 "Continuously" (Fortlaufend), 32 "Once & Report" (Einmal & Bericht), 32 "Once" (Einmal), 32 "Run Only" (Nur ausführen), 32 "Setup & Run" (Setup & Ausführen), 32 "Setup Only" (Nur Setup), 32

Oszilloskop verwenden, 36

#### Ρ

Pass/Fehler-Tests, 56

## R

Relativ zu Referenzmessungen, 51 RGBHV-Messschnittstelleneinheit Verbinden, 11

## S

Schaltflächen "App" (Anwendung), 22 "Exit" (Beenden), 22 "Hide" (Ausblenden), 22 "Picture" (Bild), 22 "Run" (Ausführen), 22 "Stop" (Anhalten), 22 "Vektorscope" (Vektorskop), 22 Sicherheitshinweise, iii Signale Verbinden. 8 Softwareaktualisierungen, vi Spezifikationen In Betrieb, 3 Stromversorgung, 3 Standardzubehör, 1 Stromversorgung Voraussetzungen, 3 Sync-Pickoff Kompensation, 16 Verbinden. 8 Sync-Pickoff kompensieren, 16

#### Τ

Typen ausgegebener Warnungen, 34

#### U

"User-Defined Format" (Benutzerdefiniertes Format) erstellen, 28

## V

Vektorskopanzeige, 75 Verbindung von Signalen, 8 Verwenden des Oszilloskops, 36 VESA-Prüfverfahren Version, 23

## W

Warn- und Fehlermeldungen, 37 Weiterführende Dokumentation, v Wiederherstellungsdiskette, 5

## Ζ

Zeilennummer Anfang, 47 Zubehör Standard, 1